IdomSoft

# Ügyfélkapu

# Ügyfélkapu regisztrációs alkalmazás

Felhasználói kézikönyv

78. számú feladatlap teljesítése

1.5 verzió

Készült: 2016. december 2.

Készítette: IdomSoft Zrt.

# **1 DOKUMENTUM KONTROLL**

# 1.1 Dokumentum jellemzők

| Projekt hivatalos neve: | 78. számú feladatlap teljesítése                                                          |
|-------------------------|-------------------------------------------------------------------------------------------|
| Projekt rövid neve      | 78. számú feladatlap teljesítése                                                          |
| Projekt azonosító:      | Ügyfélkapu továbbfejlesztése                                                              |
| Alprojekt azonosító     |                                                                                           |
| Dokumentum címe:        | Ügyfélkapu regisztrációs alkalmazás – Felhasználói kézikönyv a Belügyminisztérium részére |
| Dokumentum azonosítója: | 78. sz. feladatlap 1.j1.                                                                  |
| Verziószám:             | 1.5                                                                                       |
| Állapot:                | Átadott                                                                                   |
| Kiadás kelte:           | 2016.12.02.                                                                               |
| Utolsó mentés kelte:    | 2016.12.02.                                                                               |
| Készítette:             | IdomSoft Zrt.                                                                             |
| Fájlnév:                | 78_flap_UKAPU_WEB_felh_kk_1_5v.doc                                                        |
| Elosztási jegyzék:      |                                                                                           |
| Dokumentum célja:       | 78. számú feladatlap teljesítése                                                          |

# 1.2 Jóváhagyások

| Név          | Cég           | Dátum       | Aláírás |
|--------------|---------------|-------------|---------|
| Németi János | IdomSoft Zrt. | 2016.12.02. |         |
|              |               |             |         |
|              |               |             |         |

# 1.3 Változtatások jegyzéke

| Verzió | Dátum       | Változtatás rövid leírása                                       |  |  |  |  |  |  |
|--------|-------------|-----------------------------------------------------------------|--|--|--|--|--|--|
| 1.0    | 2015.08.11. | Első verzió                                                     |  |  |  |  |  |  |
| 1.1    | 2015.09.07. | KEKKH kiegészítések átvezetése                                  |  |  |  |  |  |  |
| 1.2    | 2015.09.21. | KEKKH kiegészítések átvezetése                                  |  |  |  |  |  |  |
| 1.3    | 2015.09.30  | KEKKH kiegészítések átvezetése                                  |  |  |  |  |  |  |
| 1.4    | 2016.05.03  | 109. számú feladatlap fejlesztéseivel kapcsolatos kiegészítések |  |  |  |  |  |  |
| 1.5    | 2016.12.02  | 78. sz feladatlap fejlesztéseivel kapcsolatosan felülvizsgálva. |  |  |  |  |  |  |

# 1.4 Kapcsolódó dokumentumok

| Dokumentum neve | Kapcsolat tartalma - helye |
|-----------------|----------------------------|
|                 |                            |
|                 |                            |

# 1.5 Minőségügyi ellenőrzés

| Ellenőrzés célja  | Ellenőrzés dátuma | Ellenőrzést végezte  | Aláírás |
|-------------------|-------------------|----------------------|---------|
| MIR,KIR,IBIR,AQAP | 2016.12.02.       | dr. Novotny Julianna |         |
|                   |                   |                      |         |
|                   |                   |                      |         |

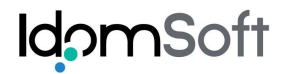

# Tartalomjegyzék

| 1 | Dokumentum kontroll                                        | 2  |
|---|------------------------------------------------------------|----|
|   | 1.1 Dokumentum jellemzők                                   | 2  |
|   | 1.2 Jóváhagyások                                           | 2  |
|   | 1.3 Változtatások jegyzéke                                 | 2  |
|   | 1.4 Kapcsolódó dokumentumok                                | 3  |
|   | 1.5 Minőségügyi ellenőrzés                                 | 3  |
| 2 | Bevezetés                                                  | 5  |
| 3 | Az alkalmazás általános ismertetése                        | .7 |
|   | 3.1 A használathoz szükséges szoftver- és hardverkörnyezet | .7 |
|   | 3.2 A program indítása                                     | .7 |
|   | 3.2.1 Bejelentkezés                                        | .8 |
|   | 3.3 A felhasználói felület                                 | 8  |
|   | 3.3.1 A képernyők általános bemutatása                     | 8  |
|   | 3.3.2 Funkciók kiválasztása                                | 9  |
|   | 3.3.3 Funkció képernyők                                    | 10 |
| 4 | Ügyfélkapu kezelés                                         | 11 |
|   | 4.1 Úgyfélkapu adminisztrációja                            | 12 |
|   | 4.1.1 Uj regisztráció                                      | 14 |
|   | 4.1.2 Módosítás                                            | 21 |
|   | 4.1.3 Törlés                                               | 27 |
|   | 4.2 Lekérdezés                                             | 36 |
|   | 4.3 Aktivalás                                              | 40 |
| _ | 4.4 Módosítás alatt lévő ügytélkapuk lekérdezése           | 45 |
| 5 | Adatvédelmi tájékoztató                                    | 48 |
|   | 5.1 Adatvédelmi tájékoztató szövege                        | 48 |
| 6 | Kísérőjegyzék                                              | 51 |
|   | 6.1 Kísérőjegyzék készítése                                | 52 |
|   | 6.2 Kísérőjegyzék lekérdezése/visszavonása                 | 57 |
| 7 | Felhasználói funkciók                                      | 58 |
|   | 7.1 Jelszó módosítása                                      | 59 |
|   | 7.2 Hálózati állapot ellenőrzése                           | 50 |
| 8 | Kilépés az alkalmazásból                                   | 52 |

# 2 BEVEZETÉS

Jelen dokumentum bemutatja az Ügyfélkapu regisztrációs eljárást támogató webes alkalmazást. Az alkalmazás elérhető az okmányirodákban, kormányablakokban, valamint a Belügyminisztériumban (a továbbiakban BM) regisztrált és nyilvántartott külső szervezetek felhasználói részére. A bejelentkezési névvel és jelszóval rendelkező felhasználók, (ügyintézők) Ügyfélkapu regisztrációs tevékenységet végezhetnek. A BM a változó környezet igényeire reagálva továbbfejlesztette az Ügyfélkapu regisztrációs alkalmazást, hogy a regisztrációs szervek számára egységes, modernebb, átláthatóbb kialakítással rugalmasabban, és bővített funkcionalitással legyen képes ellátni feladatait.

A továbbfejlesztés eredményeként az alábbi módosítások történtek az alkalmazásban:

- az eddigi kétféle Ügyfélkapu regisztrációs alkalmazás helyett egységesen valamennyi regisztrációs szerv részére a browseres alkalmazás kerül bevezetésre,
- kialakításra került az Ügyfélkapu alkalmazás oktatói környezete,
- az Ügyfélkapu regisztráció során az elektronikus levélcímet az elírások megakadályozása érdekében kétszer szükséges megadni, valamint ha formai szempontból nem megfelelő a rögzített elektronikus levélcím, erre vonatkozó hibaüzenet jelenik meg,
- a regisztrációs nyugta kiegészítésre került a törvényes képviselő nyilatkozatával, aláírásával,
- megjelenítésre került az Ügyfélkapuhoz tartozó jelszó lejárati ideje,
- az aktiválás funkcióba beépítésre került egy jelzés arra vonatkozóan, hogy az e-mail cím helyes-e, illetve lehetőség van az e-mail cím módosítására.
- a lekérdezési lehetőség módosításra került, a viselt vagy születési névtöredék adatok (minimum 3 karakter) és a születési dátum alapján is lehet már keresni, valamint a lekérdezésre adott találati lista a korábbi maximális 25 talált helyett 500 találatra bővült, és 50 találatonként lapozható listaként jelenik meg,
- a felhasználó által a regisztrációs szervnél személyesen előterjesztett az Ügyfélkapu megszüntetésére irányuló írásbeli nyilatkozat minta elhelyezésre került az alkalmazásban,
- életkorból eredő cselekvőképtelen (14. életévét még be nem töltött) személyek Ügyfélkapu regisztrációja esetén az alkalmazás kiegészítésre került egy figyelmeztető rendszerüzenettel, miszerint a regisztráció alanya a 14. életévét még nem töltötte be.

2016-ban történt továbbfejlesztés eredményeként az alábbi módosítások történtek az alkalmazásban:

- megvalósításra került az Ügyfélkapuban lévő személyi adatok SZL nyilvántartásból történő rendszeres adatfrissítése,
- megvalósításra került az Ügyfélkapuban lévő személyi adatok ISZL nyilvántartásból történő rendszeres adatfrissítése,
- megvalósításra került az elektronikus ügyintézést igénybe vevő, külföldön élő természetes személyek nyilvántartással (3. NYT) történő adatkapcsolat kiépítése és a természetes személyadatok átemelése,
- az adatkapcsolatok (SZL / ISZL /3.NYT) kialakítása, módosítása révén az Ügyfélkapu regisztrációs nyilvántartásba csak olyan személyek kerülhetnek felvételre, akik valamely alap személyi nyilvántartásban szerepelnek,
- kivezetésre került az ideiglenes regisztráció véglegesítése funkció.

# **3** AZ ALKALMAZÁS ÁLTALÁNOS ISMERTETÉSE

## 3.1 A használathoz szükséges szoftver- és hardverkörnyezet

- Microsoft Internet Explorer 8 vagy újabb verzió
- Google Chrome
- Firefox

Az alkalmazás kényelmes használatához legalább 1024x768-as felbontású képernyő ajánlott.

# 3.2 A program indítása

A program a következő webcímeken érhető el: Külső felhasználók részére:

https://ukapu-web.bmkh.hu/ukapu-web/LoginKJR.action Okmányirodák és kormányablakok részére: https://ukapu-web.bmkh.hu/ukapu-web/LoginKeret.action

A fenti hivatkozásra kattintva, vagy a webcímet a böngésző címsorába bemásolva, vagy az asztalon található Ügyfélkapu indítóikonra kattintva a bejelentkező képernyőre kerülünk.

# 3.2.1 Bejelentkezés

A bejelentkezéshez meg kell adni a felhasználói nevét és jelszavát.

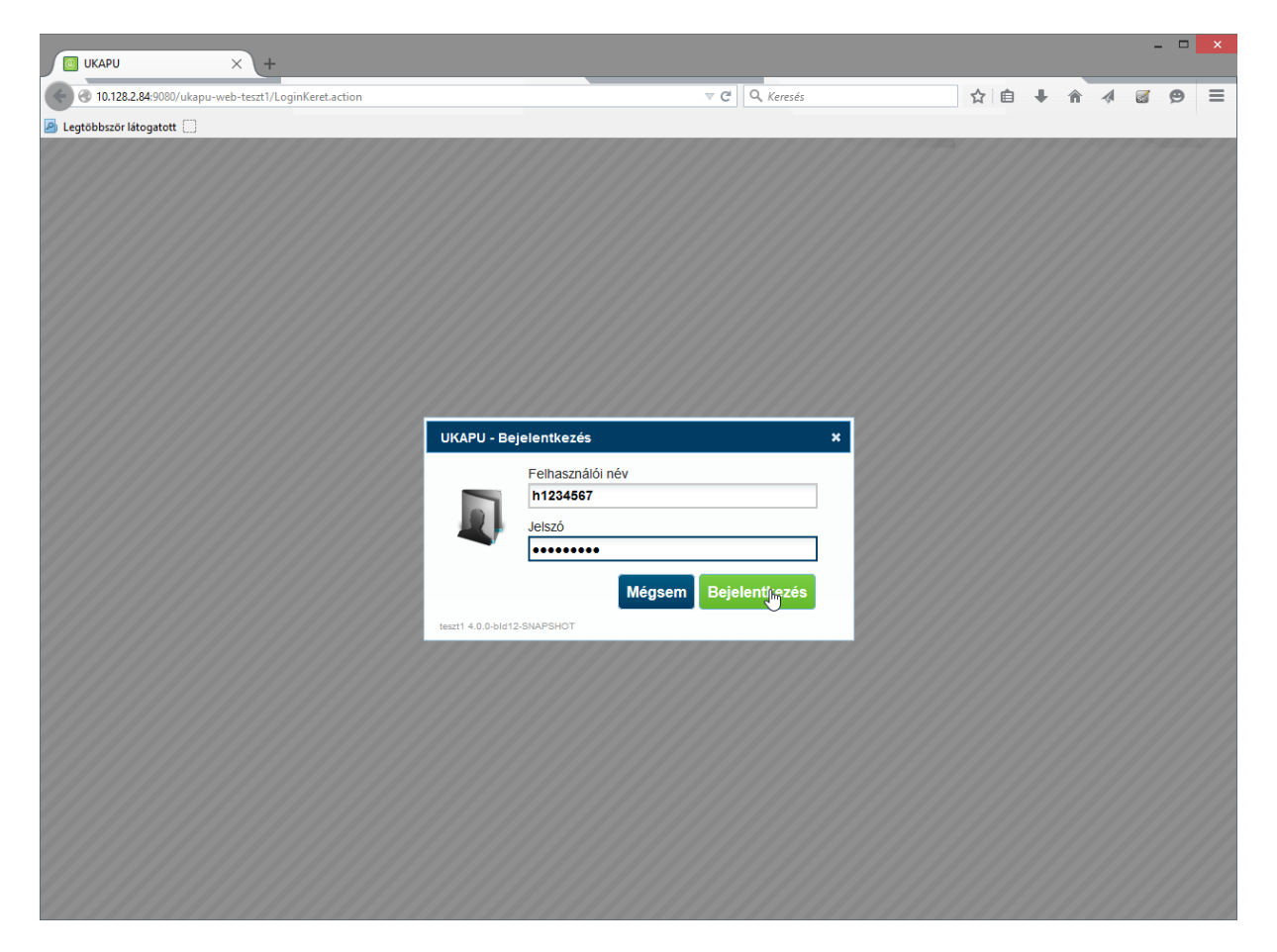

# 3.3 A felhasználói felület

# 3.3.1 A képernyők általános bemutatása

A kezdőoldal alján (és minden további képernyőn) az alábbi információk olvashatók:

- a rendszer és a fejlesztő megnevezése;
- a környezet és verziószám;
- a felhasználó neve;
- session (feldolgozás) azonosító;
- biztonsági időkorlátból hátralévő idő.

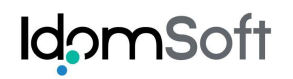

| UКАРU × +                                            |                                 |               |                   |   |   | -          | ×   |
|------------------------------------------------------|---------------------------------|---------------|-------------------|---|---|------------|-----|
| @ 10.128.2.84:9080/ukapu-web-teszt1/UkapuMenu.action | ⊽ C                             | 🔍 Keresés     | 合自 🔸              | Â | 4 | <b>a</b> ¢ | ∍ ≡ |
| 🙆 Legtöbbször látogatott 🗌                           |                                 |               |                   |   |   |            |     |
| Ügyfélkapu regisztrációs rendszer                    |                                 |               |                   |   |   | [          | ? 🗙 |
|                                                      | i<br>Adatvédelmi<br>tájékoztató | Kisérőjegyzék | án időetát: 28.00 |   |   |            |     |

Ezen információk közül kiemelt jelentősége van az alábbiaknak:

- session (feldolgozás) azonosító Hibajelzés, vagy segítség kérés esetén ennek megadása szükséges (a képernyőről könnyen kimásolható), a gyors segítség biztosításához.
- biztonsági időkorlátból hátralévő idő A rendszer illetéktelen használatának elkerülése érdekében, 30 perc inaktív állapot esetén, a rendszer kilépteti a felhasználót.

A kezdő képernyőn a felhasználó jogosultságainak megfelelő csempék jelennek meg. A csempe alatt további menüpontok jelennek meg, szintén a felhasználói jogosultságnak megfelelően.

# 3.3.2 Funkciók kiválasztása

A kezdőképernyőn a kiválasztott csempére duplán kattintva érhető el a csempéhez tartozó menü. A kiválasztott menüre duplán kattintva elérhető az adott funkció képernyője.

# 3.3.3 Funkció képernyők

A funkció képernyők megjelenése, az adott funkciótól függően eltérhet, de a képernyő elemei (egységei) állandóak.

A funkció képernyők az alábbi egységekből állnak:

- Adatbeviteli mezők
- Tájékoztató üzenet a jobb felső sarokban 🚺 ikonra kattintva
- Funkció gombsor

visszajutni.

Általános hibaüzenetek az oldal felső részén piros színnel jelennek meg.

Egyes esetekben (pl. formai hiba, kitöltöttségi hibák) a hibás mezők kerete pirossal van kiemelve, és hibára utaló magyarázat jelenik meg az egérmutatót az adott mezőre húzva.

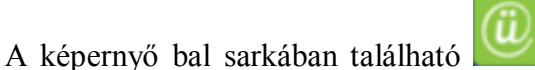

ikonra kattintva van lehetőség a kezdőképernyőre

Továbbiakban ismertetésre kerülnek az egyes funkciócsoportok.

# 4 ÜGYFÉLKAPU KEZELÉS

A kezdőképernyőn az "Ügyfélkapu kezelés" csempére kattintva az Ügyfélkapu regisztrációs eljárással kapcsolatos tevékenységeket lehet elvégezni.

|   | _          |
|---|------------|
|   | ÷          |
| Ŀ |            |
| - | Ügyfélkapu |
|   | Kezeles    |

A bejelentkezett felhasználó által birtokolt jogosultságoknak megfelelő menüpontok jelennek meg. Ezek az alábbiak lehetnek:

- Ügyfélkapu adminisztrációja
- Lekérdezés
- Aktiválás
- Módosítás alatt lévő Ügyfélkapuk lekérdezése
- Módosítás alatt lévő Ügyfélkapuk lekérdezése (ADMIN)

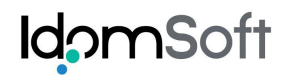

| UKAPU X +                                                       |                                                                                       |                                        |   |     | - □ |   |
|-----------------------------------------------------------------|---------------------------------------------------------------------------------------|----------------------------------------|---|-----|-----|---|
| 🚱 🔞 10.128.2.84:9080/ukapu-web-teszt1/UkapuMenu.action?         | kapuKezeles=  v C Q Keresés                                                           | ☆自                                     | A | 1 🗹 | ø   | ľ |
| Legtöbbször látogatott                                          |                                                                                       |                                        |   |     |     | ſ |
| Ugyfélkapu regisztrációs r                                      | endszer                                                                               |                                        |   |     | ?   | l |
|                                                                 |                                                                                       |                                        |   |     |     |   |
|                                                                 | Ügyfélkapu adminisztrációja                                                           |                                        |   |     |     |   |
|                                                                 |                                                                                       |                                        |   |     |     |   |
|                                                                 | Lekérdezés                                                                            |                                        |   |     |     |   |
|                                                                 |                                                                                       |                                        |   |     |     |   |
|                                                                 | <u>Aktiválás</u>                                                                      |                                        |   |     |     |   |
|                                                                 |                                                                                       |                                        |   |     |     |   |
|                                                                 | Módosítás alatt lévő ünvfélkanuk lekérdezése                                          |                                        |   |     |     |   |
|                                                                 |                                                                                       |                                        |   |     |     |   |
|                                                                 | Mádosítás alatt lávő ügytálkanuk lekárdezása (ADMIN)                                  |                                        |   |     |     |   |
|                                                                 | modositas alatt levo ugyteikapuk lekei dezese (ADMIN)                                 |                                        |   |     |     |   |
|                                                                 |                                                                                       |                                        |   |     |     |   |
|                                                                 |                                                                                       |                                        |   |     |     |   |
|                                                                 |                                                                                       |                                        |   |     |     |   |
|                                                                 |                                                                                       |                                        |   |     |     |   |
|                                                                 |                                                                                       |                                        |   |     |     |   |
|                                                                 |                                                                                       |                                        |   |     |     |   |
| 10.128.2.84:9080/ukanu-web-teszt1/KanuKereses.action?uiKereses: | LIKAPILI227114.0.0.50412-SNAPSHOT LIDOM2000 RT . ÉLÔ (KERET) LEDDRELE29324E6466RC4E04 | CP7087820   Distanciai idikadit: 29:60 |   |     |     | - |

# 4.1 Ügyfélkapu adminisztrációja

A funkció kiválasztásával lehetőség nyílik:

- új Ügyfélkapu regisztrációjára,
- Ügyfélkapu módosítására;
- Ügyfélkapu törlésére.

Az Ügyfélkapu regisztráció első lépése, hogy a regisztrálni kívánt személy természetes személyazonosító adatai, vagy e-mail címe alapján keresést végzünk.

A kereséshez kötelező megadni:

- viselt családi- és utónevét vagy annak minimum 3 karakterből álló névtöredékét, vagy
- születési családi- és utónevét vagy annak minimum 3 karakterből álló névtöredékét,
- születési idejét és/vagy
- e-mail címét.

A rendszer a megadott adatok alapján elvégzi a keresést és visszakapjuk a találati listát. A találati listába a keresési feltételekben megadott adatokhoz hasonló adatokkal szereplő Ügyfélkapuk kerülnek. A találati lista maximum 500 elemet tartalmaz.

Ha nincs találat, akkor az "Új regisztráció" gombra kattintva folytatjuk a regisztrációt.

Amennyiben a megadott adatokkal van találat, akkor a találatok közül a "Találati listában" a "Megtekintés" oszlopban a kiválasztani kívánt Ügyfélkapuhoz tartozó funkciógombra kattintva lehet kijelölni azt, amelyikkel a további műveleteket akarjuk végezni.

| UKAPU                             | × +                                                              |                   |                         |                                                   |                                                                            |                                                                           |                           |            |          |   | - |   | > |
|-----------------------------------|------------------------------------------------------------------|-------------------|-------------------------|---------------------------------------------------|----------------------------------------------------------------------------|---------------------------------------------------------------------------|---------------------------|------------|----------|---|---|---|---|
| 📀 🞯 10.128.2.84:9080/ukapu-       | web-teszt1/KapuKereses.act                                       | tion              |                         |                                                   | ⊽ C'                                                                       | Q. Keresés                                                                |                           | <b>i</b> + | <b>^</b> | 4 | 5 | 9 |   |
| Legtöbbször látogatott            |                                                                  |                   |                         |                                                   |                                                                            |                                                                           |                           |            |          |   |   |   |   |
| 🕘 Ügyfélkapu                      | regisztrációs                                                    | s rendsze         | er                      |                                                   |                                                                            |                                                                           |                           |            |          |   |   | ? | > |
|                                   |                                                                  |                   |                         | Ügyfélkapu                                        | keresése                                                                   | 9                                                                         |                           |            |          |   |   |   |   |
|                                   | Keresési feltétele                                               | ek                |                         |                                                   |                                                                            |                                                                           |                           |            |          |   |   |   |   |
|                                   | Viselt név                                                       |                   |                         |                                                   |                                                                            |                                                                           |                           |            |          |   |   |   |   |
|                                   | Dr. jelzés Családi                                               | név               | l                       | Jtónév 1                                          |                                                                            | Utónév 2                                                                  |                           |            |          |   |   |   |   |
|                                   | ✓ TESZT                                                          |                   |                         | ELEK                                              |                                                                            |                                                                           |                           |            |          |   |   |   |   |
|                                   | Születéskori név                                                 |                   |                         |                                                   |                                                                            |                                                                           |                           |            |          |   |   |   |   |
|                                   | Dr. jelzés Családi                                               | név               | L. L.                   | Jtónév 1                                          |                                                                            | Utónév 2                                                                  |                           |            |          |   |   |   |   |
|                                   | ✓ TESZT                                                          |                   |                         | ELEK                                              |                                                                            |                                                                           |                           |            |          |   |   |   |   |
|                                   | Anyja neve                                                       |                   |                         |                                                   |                                                                            |                                                                           |                           |            |          |   |   |   |   |
|                                   | Dr. jelzés Családi                                               | név               | L. L.                   | Jtónév 1                                          |                                                                            | Utónév 2                                                                  |                           |            |          |   |   |   |   |
|                                   | ✓ KISS                                                           |                   |                         | IMOLA                                             |                                                                            |                                                                           |                           |            |          |   |   |   |   |
|                                   | Születési adatok                                                 |                   |                         |                                                   |                                                                            |                                                                           |                           |            |          |   |   |   |   |
|                                   | Születési hely                                                   |                   | Születési idő           | ó Állampolgárs                                    | áq                                                                         | Neme                                                                      |                           |            |          |   |   |   |   |
|                                   | BUDAPEST                                                         |                   | 1980.01.01              | Magyar                                            |                                                                            | ✓ Válasszon. ✓                                                            |                           |            |          |   |   |   |   |
|                                   | Elektronikus levélcí                                             | ím                |                         |                                                   |                                                                            |                                                                           |                           |            |          |   |   |   |   |
|                                   |                                                                  |                   |                         |                                                   |                                                                            |                                                                           |                           |            |          |   |   |   |   |
|                                   | Keresés Uj r                                                     | regisztráció      | Uj keresé               | S                                                 |                                                                            |                                                                           |                           |            |          |   |   |   |   |
|                                   | Találati lista                                                   |                   |                         |                                                   |                                                                            |                                                                           |                           |            |          |   |   |   |   |
|                                   | Találatok száma: 27                                              | , megjelenítve m  | inden találat           | Oldal: 1                                          |                                                                            |                                                                           |                           |            |          |   |   |   |   |
|                                   | Név                                                              | /adatok           |                         | születési adatok                                  |                                                                            | Ügyfélkapu adatai                                                         | Megtekinté                | 5          |          |   |   |   |   |
|                                   | Viselt név: TESZT<br>VÉGREHAJTÓ ISTVÁN<br>Anyja neve: KISS IMOLA |                   | Szü<br>198<br>Szü<br>BU | letési idő:<br>10.01.01<br>letési hely:<br>DAPEST | Felhasználó<br>E-mail cím: I<br>Állapot: <b>Érv</b><br>Minősítés: <b>F</b> | i név: vegrehajto<br>laszlo.kozma@idom.hu<br>ényes<br>Regisztrációs szerv |                           |            |          |   |   |   |   |
|                                   | Viselt név: TEST 1<br>Anyja neve: TEST                           | TEST2<br>TEST     | Szü<br>198<br>Szü<br>BU | letési idő:<br>0.01.01<br>letési hely:<br>DAPEST  | Felhasználó<br>E-mail cím: a<br>Állapot: Érv<br>Minősítés: le              | i név: qwas<br>abc@itkht.hu<br>ényes<br>deiglenes                         | >>>                       |            |          |   |   |   |   |
| 10.128.2.84:9080/ukapu-web-teszt1 | /KapuKereses.action?megte                                        | ekintes=&kapuld=5 | 091 0-bid12-SN          | PSHOT LIDOM2000 RT                                | - ÉLŐ (KERET) 1.50                                                         | DB51E3932AE5455BC4E06CB7D67                                               | 762C I. Biztonsáni időkor | it 29:57   |          |   |   |   |   |

A találati lista egy-egy eleme tartalmazza az adott Ügyfélkapu adatait:

- Viselt név
- Anyja neve
- Születési idő
- Születési hely
- Felhasználói név
- E-mail cím
- Állapot
- Minősítés

A találati lista egy elemét kiválasztva, az Ügyfélkapu összes adata megtekinthető:

- Igazoló okirat típusa azonosítója, kiállítás és lejárat dátuma
- Viselt név
- Születéskori név
- Anyja neve
- Születési idő

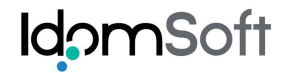

- Születési hely
- Állampolgárság
- Neme
- Felhasználói név
- Elektronikus levélcím
- Nyitás dátuma
- Állapot
- Minősítés
- Jelszó lejárat ideje

| UKAPU × +                                                        |                                                           |                                            |      |     | - |   | × |
|------------------------------------------------------------------|-----------------------------------------------------------|--------------------------------------------|------|-----|---|---|---|
| 10.128.2.84:9080/ukapu-web-teszt1/ReszletesAdatok.action         | ▼ (                                                       | 🔋 🔍 Keresés                                | ☆ 自  | + 1 | 2 | ø | ≡ |
| 🙆 Legtöbbször látogatott 🛄                                       |                                                           |                                            |      |     |   |   |   |
| 🔟 Ügyfélkapu regisztrációs rendsze                               | er                                                        |                                            |      |     |   | ? | × |
| Üg                                                               | yfélkapu regisztráció részl                               | etes adatai                                |      |     |   |   | ^ |
| lgazoló okirat                                                   |                                                           |                                            |      |     |   |   |   |
| Típus<br>Külföldi útlevél                                        | Azonosító                                                 | Kiállítás dátuma Lejárat dátuma 2020.01.01 |      |     |   |   |   |
| Természetes személyazonosító                                     | adatok                                                    |                                            |      |     |   |   |   |
| Viselt név<br>Dr. jelzés Családi név<br>TESZT                    | Utónév 1<br>ISTVÁN                                        | Utónév 2                                   |      |     |   |   |   |
| Születéskori név<br>Dr. jelzés Családi név                       | Utónév 1                                                  | Utónév 2                                   |      |     |   |   |   |
| Anyja neve<br>Dr ielzés Családi név                              | Utónév 1                                                  | Utónév 2                                   |      |     |   |   |   |
| V TESZT                                                          | ANNA                                                      |                                            |      |     |   |   |   |
| Születési adatok<br>Születési hely<br>BUDAPEST                   | Születési idő Állampolgárság<br>2000.01.02 Magyar         | Veme<br>V Férfi V                          |      |     |   |   |   |
| Ügyfélkapu adatok                                                |                                                           |                                            |      |     |   |   |   |
| Felhasználói név<br>tesztistván 102                              | Elektronikus levélcím Nyitás dát teszt@kekkh.hu 2015.08.6 | ima<br>I6                                  |      |     |   |   |   |
| Állapot<br><b>ÉRVÉNYES</b><br>☑ Előzetes értesítést kérek okmány | Minősítés<br>REGISZTRÁCIÓ<br>yaim lejáratáról             | Jelszó lejárat id<br>S SZERV               | leje |     |   |   |   |
| << Vissza Regisztrációs n                                        | nyugta nyomtatás Módosítás Nyila<br>الله                  | itkozat ügyfélkapu megszünteté             | sről |     |   |   |   |
|                                                                  | 4.4.5.4.1.4.5.0.1.1.0.0.1.1.0.0.1.0.0.5.1.5.              |                                            |      |     |   |   | ~ |

A részletes adatok képernyőn lehetőségünk van regisztrációs nyugtát nyomtatni, amennyiben az Ügyfélkapu regisztrációt a saját szervezetünk hozta létre. Lehetőség van módosításra és törlésre.

# 4.1.1 Új regisztráció

Az Ügyfélkapu keresést követően, az "Új regisztráció" gombra kattintva jutunk a regisztráció második lépéséhez a személyadatok megadása képernyőre.

Személyadatok rögzítésekor kötelező megadni az igazoló okmány típusát, azonosítóját és lejárati dátumát.

Ha a regisztrálni kívánt személy a személyiadat- és lakcímnyilvántartás, vagy a központi idegenrendészeti nyilvántartás rendszerben megtalálható, elegendő a személy viselt nevét, anyja nevét, születési helyét és idejét megadnia. Ha a regisztrálni kívánt személy a külföldön élő természetes személyek nyilvántartásában (3. NYT) szerepel, akkor az összes adat pontos megadására szükség van!

| UKAPU >                      | ×                                         |                         |                                               |                  |                |                                |     |          |     | _ □ | × |
|------------------------------|-------------------------------------------|-------------------------|-----------------------------------------------|------------------|----------------|--------------------------------|-----|----------|-----|-----|---|
| @ 10.128.2.84:9080/ukapu-web | -teszt1/SzemelyAdatRogzites.action?ujRegi | sztracio=               | ⊽ 0                                           | C. Keresés       |                | ☆自                             | +   | <b>^</b> | 1 🗹 | ø   | = |
| Legtöbbször látogatott       |                                           |                         |                                               |                  |                |                                |     |          |     |     |   |
| 🔘 Ügyfélkapu re              | egisztrációs rendsze                      | er                      |                                               |                  |                |                                |     |          |     | ?   |   |
|                              | Ügyfélk                                   | apu regisz              | tráció személyac                              | latok megad      | ása            |                                |     |          |     |     | ^ |
|                              | lgazoló okirat                            |                         |                                               |                  |                |                                |     |          |     |     |   |
|                              | Típus                                     | Azon                    | nosító                                        | Kiállítás dátuma | Lejárat dátuma |                                |     |          |     |     |   |
|                              | Külföldi útlevél                          | ✓ ASD                   | ASD                                           |                  | 2020.01.01     |                                |     |          |     |     |   |
|                              | Természetes személyazonosító              | adatok                  |                                               |                  |                |                                |     |          |     |     |   |
|                              | Viselt név                                |                         |                                               |                  |                |                                |     |          |     |     |   |
|                              | Dr. jelzés Családi név                    | Utónév                  | / 1                                           | Utónév 2         |                |                                |     |          |     |     |   |
|                              | ✓ TESZT                                   | ISTVÁ                   | N                                             |                  |                |                                |     |          |     |     |   |
|                              | Születéskori név                          |                         |                                               |                  |                |                                |     |          |     |     |   |
|                              | Dr. jelzés Családi név                    | Utónév                  | / 1<br>N                                      | Utónév 2         |                |                                |     |          |     |     |   |
|                              |                                           | 15174                   |                                               |                  |                |                                |     |          |     |     |   |
| ,                            | Dr. jelzés Családi név                    | Utónév                  | / 1                                           | Utónév 2         |                |                                |     |          |     |     |   |
|                              | TESZT                                     | ANNA                    |                                               |                  |                |                                |     |          |     |     |   |
|                              | Születési adatok                          |                         |                                               |                  |                |                                |     |          |     |     |   |
|                              | Születési hely                            | Születési idő           | Állampolgárság                                | Neme             |                |                                |     |          |     |     |   |
|                              | BUDAPEST                                  | 1980.01.01              | Magyar                                        | ✓ Válasszon. ✓   |                |                                |     |          |     |     |   |
|                              |                                           | 4.0.0 kJuly 9.004 below | с Полизопо вт - <del>6</del> 1 А. (//вето - 6 |                  | ROBTINGTO BILL | sáni lidőöndát - <del>20</del> | -11 |          |     |     | ~ |

A "Tovább" gombra kattintva az adatok a megadott igazoló okmánytól függetlenül először a személyiadat- és lakcímnyilvántartásból, ha nincs találat akkor az idegenrendészeti nyilvántartásból, ha ott sincs találat, akkor a külföldön élő természetes személyek nyilvántartásában (3.NYT) kerülnek ellenőrzésre és frissítésre. Csak olyan személyi regisztrálható, aki valamelyik alap személyi nyilvántartásban szerepel, kézi adatrögzítésre nincs lehetőség.

Ha a 3.NYT-ben sincs találat akkor a következő hibaüzenetet adjuk az ügyintézőnek:

"A megadott természetes személyazonosító adatokkal nem található személy sem a személyiadat- és lakcímnyilvántartásban, sem a központi idegenrendészeti nyilvántartásban, sem az elektronikus ügyintézést igénybe vevő, külföldön élő természetes személyek nyilvántartásában (3. NYT). Az eljárás folytatásához szíveskedjék ellenőrizni a megadott adatokat, amennyiben szükséges regisztrálja a személyt a 3. NYT-be!" IdomSoft

Ügyfélkapu - Felhasználói kézikönyv a BM részére

Ha a megadott természetes személyadatok alapján az adatellenőrzés és pontosítás elvégezhető, sikerül a személyt megtalálni az SZL, ISZL vagy 3NYT nyilvántartásban, a természetes személyadatok automatikusan átemelődnek, és a felhasználói adatok képernyőre jutunk.

| <u>икари х +</u>                                                     |                              |                                               |     |       | -   | . 🗆 🗙      |
|----------------------------------------------------------------------|------------------------------|-----------------------------------------------|-----|-------|-----|------------|
| 📀 📀 10.128.2.84:9080/ukapu-web-teszt1/FelhasznaloAdatRogzites.action |                              | V C A Keresés                                 | ☆ 自 | ∔ ^ < | 1 🚮 | ⊜ ≡        |
| 🖻 Legtöbbször látogatott 🗌                                           |                              |                                               |     |       |     |            |
| 🕘 Ügyfélkapu regisztrációs rendsze                                   | er                           |                                               |     |       |     | <b>?</b> × |
|                                                                      | Felhasználói adat            | ok rögzítése                                  |     |       |     |            |
| lgazoló okirat                                                       |                              |                                               |     |       |     |            |
| Típus<br>Külfökli útlevél                                            | Azonosító       V     ASDASD | Kiállítás dátuma Lejárat dátum<br>2020.01.01  | a   |       |     |            |
| Természetes személyazonosító                                         | adatok                       |                                               |     |       |     |            |
| Viselt név                                                           | Litépáv 1                    | Litánáv O                                     |     |       |     |            |
| V TESZT                                                              | ISTVÁN                       |                                               |     |       |     |            |
| Születéskori név                                                     |                              |                                               |     |       |     |            |
| Dr. jelzés Családi név                                               | Utónév 1<br>ISTVÁN           | Utónév 2                                      |     |       |     |            |
| Anyja neve                                                           |                              |                                               |     |       |     |            |
| Dr. jelzés Családi név                                               | Utónév 1                     | Utónév 2                                      |     |       |     |            |
| Születési adatok                                                     | Allin                        |                                               |     |       |     |            |
| Születési hely                                                       | Születési idő Állampolgárság | Neme                                          |     |       |     |            |
| BUDAPEST                                                             | 2010.01.01 Magyar            | Ferfi V                                       |     |       |     |            |
| Ügyfélkapu adatok                                                    |                              |                                               |     |       |     |            |
| Felhasználói név                                                     | Elektronikus levélcím        | Elektronikus levélcím (ellenőrzés) Nyitás dát | uma |       |     |            |
| Előzetes értesítést kérek okmán                                      | yaim lejáratáról             | teszt@kekkh.hu 2015.09.0                      | )/  |       |     |            |
|                                                                      |                              |                                               |     |       |     |            |
| << Vissza Regisztimcio                                               |                              |                                               |     |       |     |            |
|                                                                      |                              |                                               |     |       |     |            |
|                                                                      |                              |                                               |     |       |     |            |

A felhasználói adatok rögzítésekor meg kell adni a következőket:

• Felhasználói nevet

A felhasználói névre a következő megkötések vannak: egyedinek kell lennie, nem kezdődhet szóközzel, nem tartalmazhat kötőjelet és különleges karaktereket, minimum 4 karakter hosszú legyen (legalább 3 eltérő karaktert kell, hogy tartalmazzon).

• Elektronikus levélcímet

A megadott e-mail cím és viselt név párosnak egyedinek kell lennie.

Az elektronikus levélcím mező, duplikálásra került, az elgépelésekből eredő esetleges hibák kiszűrése érdekében.

Az "Elektronikus levélcím" és az "Elektronikus levélcím (ellenőrzés)" mezők tartalmának egyezni kell. Rendszerüzenet figyelmeztet a formai vagy az e-mail címek egyezőségének meg nem felelése esetén.

• Előzetes értesítés kérés okmányok lejáratáról szolgáltatás igénylése

A szolgáltatást igénylő személy előzetes értesítést kap kártyaformátumú személyazonosító igazolványa, útlevele, vezetői engedélye valamint

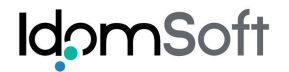

gépjárműve forgalmi engedélyének, valamint az Ügyfélkapu jelszó lejárata előtt.

A "**Regisztráció"** gombra kattintva a rendszer előzetes ellenőrzést végez. Ha az Ügyfélkapu nem rögzíthető, ennek okáról hibaüzenetben értesülünk. Lehetséges hibaüzenetek pl.:

- A megadott felhasználói név már foglalt! Válasszon másikat!
- A megadott viselt név és e-mail cím nem egyedi!

Amennyiben a megadott személynek van már érvényes Ügyfélkapuja, akkor is létrehozható egy új Ügyfélkapu, de az díjköteles lehet. Erről az 'Üzenet' sávban figyelem felhívó üzenet olvasható.

| Felhasználói adatok rögzítése                                                                                                    |  |  |  |  |  |
|----------------------------------------------------------------------------------------------------|--|--|--|--|--|
| Hibaüzenet                                                                                                    |  |  |  |  |  |
| A megadott személynek már van érvényes ügyfélkapuja!<br>A megadott természetes személyadatokkal van már regisztráció a rendszerben. Ha további regisztrációt akar, az már nem<br>ingyenes, meg kell fizettetni az ügyféllel a szolgáltatás díját. |  |  |  |  |  |

Amennyiben a regisztráció alanya nem töltötte be a 14. életévét, a regisztrációhoz szükséges a törvényes képviselő jelenléte, melyre figyelem felhívó ablak ugrik fel.

| UKAPU                      | × +                                                                                   |                                                |                                     |                              |                  |       |   |   | - |   | × |
|----------------------------|---------------------------------------------------------------------------------------|------------------------------------------------|-------------------------------------|------------------------------|------------------|-------|---|---|---|---|---|
| @ 10.128.2.84:9080/ukapu-w | veb-teszt1/FelhasznaloAdatRogzites.a                                                  | tion                                           | ⊽ C Q Keresés                       |                              | ☆ 自              | +     | â | 1 | 2 | 9 | ≡ |
| Legtöbbször látogatott     |                                                                                       |                                                |                                     |                              | _                |       |   |   |   |   |   |
| 🕘 Ügyfélkapu i             | regisztrációs ren                                                                     | dszer                                          |                                     |                              |                  |       |   |   |   | ? | × |
|                            |                                                                                       | Felhasználói adat                              | tok rögzítése                       |                              |                  |       |   |   |   |   |   |
|                            | lgazoló okirat                                                                        |                                                |                                     |                              |                  | V     |   |   |   |   |   |
|                            | Típus<br>Külföldi útlevél                                                             | Azonosító                                      | Kiállítás dátuma                    | Lejárat dátuma<br>2020.01.01 |                  |       |   |   |   |   |   |
|                            | Természetes személyazor                                                               | losító adatok                                  |                                     |                              |                  |       |   |   |   |   |   |
|                            | Viselt név                                                                            |                                                |                                     |                              |                  |       |   |   |   |   |   |
|                            | Dr. jelzés Családi név                                                                | Utónév 1<br>ISTVÁN                             | Utónév 2                            |                              |                  |       |   |   |   |   |   |
|                            | Születéskori név                                                                      | Megerősítés                                    | ×                                   |                              |                  |       |   |   |   |   |   |
|                            | Dr. jelzés Családi név                                                                | Az ügyfélkapu regisztráció ala                 | anya nem töltötte be a 14.          |                              |                  |       |   |   |   |   |   |
|                            | Anyja neve                                                                            | életévét! Az eljárás lefolytatás               | sához törvényes képviselő           |                              |                  |       |   |   |   |   |   |
|                            | Dr. jelzés Családi név                                                                | jelenlete szukseges! Folytatja az              | eljarast?                           | •                            |                  |       |   |   |   |   |   |
|                            | Születési adatok                                                                      |                                                | lgen Nem                            |                              |                  |       |   |   |   |   |   |
|                            | Születési hely                                                                        | 2010 01 01                                     |                                     |                              |                  |       |   |   |   |   |   |
|                            | BUDAPEST                                                                              | ZUIU.UI.UI Magyar                              | ren                                 |                              |                  |       |   |   |   |   |   |
|                            | Ügyfélkapu adatok                                                                     |                                                |                                     |                              |                  | 12    |   |   |   |   |   |
|                            | Felhasználói név                                                                      | Elektronikus levélcím                          | Elektronikus levélcím (ellenőrzé    | s) Nyitás dátuma             | a                |       |   |   |   |   |   |
|                            | teszt56789                                                                            | teszt@kekkh.hu                                 | teszt@kekkh.hu                      | 2015.09.07                   |                  |       |   |   |   |   |   |
|                            | <ul> <li>✓ Előzetes értesítést kérek ú</li> <li>&lt;&lt; Vissza Regisztrád</li> </ul> | kmányaim lejáratáról                           |                                     |                              |                  |       |   |   |   |   |   |
|                            |                                                                                       |                                                |                                     |                              |                  |       |   |   |   |   | 1 |
|                            | KEKKH - fejlesztés: IdomSoft Zrt.   UKA                                               | PU teszt1 4.0.0-bid12-SNAPSHOT   IDOM2000 RT É | LÔ (KERET)   5DDB51E3932AE5455BC4F0 | 6CB7D6762C   Biztons         | ági időkorlát: : | 29:25 |   |   |   |   |   |

Amennyiben a megadott adatok alapján a regisztráció rögzíthető, megtörténik az Ügyfélkapu létrehozása. A regisztrált személy megadott e-mail címére a rendszer levelet küld, melyben egyszer használatos jelszót kap, valamint részletes tájékoztatót arra vonatkozóan, hogy hogyan tudja aktiválni regisztrációját a kormányzati portál felületén.

| UKAPU                    | × +                                      |                                          |                                     |                              |                  |            | -          | . 🗆 | ×      |
|--------------------------|------------------------------------------|------------------------------------------|-------------------------------------|------------------------------|------------------|------------|------------|-----|--------|
|                          | kapu-web-teszt1/ReszletesAdatok.action   |                                          | ⊽ C <sup>e</sup> Q. Keresés         |                              | ☆ 自              | ∔ î        | 1          | ø   | ≡      |
| Legtöbbször látogatott [ | ] Bevezetés [ ] Tomcat-fejlesztoi 📈 Tom  | cat6_fejl 🗌 Tomcat6_zonyf 🗍 Tomcat       | -teszt 🗍 /Tomcat_10.0.40.10-te 🗌 Si | acab 🗍 WebHome < Main ·      | < T 🗌 ELE        | S_IDOMWS_t | tomcat     |     | ~      |
| 🔘 Ügyfélkaj              | pu regisztrációs rend                    | lszer                                    |                                     |                              |                  |            |            | ?   | ×      |
|                          |                                          | Ügyfélkapu regiszti                      | ráció részletes adata               | ai                           |                  |            |            |     | ^      |
|                          | Üzenet                                   |                                          |                                     |                              |                  |            |            |     |        |
|                          | A regisztráció sikeresen m               | egtörtént!                               |                                     |                              |                  |            |            |     |        |
|                          | lgazoló okirat                           |                                          |                                     |                              |                  |            |            |     |        |
|                          | Típus                                    | Azonosító                                | Kiállítás dátur                     | na Lejárat dátuma            |                  |            |            |     |        |
|                          | Külföldi útlevél                         | V ASDASDASD                              | )                                   | 2020.01.01                   |                  |            |            |     |        |
|                          | Természetes személyazon                  | osító adatok                             |                                     |                              |                  |            |            |     |        |
|                          | Viselt név                               |                                          |                                     |                              |                  |            |            |     |        |
|                          | Dr. jelzés Családi név                   | Utónév 1                                 | Utónév 2                            |                              |                  |            |            |     |        |
|                          | TESZT                                    | ISTVAN                                   |                                     |                              |                  |            |            |     |        |
|                          | Születeskori nev                         | Litónév 1                                | Litónév 2                           |                              |                  |            |            |     |        |
|                          | TESZT                                    | ISTVÁN                                   |                                     |                              |                  |            |            |     |        |
|                          | Anyja neve                               |                                          |                                     |                              |                  |            |            |     |        |
|                          | Dr. jelzés Családi név                   | Utónév 1                                 | Utónév 2                            |                              |                  |            |            |     |        |
|                          | TESZT                                    | ANNA                                     |                                     |                              |                  |            |            |     |        |
|                          | Születési adatok                         | Születési idő Államoold                  | ársán Neme                          |                              |                  |            |            |     |        |
|                          | BUDAPEST                                 | 2000.01.02 Magyar                        | ransag Férfi                        | ×                            |                  |            |            |     |        |
|                          |                                          |                                          |                                     |                              |                  |            |            |     |        |
|                          | Ügyfélkapu adatok                        |                                          |                                     |                              |                  |            |            |     |        |
|                          | Felhasználói név                         | Elektronikus levélcím                    | Nyitás dátuma                       |                              |                  |            | $\searrow$ |     |        |
|                          | Állapot                                  | teszterkerkit.nu                         | Minősítés                           | Jelszó leiárat idei          | e                |            |            |     |        |
|                          | ÉRVÉNYES                                 |                                          | REGISZTRÁCIÓS SZERV                 |                              |                  |            |            |     |        |
|                          | Előzetes értesítést kérek o              | kmányaim lejáratáról                     |                                     |                              |                  |            |            |     |        |
|                          | << Vissza Regisztrád                     | ciós nyugta nyomtatás Mó                 | dosítás Nyilatkozat ügyféll         | kapu megszüntetésre          | ől               |            |            |     |        |
|                          |                                          |                                          |                                     |                              | _                |            |            |     | $\sim$ |
|                          | KEKKH - fejlesztés: IdomSoft Zrt.   UKAF | U teszt1 4.0.0-bid12-SNAPSHOT   IDOM2000 | RT ÉLŐ (KERET)   4CD37A877B1D6EEDA  | 1F3EDF6E3DE41F9   Biztonsági | i időkorlát: 29: | 35         |            |     |        |

A regisztráció rögzítését követően a "Regisztrációs nyugta nyomtatás" gombot választva elvégezhető a regisztrációs nyugta nyomtatása.

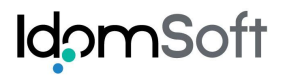

\_

## Minta regisztrációs nyugta nagykorú esetén:

|                                                                                                    | Regisztrációs nyugta                                                                                                    |                                                                              |  |  |  |
|----------------------------------------------------------------------------------------------------|----------------------------------------------------------------------------------------------------|------------------------------------------------------------------------------|--|--|--|
|                                                                                                    | Ügyfélkapu nyitásáról                                                                                                    |                                                                              |  |  |  |
|                                                                                                    | Elektronikus közigazgatási ügyintézés céljár                                                                                             | 3                                                                            |  |  |  |
| Kérem az alábbi adatokkal az el<br>nyitására feljogosító regisztráció                                                                                                    | ektronikus közigazgatási ügyintézés igénybevétel<br>tl                                                                                   | ére és a személyes ügyfélkapu                                                |  |  |  |
| Kérem a részemre megnyitott üg<br>Tudomásul veszem, hogy a más<br>általános tételű eljárási illetékkel                                                                                                    | yfélkapu meghagyásával az alábbi regisztrációs<br>odik és minden további ügyfélkapu megnyitása d<br>megegyező összegű regisztrációs díj. | adatokkal új ügyfélkapu létesítését!<br>jjköteles, melynek díja kapunként az |  |  |  |
| Kérem a részemre megnyitott üg                                                                                                    | yfélkapu regisztrációs adatai módosítását!                                                                                               |                                                                              |  |  |  |
| Kérem a részemre megnyitott üg                                                                                                    | yfélkapu regisztrációs adatai törlését!                                                                                                  |                                                                              |  |  |  |
| Kérem a részemre megnyitott üg                                                                                                    | yfélkapu aktiválását!                                                                                                    |                                                                              |  |  |  |
| 1. Az igénylő személyazonosító a                                                                                                    | datai                                                                                                    |                                                                              |  |  |  |
| Családi és utónév:IDEIGLENES ISTVÁNSzületési név:IDEIGLENES ISTVÁNSzületési hely:BUDAPESTSzületési idő:2000.01.01Anyja születési családi és utóneve:KISS IMOLAÁllampolgársága:Magyar                                                                                                    |                                                                                                    |                                                                              |  |  |  |
| 2. Az ügyfélkapu létesítéséhez sz                                                                                                    | ikséges adatok                                                                                                    |                                                                              |  |  |  |
| Elektronikus levélcím:<br>Felhasználói név:                                                                                                    | teszt@kekkh.hu<br>ideiglenes88776655<br>Az elektronikus levélcím és a felhasználói név ki                                                | s- és nagybetű érzékeny!                                                     |  |  |  |
| 3. A nyugtát kiállító szerv                                                                                                    |                                                                                                    |                                                                              |  |  |  |
| Neve:                                                                                                    | КЕККН                                                                                                    |                                                                              |  |  |  |
| Az adatvédelmi tájékoztatóban fogla                                                                                                    | ltakat megismertem, azt tudomásul vettem.                                                                                                |                                                                              |  |  |  |
| Kelt: 2015.08.06                                                                                                    |                                                                                                    |                                                                              |  |  |  |
| Aláírásommal tanúsítom, hogy az ügyfélkapu<br>regisztráció során a fenti adatok kerültek rögzítésre, Aláírásommal tanúsítom, hogy az ügyfélkapu<br>és azok megegyeznek a nyilvántartott, illetve az regisztráció során a fenti adatok kerültek<br>ügyfél által közölt adatokkal. jóváhagyásommal rögzítésre. |                                                                                                    |                                                                              |  |  |  |

Regisztráló szerv ügyintézője

Igénylő

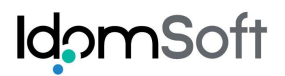

### Minta regisztrációs nyugta kiskorú esetén:

## Regisztrációs nyugta

Ügyfélkapu nyitásáról

#### Elektronikus közigazgatási ügyintézés céljára

- Kérem az alábbi adatokkal az elektronikus közigazgatási ügyintézés igénybevételére és a személyes ügyfélkapu nyitására feljogosító regisztrációt!
- Kérem a korábban megnyitott ügyfélkapu meghagyásával az alábbi regisztrációs adatokkal új ügyfélkapu létesítését! Tudomásul veszem, hogy a második és minden további ügyfélkapu megnyitása díjköteles, melynek díja kapunként az általános tételű eljárási illetékkel megegyező összegű regisztrációs díj.
- Kérem az ügyfélkapu regisztrációs adatai módosítását!
- Kérem az ügyfélkapu regisztrációs adatai törlését!
- Kérem az ügyfélkapu aktiválását!

1. Az igénylő személyazonosító adatai

| Családi és utónév:                  | KISKORÚ ISTVÁN |
|-------------------------------------|----------------|
| Születési név:                      | KISKORÚ ISTVÁN |
| Születési hely:                     | BUDAPEST       |
| Születési idő:                      | 2010.01.01     |
| Anyja születési családi és utóneve: | KISS IMOLA     |
| Állampolgársága:                    | Magyar         |

#### 2. Az ügyfélkapu létesítéséhez szükséges adatok

| Elektronikus levélcím: | teszt@kekkh.hu                                                            |
|------------------------|---------------------------------------------------------------------------|
| Felhasználói név:      | kiskorúteszt001                                                           |
|                        | Az elektronikus levélcím és a felhasználói név kis- és nagybetű érzékeny! |

#### 3. A nyugtát kiállító szerv

Neve:

KEKKH

Az adatvédelmi tájékoztatóban foglaltakat, mint törvényes képviselő megismertem, azt tudomásul vettem.

Kelt: 2015.09.22

Aláírásommal tanúsítom, hogy az ügyfélkapu regisztráció során a fenti adatok kerültek rögzítésre, és azok megegyeznek a nyilvántartott, illetve az ügyfél által közölt adatokkal. Aláírásommal tanúsítom, hogy az ügyfélkapu regisztráció során a fenti adatok kerültek jóváhagyásommal rögzítésre, képviseleti jogosultságom szülői felügyeleten vagy gondnokság kirendelésén alapul és fennáll.

Regisztráló szerv ügyintézője

Törvényes képviselő

# 4.1.2 Módosítás

Az Ügyfélkapu keresést és kiválasztást követően az "Ügyfélkapu regisztráció részletes adatai" képernyőre jutunk, ahol lehetőségünk van a kiválasztott Ügyfélkapu módosítására. A visszakapott találati listába a keresési feltételekben megadott adatokhoz hasonló adatokkal szereplő Ügyfélkapuk kerülnek megjelenítésre. Ennek okán kiemelten fontos rendkívül körültekintően eljárni: a találatok közül a "Találati listában" azt kell kijelölni, amelyikkel a módosítást az ügyintéző el kívánja végezni.

A kiválasztást követően az "Ügyfélkapu regisztráció részletes adatai" képernyő jelenik meg:

| ☑ UKAPU × +                                                                                                    |     |   |   | -        |   | × |
|----------------------------------------------------------------------------------------------------|-----|---|---|----------|---|---|
| C 0, Keresés                                                                                                    | ☆自  | + | ⋒ | <b>a</b> | Э | ≡ |
| 🙆 Legtöbbször látogatott 🗍                                                                                                    |     |   |   |          |   |   |
| 🕘 Ügyfélkapu regisztrációs rendszer                                                                                                    |     |   |   | (        | ? | × |
| Ügyfélkapu regisztráció részletes adatai                                                                                                    |     |   |   |          |   | ^ |
| lgazoló okirat                                                                                                    |     |   |   |          |   |   |
| Típus     Azonosító     Kiállítás dátuma     Lejárat dátuma       Külföldi útlevél     ASDASDASD     2020.01.01                                |     |   |   |          |   |   |
| Természetes személyazonosító adatok                                                                                                    |     |   |   |          |   |   |
| Viselt név Dr. jelzés Családi név Utónév 1 Utónév 2 TESZT ISTVÁN                                                                               |     |   |   |          |   |   |
| Születéskori név<br>Dr. jelzés Családi név Utónév 1 Utónév 2                                                                                   |     |   |   |          |   |   |
| Anyja neve<br>Dr. jelzés Családi név Utónév 1 Utónév 2<br>TESZT ANNA                                                                           |     |   |   |          |   |   |
| Születési adatok       Születési hely     Születési idő     Állampolgárság     Neme       BUDAPEST     2000.01.02     Magyar     Ý Férfi     Ý |     |   |   |          |   |   |
| Ügyfélkapu adatok                                                                                                    |     |   |   |          |   |   |
| Felhasználói név     Elektronikus levélcím     Nyitás dátuma       tesztistván102     teszt@kekkh.hu     2015.08.06                            |     |   |   |          |   |   |
| Állapot Minősítés Jelszó lejárat ide<br>ÉRVÉNYES REGISZTRÁCIÓS SZERV<br>✓ Előzetes értesítést kérek okmányaim lejáratáról                      | eje |   |   |          |   |   |
| << Vissza Regisztrációs nyugta nyomtatás Módosítás Nyilatkozat ügyfélkapu megszüntetés                                                         | ről |   |   |          |   |   |
|                                                                                                    |     |   |   |          |   | ~ |

A személyadatok megadása oldalon módosíthatók az igazoló okirat adatai.

- Típus
- Azonosító
- Kiállítás dátuma
- Lejárat dátuma

A "Tovább" gomb hatására átkerülünk a 'Felhasználói adatok rögzítése' képernyőre, ahol az alábbi 'Ügyfélkapu adatok' módosíthatók:

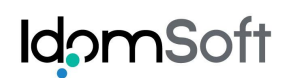

- Felhasználói név
- Elektronikus levélcím, amelyhez tartozó mező duplikálásra került, az elgépelésből adódó esetleges elírások kiszűrése érdekében. A rögzítés előtt megtörténik a megadott e-mail címek egyezőségének vizsgálata, rendszerüzenet érkezik a formai követelményeknek való meg nem felelésről.
- Előzetes értesítés szolgáltatás kérése bizonyos okmányok lejáratáról.

Névváltozás miatti Ügyfélkapu módosításra SZL és ISZL nyilvántartásokban érintett ügyfelek esetén nincs szükség, mert 2016 februárjától megvalósításra került rendszeres adatfrissítés révén, a természetes személyadat változások automatikus átemelése az SZL és ISZL nyilvántartásokból.

HA az ügyfél a külföldön élő természetes személyek nyilvántartásában (3. NYT) szerepel, úgy átírhatóak a természetes személyazonosító adatok is.

| UKAPU                       | × +                                            |                         |                           |                            |                       |                   |      |   | -        |            |
|-----------------------------|------------------------------------------------|-------------------------|---------------------------|----------------------------|-----------------------|-------------------|------|---|----------|------------|
| ( 3 10.128.2.84:9080/ukapu- | web-teszt1/SzemelyAdatRogzites.action?mo       | dositas=                |                           | ▼ C Q Keresés              |                       | ☆自                | +    | Â | <b>S</b> | ∍ =        |
| 🙆 Legtöbbször látogatott 🗌  |                                                |                         |                           |                            |                       |                   |      |   |          |            |
| 🥘 Ügyfélkapu                | regisztrációs rendsz                           | zer                     |                           |                            |                       |                   |      |   | (        | <b>?</b> 🗙 |
|                             | Ügyfél                                         | kapu regis:             | ztráció szemé             | yadatok mega               | dása                  |                   |      |   |          | ^          |
|                             | lgazoló okirat                                 |                         |                           |                            |                       |                   |      |   |          |            |
|                             | Típus                                          | Azo                     | onosító                   | Kiállítás dátuma           | Lejárat dátuma        | _                 |      |   |          |            |
|                             | Személyazonosító igazolvány                    | (állandó) \vee As       | SDASDASD                  |                            | 2020.01.01            |                   |      |   |          |            |
|                             | Természetes személyazonosít                    | ó adatok                |                           |                            |                       |                   |      |   |          |            |
|                             | Viselt név                                     |                         |                           |                            |                       |                   |      |   |          |            |
|                             | Dr. jelzés Családi név                         | Utóné                   | év 1                      | Utónév 2                   |                       |                   |      |   |          |            |
|                             | Születéskori név                               | 1311                    |                           |                            |                       |                   |      |   |          |            |
|                             | Dr. jelzés Családi név                         | Utóné                   | év 1                      | Utónév 2                   |                       |                   |      |   |          |            |
|                             | ✓ TESZT                                        | IST                     | /ÁN                       |                            |                       |                   |      |   |          |            |
|                             | Anyja neve                                     |                         |                           |                            |                       |                   |      |   |          |            |
|                             | Dr. jelzés Csaladi nev                         | ANN                     | ev 1<br>IA                | Utonev 2                   |                       |                   |      |   |          |            |
|                             | Születési adatok                               |                         |                           |                            |                       |                   |      |   |          |            |
|                             | Születési hely                                 | Születési idő           | Állampolgárság            | Neme                       |                       |                   |      |   |          |            |
|                             | BUDAPEST                                       | 2000.01.02              | Magyar                    | ✓ Férfi                    | ~                     |                   |      |   |          |            |
|                             |                                                |                         |                           |                            |                       |                   |      |   |          |            |
|                             | I I I I I I I I I I I I I I I I I I I          |                         |                           |                            |                       |                   |      |   |          |            |
|                             |                                                |                         |                           |                            |                       |                   |      |   |          |            |
|                             |                                                |                         |                           |                            |                       |                   |      |   |          |            |
|                             |                                                |                         |                           |                            |                       |                   |      |   |          |            |
|                             |                                                |                         |                           |                            |                       |                   |      |   |          |            |
|                             |                                                |                         |                           |                            |                       |                   |      |   |          |            |
|                             |                                                |                         |                           |                            |                       |                   |      |   |          |            |
|                             |                                                |                         |                           |                            |                       |                   |      |   |          | ~          |
|                             | KEKKH - fejlesztés: IdomSoft Zrt.   UKAPU tes: | zt1 4.0.0-bid12-SNAPSHC | DT   IDOM2000 RT ÉLŐ (KER | ET)   4CD37A877B1D6EEDA1F3 | EDF6E3DE41F9   Bizton | sági időkorlát: 2 | 9:42 |   |          |            |

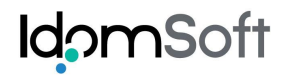

| UKAPU × +                                                           |                                         |                                                     |                    |            | -    |              |
|---------------------------------------------------------------------|-----------------------------------------|-----------------------------------------------------|--------------------|------------|------|--------------|
| In 10.128.2.84:9080/ukapu-web-teszt1/FelhasznaloAdatRogzites.action |                                         | ▼ C   Q Keresés                                     | ☆ 自                | <b>↓</b> ^ | 5    | ⊜ ≡          |
| Legtöbbször látogatott                                              |                                         |                                                     |                    |            |      |              |
| Ügyfélkapu regisztrációs rendsze                                    | er                                      |                                                     |                    |            |      | <b>?</b> [×] |
|                                                                     | Felhasználói adato                      | ok rögzítése                                        |                    |            |      | ^            |
| lgazoló okirat                                                      |                                         |                                                     |                    |            |      |              |
| Típus                                                               | Azonosító                               | Kiállítás dátuma Lejárat dátuma                     |                    |            |      |              |
| Kunoidi utevei                                                      | ASDASDASD                               | 2020.01.01                                          |                    |            |      |              |
| Természetes személyazonosító                                        | adatok                                  |                                                     |                    |            |      |              |
| Viselt név                                                          |                                         |                                                     |                    |            |      |              |
| Dr. jelzés Családi név                                              | Utónév 1<br>ISTVÁN                      | Utónév 2                                            |                    |            |      |              |
| Születéskori név                                                    |                                         |                                                     |                    |            |      |              |
| Dr. jelzés Családi név                                              | Utónév 1                                | Utónév 2                                            |                    |            |      |              |
| TESZT                                                               | ISTVÁN                                  |                                                     |                    |            |      |              |
| Anyja neve                                                          | Litónév 1                               | Litónév 2                                           |                    |            |      |              |
| TESZT                                                               | ANNA                                    |                                                     |                    |            |      |              |
| Születési adatok                                                    |                                         |                                                     |                    |            |      |              |
| Születési hely                                                      | Születési idő Állampolgárság            | Neme                                                |                    |            |      |              |
| BUDALEST                                                            | 2000.01.02 Magyai                       | · rem                                               |                    |            |      |              |
| Ügyfélkapu adatok                                                   |                                         |                                                     |                    |            |      |              |
| Felhasználói név                                                    | Elektronikus levélcím                   | Elektronikus levélcím (ellenőrzés) Nyitás dátum     | a                  |            |      |              |
| tesztistván102                                                      | reszt@kekkh.hu                          | teszt@kekkh.hu 2015.08.06                           |                    |            |      |              |
|                                                                     |                                         |                                                     |                    |            |      |              |
| << Vissza Módouttás                                                 |                                         |                                                     |                    |            |      |              |
|                                                                     |                                         |                                                     |                    |            |      |              |
|                                                                     |                                         |                                                     |                    |            |      |              |
|                                                                     |                                         |                                                     |                    |            |      |              |
| KEKKH - feilesztés: IdomSoft Zrt. ↓11KAPI1 teszt                    | 4.0.0-bid12-SNAPSHOT I IDOM2000 BT - ÉL | (KERET)   4CD37A877B1D6EEDA1F3EDF6E3DE41E9   Bizton | sáci időkorlát: 29 | 57         | <br> | ~            |

A módosítások véglegesítéséhez a "Módosítás" gombot kell megnyomni.

A sikeres módosításról üzenetet kapunk: "Az ügyfélkapu módosítása sikeres volt."

Az Ügyfélkapu módosítását követően nem érkezik a rendszertől elektronikus üzenet az ügyfél e-mail címére, kivételt képez, ha a regisztrációt követő 5 napon belül kerül sor e-mail cím módosítására.

A módosítás ellenére a jelszó változtatása nem szükséges.

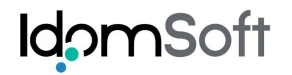

| <u>ы икари</u> х +                                                  |                                                    |                                         |                       |            | -        |             |
|---------------------------------------------------------------------|----------------------------------------------------|-----------------------------------------|-----------------------|------------|----------|-------------|
| 10.128.2.84:9080/ukapu-web-teszt1/ReszletesAdatok.action?_fsk=44513 | 39952 🔍 🗸                                          | 🦉 🔍 Keresés                             | ☆ 自                   | <b>↓</b> ^ | <u>.</u> | 9 =         |
| Eegtöbbször látogatott 🗌                                            |                                                    |                                         |                       |            |          |             |
| 🕘 Ügyfélkapu regisztrációs rendsze                                  | er                                                 |                                         |                       |            | l        | <u>?</u>  > |
| Üg                                                                  | yfélkapu regisztráció részle                       | etes adatai                             |                       |            |          |             |
| Üzenet                                                              |                                                    |                                         |                       |            |          |             |
| Az ügyfélkapu módosítása sikere                                     | es volt.                                           |                                         |                       |            |          |             |
| lgazoló okirat                                                      |                                                    |                                         |                       |            |          |             |
| Típus                                                               | Azonosító                                          | Kiállítás dátuma Lejárat dátuma         |                       |            |          |             |
| Külföldi útlevél                                                    | ASDASDASD                                          | 2020.01.01                              |                       |            |          |             |
| <del></del>                                                         | - details                                          |                                         |                       |            |          |             |
| Termeszetes szemelyazonosíto a                                      | ασατοκ                                             |                                         |                       |            |          |             |
| Viselt név                                                          | 146-6-4                                            | 146-6-0                                 |                       |            |          |             |
| Dr. jeizes Csaladi nev                                              | ISTVÁN                                             | otonev 2                                |                       |            |          |             |
| Születéskori név                                                    |                                                    |                                         |                       |            |          |             |
| Dr jelzés Családi név                                               | Utónév 1                                           | Utónév 2                                |                       |            |          |             |
| TESZT                                                               | ISTVÁN                                             |                                         |                       |            |          |             |
| Anyja neve                                                          |                                                    |                                         |                       |            |          |             |
| Dr. jelzés Családi név                                              | Utónév 1                                           | Utónév 2                                |                       |            |          |             |
| ✓ TESZT                                                             | ANNA                                               |                                         |                       |            |          |             |
| Születési adatok                                                    |                                                    |                                         |                       |            |          |             |
| Születési hely                                                      | Születési idő Állampolgárság                       | Neme                                    |                       |            |          |             |
| BUDAPEST                                                            | 2000.01.02 Magyar                                  | ✓ Férfi ✓                               |                       |            |          |             |
| Ügyfélkapu adatok                                                   |                                                    |                                         |                       |            |          |             |
| Felhasználói név                                                    | Elektronikus levélcím Nvitás dátu                  | ıma                                     |                       |            |          |             |
| tesztistván102                                                      | teszt@kekkh.hu 2015.08.0                           | 6                                       |                       |            |          |             |
| Állapot                                                             | Minősítés                                          | Jelszó lejárat                          | ideje                 |            |          |             |
| ÉRVÉNYES                                                            | REGISZTRÁCIÓ                                       | S SZERV                                 |                       |            |          |             |
| Előzetes értesítést kérek okmány                                    | /aim lejáratáról                                   |                                         |                       |            |          |             |
| < Vissza Regisztrációs n                                            | nyunta nyomtatás Módosítás Nyila                   | ıtkozat ügyfélkapu megszüntet           | ésről                 |            |          |             |
|                                                                     |                                                    |                                         |                       |            |          |             |
| KEKKH - fejlesztés: IdomSoft Zrt.   UKAPU teszt1                    | 4.0.0-bid12-SNAPSHOT   IDOM2000 RT ÉLŐ (KERET)   4 | CD37A877B1D6EEDA1F3EDF6E3DE41F9   Bizte | onsági időkorlát: 29: | 57         |          |             |

A regisztráció módosítást követően elvégezhető a regisztrációs nyugta nyomtatása.

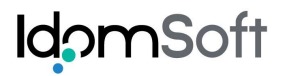

## Minta regisztrációs nyugta nagykorú esetén:

## Regisztrációs nyugta

Ügyfélkapu módosításáról

#### Elektronikus közigazgatási ügyintézés céljára

Kérem az alábbi adatokkal az elektronikus közigazgatási ügyintézés igénybevételére és a személyes ügyfélkapu nyitására feljogosító regisztrációt!

Kérem a részemre megnyitott ügyfélkapu meghagyásával az alábbi regisztrációs adatokkal új ügyfélkapu létesítését! Tudomásul veszem, hogy a második és minden további ügyfélkapu megnyitása díjköteles, melynek díja kapunként az általános tételű eljárási illetékkel megegyező összegű regisztrációs díj.

Kérem a részemre megnyitott ügyfélkapu regisztrációs adatai módosítását!

Kérem a részemre megnyitott ügyfélkapu regisztrációs adatai törlését!

Kérem a részemre megnyitott ügyfélkapu aktiválását!

1. Az igénylő személyazonosító adatai

| Családi és utónév:                  | TESZT ISTVÁN |
|-------------------------------------|--------------|
| Születési név:                      | TESZT ISTVÁN |
| Születési hely:                     | BUDAPEST     |
| Születési idő:                      | 1999.01.02   |
| Anyja születési családi és utóneve: | KISS IMOLA   |
| Állampolgársága:                    | Magyar       |

#### 2. Az ügyfélkapu létesítéséhez szükséges adatok

| Elektronikus levélcím: | teszt@kekkh.hu                                                            |
|------------------------|---------------------------------------------------------------------------|
| Felhasználói név:      | tesztistvan200                                                            |
|                        | Az elektronikus levélcím és a felhasználói név kis- és nagybetű érzékeny! |

#### 3. A nyugtát kiállító szerv

Neve:

KEKKH

Az adatvédelmi tájékoztatóban foglaltakat megismertem, azt tudomásul vettem.

Kelt: 2015.08.06

Aláírásommal tanúsítom, hogy az ügyfélkapu regisztráció során a fenti adatok kerültek rögzítésre, és azok megegyeznek a nyilvántartott, illetve az ügyfél által közölt adatokkal.

Aláírásommal tanúsítom, hogy az ügyfélkapu regisztráció során a fenti adatok kerültek jóváhagyásommal rögzítésre.

Regisztráló szerv ügyintézője

Igénylő

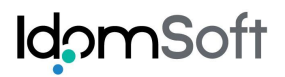

\_

## Minta regisztrációs nyugta kiskorú esetén:

| Regisztrációs nyugta                                                                                                    |                                                                                              |                                                                                                    |  |  |  |  |  |  |  |  |
|----------------------------------------------------------------------------------------------------|----------------------------------------------------------------------------------------------|----------------------------------------------------------------------------------------------------|--|--|--|--|--|--|--|--|
|                                                                                                    | Ügyfélkapu módo                                                                              | osításáról                                                                                                    |  |  |  |  |  |  |  |  |
|                                                                                                    | Elektronikus közigazgatási                                                                   | ügyintézés céljára                                                                                                    |  |  |  |  |  |  |  |  |
| Kérem az alábbi adatokkal az ele<br>nyitására feljogosító regisztráció                                                                                                    | ektronikus közigazgatási ügyir<br>t!                                                         | tézés igénybevételére és a személyes ügyfélkapu                                                                                                    |  |  |  |  |  |  |  |  |
| Kérem a korábban megnyitott üg<br>Tudomásul veszem, hogy a más<br>általános tételű eljárási illetékkel                                                                         | yyfélkapu meghagyásával az a<br>odik és minden további ügyfél<br>megegyező összegű regisztra | ılábbi regisztrációs adatokkal új ügyfélkapu létesítését!<br>kapu megnyitása díjköteles, melynek díja kapunként az<br>ációs díj.                                                                                            |  |  |  |  |  |  |  |  |
| Kérem az ügyfélkapu regisztráci                                                                                                    | Kérem az ügyfélkapu regisztrációs adatai módosítását!                                        |                                                                                                    |  |  |  |  |  |  |  |  |
| Kérem az ügyfélkapu regisztrációs adatai törlését!                                                                                                    |                                                                                              |                                                                                                    |  |  |  |  |  |  |  |  |
| Kérem az ügyfélkapu aktiválását!                                                                                                    |                                                                                              |                                                                                                    |  |  |  |  |  |  |  |  |
| 1. Az igénylő személyazonosító a                                                                                                    | datai                                                                                        |                                                                                                    |  |  |  |  |  |  |  |  |
| Családi és utónév:KISKORÚ ISTVÁNSzületési név:KISKORÚ ISTVÁNSzületési hely:BUDAPESTSzületési idő:2010.01.01Anyja születési családi és utóneve:KISS IMOLAÁllampolgársága:Magyar |                                                                                              |                                                                                                    |  |  |  |  |  |  |  |  |
| 2. Az ügyfélkapu létesítéséhez szi                                                                                                    | ükséges adatok                                                                               |                                                                                                    |  |  |  |  |  |  |  |  |
| Elektronikus levélcím:<br>Felhasználói név:                                                                                                    | teszt@kekkh.hu<br>kiskorúteszt001<br>Az elektronikus levélcím és a                           | felhasználói név kis- és nagybetű érzékeny!                                                                                                    |  |  |  |  |  |  |  |  |
| 3. A nyugtát kiállító szerv                                                                                                    |                                                                                              |                                                                                                    |  |  |  |  |  |  |  |  |
| Neve:                                                                                                    | КЕККН                                                                                        |                                                                                                    |  |  |  |  |  |  |  |  |
| Az adatvédelmi tájékoztatóban fogla                                                                                                    | ltakat, mint törvényes képvise                                                               | lő megismertem, azt tudomásul vettem.                                                                                                    |  |  |  |  |  |  |  |  |
| Kelt: 2015.09.22                                                                                                    |                                                                                              |                                                                                                    |  |  |  |  |  |  |  |  |
| Aláírásommal tanúsítom, hogy az ü<br>regisztráció során a fenti adatok ke<br>és azok megegyeznek a nyilvántar<br>ügyfél által közölt adatokkal.                                | igyfélkapu<br>rültek rögzítésre,<br>tott, illetve az                                         | Aláírásommal tanúsítom, hogy az ügyfélkapu<br>regisztráció során a fenti adatok kerültek<br>jóváhagyásommal rögzítésre, képviseleti<br>jogosultságom szülői felügyeleten vagy gondnokság<br>kirendelésén alapul és fennáll. |  |  |  |  |  |  |  |  |

Regisztráló szerv ügyintézője

Törvényes képviselő

# 4.1.3 *Törlés*

Az Ügyfélkapu keresést követően a visszakapott találati listába a keresési feltételekben megadott adatokhoz hasonló adatokkal szereplő Ügyfélkapuk kerülnek megjelenítésre. Ennek okán kiemelten fontos rendkívül körültekintően eljárni: a találatok közül a "Találati listában" azt kell kijelölni, amely Ügyfélkapunak a törlését az ügyintéző el kívánja végezni. A kiválasztást követően az "Ügyfélkapu regisztráció részletes adatai" képernyőre jutunk, ahol lehetőség van az Ügyfélkapu törlését elvégezni.

| Ш икари х                         | +                                                           |                                      |                          |                            |                     |                              |                |       |   | -       | ×          |
|-----------------------------------|-------------------------------------------------------------|--------------------------------------|--------------------------|----------------------------|---------------------|------------------------------|----------------|-------|---|---------|------------|
| @ 10.128.2.84:9080/ukapu-web-tesz | zt1/ReszletesAdatok.action                                  |                                      |                          | ⊽ C                        | Q, Keresés          |                              | ☆自             | +     | ⋒ | <b></b> | ∍ ≡        |
| Legtöbbször látogatott            |                                                             |                                      |                          |                            |                     |                              |                |       |   |         |            |
| 🔟 Ügyfélkapu regi                 | isztrációs rendsze                                          | er                                   |                          |                            |                     |                              |                |       |   | (       | <b>?</b> 🗙 |
|                                   | Üg                                                          | yfélkapu re                          | egisztráció              | ó részle                   | tes adatai          |                              |                |       |   |         | ^          |
| Iga                               | azoló okirat                                                |                                      |                          |                            |                     |                              |                |       |   |         |            |
| Típ<br>Kü                         | us<br>ülföldi útlevél                                       | Azon                                 | nosító<br>DASDASD        |                            | Kiállítás dátuma    | Lejárat dátuma<br>2020.01.01 |                |       |   |         |            |
| Те                                | rmészetes személyazonosító a                                | adatok                               |                          |                            |                     |                              |                |       |   |         |            |
| Vise<br>Dr.                       | elt név<br>jelzés Családi név                               | Utónév                               | 1                        |                            | Jtónév 2            |                              |                |       |   |         |            |
| Szül                              | Iletéskori név                                              | ISTV                                 | ÁN                       |                            |                     |                              |                |       |   |         |            |
| Dr.                               | jelzés Családi név<br>V TESZT                               | Utónév<br>ISTVA                      | 1<br>ÁN                  | l                          | Jtónév 2            |                              |                |       |   |         |            |
| An <u>y</u><br>Dr.                | ja neve<br>jelzés Családi név                               | Utónév                               | 1                        |                            | Jtónév 2            | _                            |                |       |   |         |            |
| Szül                              | lletési adatok                                              |                                      |                          |                            |                     |                              |                |       |   |         |            |
| Szü                               | ületési hely<br>JDAPEST                                     | Születési idő<br>2000.01.02          | Állampolgárság<br>Magyar |                            | Neme V Férfi V      |                              |                |       |   |         |            |
| Üg                                | yyfélkapu adatok                                            |                                      |                          |                            |                     |                              |                |       |   |         |            |
| Fell                              | lhasználói név<br>sztistván102                              | Elektronikus levék<br>teszt@kekkh.hu | cím                      | Nyitás dátur<br>2015.08.06 | na                  |                              |                |       |   |         |            |
| Álla<br>ÉF                        | apot<br>R <b>VÉNYES</b><br>Előzetes értesítést kérek okmány | aim lejáratáról                      | Minősít<br>REGIS         | és<br>SZTRÁCIÓS            | SZERV               | Jelszó lejárat id            | eje            |       |   |         |            |
| <                                 | < Vissza Regisztrációs n                                    | yugta nyomtatá                       | ás Módosítá              | s Nyilat                   | kozat ügyfélkap     | u megszünteté:               | sről           |       |   |         |            |
|                                   |                                                             |                                      |                          |                            |                     |                              |                |       |   |         |            |
| КЕККІ                             | (H - fejlesztés: IdomSoft Zrt.   UKAPU teszt1               | 4.0.0-bid12-SNAPSHOT                 | IDOM2000 RT ÉLĈ          | о́ (KERET)   4Cl           | D37A877B1D6EEDA1F3E | DF6E3DE41F9   Biztons        | ági időkorlát: | 29:58 |   |         | ~          |

A törlést megelőzően, első lépésben nyilatkozatot kell nyomtatni a "Nyilatkozat ügyfélkapu megszüntetésről" gombra kattintva.

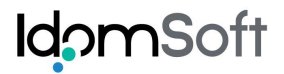

## Törlésről nyilatkozat minta nagykorú esetén:

## Nyilatkozat

ügyfélkapu megszüntetéséhez

Alulírott, TESZTELŐ JAKAB

születési hely, születési idő: BUDAPEST, 1980.01.01

anyja neve: KISS IMOLA

ügyfélkapuhoz jelenleg tartozó e-mail cím: teszt@kekkh.hu

Ι

ügyfélkapuhoz jelenleg tartozó felhasználói név: selteszt01033

#### kérem ügyfélkapum megszüntetését.

Tudomásul veszem, hogy a fenti adatokkal regisztrált személyes ügyfélkapum megszüntetésével az ügyfélkapuhoz tartozó tárhely tartalma helyreállíthatatlan módon törlődik, a tárhely tartalmának visszaállítására nincs mód.

Kelt: 2015.10.02

KEKKH

ügyfélkapu felhasználó aláírása

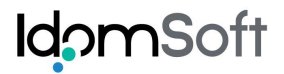

## Törlésről nyilatkozat minta kiskorú esetén:

## Nyilatkozat

#### cselekvőképtelen személy ügyfélkapujának megszüntetéséhez

Alulírott, .....

születési hely, születési idő: .....

anyja neve: .....

mint törvényes képviselő kérem,

#### az alábbi adatokkal regisztrált ügyfélkapu megszüntetését:

Név: TESZT ISTVÁN

születési hely, születési idő: BUDAPEST, 2010.01.02

anyja neve: KISS IMOLA

ügyfélkapuhoz jelenleg tartozó e-mail cím: teszt@kekkh.hu

ügyfélkapuhoz jelenleg tartozó felhasználói név: tesztistvan200

Tudomásul veszem, hogy a fenti adatokkal regisztrált személyes ügyfélkapu megszüntetésével az ügyfélkapuhoz tartozó tárhely tartalmá helyreállíthatatlan módon törlődik, a tárhely tartalmának visszaállítására nincs mód.

Kelt: 2015.08.06

KEKKH

törvényes képviselő aláírása

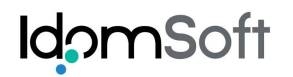

| × +                                |                                |                                                                                                    |                                                                                                    |                                                                                                    |                                                                                                    |                                                                                                    |                                      |                                      | ×                                    |
|------------------------------------|--------------------------------|----------------------------------------------------------------------------------------------------|----------------------------------------------------------------------------------------------------|----------------------------------------------------------------------------------------------------|----------------------------------------------------------------------------------------------------|----------------------------------------------------------------------------------------------------|--------------------------------------|--------------------------------------|--------------------------------------|
| -web-teszt1/ReszletesAdatok.action |                                | ▼ C Q Keresés                                                                                                    |                                                                                                    | ☆自・                                                                                                    | - 1                                                                                                    |                                                                                                    | 2                                    | 9                                    | Ξ                                    |
|                                    |                                |                                                                                                    |                                                                                                    |                                                                                                    |                                                                                                    |                                                                                                    |                                      |                                      |                                      |
| regisztrációs rend                 | szer                           |                                                                                                    |                                                                                                    |                                                                                                    |                                                                                                    |                                                                                                    |                                      | ?                                    | ×                                    |
| Üzenet                             |                                |                                                                                                    |                                                                                                    |                                                                                                    |                                                                                                    | 777                                                                                                    |                                      | 50                                   | 1                                    |
| A regisztráció sikeresen me        | egtörtént!                     |                                                                                                    |                                                                                                    |                                                                                                    |                                                                                                    |                                                                                                    |                                      |                                      |                                      |
| lgazoló okirat                     |                                |                                                                                                    |                                                                                                    |                                                                                                    |                                                                                                    |                                                                                                    |                                      |                                      |                                      |
| Tipus                              | Azonosító                      | Kiállítás dátuma                                                                                                    | Lejárat dátuma                                                                                                    |                                                                                                    |                                                                                                    |                                                                                                    |                                      |                                      |                                      |
| Külföldi útlevél                   | ASDASD                         |                                                                                                    | 2020.01.01                                                                                                    |                                                                                                    |                                                                                                    |                                                                                                    |                                      |                                      |                                      |
| Természetes személyazono           | osító adatok                   |                                                                                                    |                                                                                                    |                                                                                                    |                                                                                                    |                                                                                                    |                                      |                                      |                                      |
| Viselt név                         |                                |                                                                                                    |                                                                                                    |                                                                                                    |                                                                                                    |                                                                                                    |                                      |                                      |                                      |
| Dr. jelzés Családi név             | Utónév 1                       | Utónév 2                                                                                                    |                                                                                                    |                                                                                                    |                                                                                                    |                                                                                                    |                                      |                                      |                                      |
| TESZT                              | ISTVÁN                         |                                                                                                    |                                                                                                    |                                                                                                    |                                                                                                    |                                                                                                    |                                      |                                      |                                      |
| Születéskori név                   | Mogezijntotés pvilatkozat pvuv | nta nyomtatác 🛛 🗙                                                                                                    |                                                                                                    |                                                                                                    |                                                                                                    |                                                                                                    |                                      |                                      |                                      |
| Dr. jelzés Családi név             |                                | gta nyointatas 🔹 🔺                                                                                                    |                                                                                                    |                                                                                                    |                                                                                                    |                                                                                                    |                                      |                                      |                                      |
| V IESZI                            | megszüntetéséhez?              | atkozatot az ugyteikapu                                                                                                    |                                                                                                    |                                                                                                    |                                                                                                    |                                                                                                    |                                      |                                      |                                      |
| Anyja neve                         | /                              |                                                                                                    |                                                                                                    |                                                                                                    |                                                                                                    |                                                                                                    |                                      |                                      |                                      |
| TESZT                              | 7                              | lgen Nem                                                                                                    | 11111                                                                                                    |                                                                                                    |                                                                                                    |                                                                                                    |                                      |                                      |                                      |
| Születési adatok                   | 7                              |                                                                                                    |                                                                                                    |                                                                                                    |                                                                                                    |                                                                                                    |                                      |                                      |                                      |
| Születési hely                     | Születési idő Állampolgárság   | Neme                                                                                                    |                                                                                                    |                                                                                                    |                                                                                                    |                                                                                                    |                                      |                                      |                                      |
| BUDAPEST                           | 2010.01.01 Magyar              | V Férfi                                                                                                    |                                                                                                    |                                                                                                    |                                                                                                    |                                                                                                    |                                      |                                      |                                      |
|                                    |                                |                                                                                                    |                                                                                                    |                                                                                                    |                                                                                                    |                                                                                                    |                                      |                                      |                                      |
| Ugyfélkapu adatok                  |                                |                                                                                                    |                                                                                                    |                                                                                                    |                                                                                                    |                                                                                                    |                                      |                                      |                                      |
| Felhasználói név                   | Elektronikus levélcím          | Nyitás dátuma                                                                                                    |                                                                                                    |                                                                                                    |                                                                                                    |                                                                                                    |                                      |                                      |                                      |
| teszt56789                         | teszt22@kekkh.hu               | 2015.09.07                                                                                                    | lolozó lojárat is                                                                                                    |                                                                                                    |                                                                                                    |                                                                                                    |                                      |                                      |                                      |
| ÉRVÉNYES                           | REGIS                          | SZTRÁCIÓS SZERV                                                                                                    | Jeiszo lejarat ic                                                                                                    | leje                                                                                                    |                                                                                                    |                                                                                                    |                                      |                                      |                                      |
| Előzetes értesítést kérek ol       | mányaim lejáratáról            |                                                                                                    |                                                                                                    |                                                                                                    |                                                                                                    |                                                                                                    |                                      |                                      |                                      |
| < Vissza Regieztrác                | iós nyugta nyomtatás           | tás Nvilatkozat ügyfélkar                                                                                                    | nu measzűnteté                                                                                                    | sről                                                                                                    |                                                                                                    |                                                                                                    |                                      |                                      |                                      |
| Regiszuac                          | Not nyugta nyomtatas           |                                                                                                    | ou megozumere                                                                                                    |                                                                                                    |                                                                                                    |                                                                                                    |                                      |                                      |                                      |
|                                    |                                | ×       +         web-testl/ResidesAdatok.action         regisztrációs rendszer         Uzenet         A regisztráció sikeresen megtörtént!         Igazoló okirat         Tipus       Azonosító         Kültödki útlevel       SzőASD         Természetes személyazonosító adatok         Viselt név       Utónév 1         Dr. jetzés       Családi név         TESZT       Szűletéskon név         Dr. jetzés       Családi név         TESZT       Szűletés kon név         Dr. jetzés       Családi név         TESZT       Szűletés kon név         Dr. jetzés       Családi név         TESZT       Szűletés i adatok         Zsületési kely       Születési idő         Születési hely       Születési idő         Születési hely       Születési idő         Magyar       Magyar         Ógyféikapu adatok       Kezt         Felhasználói név       Elektronikus levélcín         teszt56789       Reszt222@kekkh.hu         Álapot       Minős         Ektronikus levélcín       Kerei         Veiszer       Regisztrációs nyugta nyonntátó | web-texit/Resiletes/Adatok.action       C       Q. Keresis         regisztrációs irkeresen megtörténti:         Igazoló okirat       Azonosító       Kiálitás dátuma         Kiálitásti útbevel       Azonosító       Kiálitás dátuma         Kiálitásti útbevel       Azonosító       Kiálitás dátuma         Kiálitásti útbevel       Azonosító       Kiálitás dátuma         Kiálitásti útbevel       Azonosító       Kiálitás dátuma         Kiálitásti útbevel       Azonosító adatok       Viselt név         Useit név       Utónév 1       Utónév 2         Etszt       Etszt       Stukétéson név       Katina a nyilatkozatot az ügyfélkapu         Megszüntetés hylitatkozat nyugta nyomtatás       X       X         Azyja neve       Igen       Neme         Dr. jetzés       Családi név       Katina a nyilatkozatot az ügyfélkapu         Születési idő       Álampolgárság       Neme         BubAPEST       2010.01.01       Magyar       Férit         Ogyfelkapu adatok       Kinősités       Keiszsztikciós szerv       Keiszsztikciós szerv         Előzetes értesitést kérek okmányam lejáratáról       Minősités       Keissztikciós szerv | Vertex       Vertex         Vertex       Vertex         Vertex       Vertex <td< td=""><td>ved-testl/ReadeteAdatok.action     ved-testl/ReadeteAdatok.action     ved-testl/ReadeteAdatok.action</td><td>verde textifizedetexidation     verde textifizedetexidation        verde textifized textified textified tex</td><td>************************************</td><td>************************************</td><td>************************************</td></td<> | ved-testl/ReadeteAdatok.action     ved-testl/ReadeteAdatok.action     ved-testl/ReadeteAdatok.action | verde textifizedetexidation     verde textifizedetexidation        verde textifized textified textified tex | ************************************ | ************************************ | ************************************ |

A nyilatkozat ügyféllel történő aláíratásáról megerősítő kérdést kapunk: "Az ügyfél aláírta a nyilatkozatot az ügyfélkapu megszüntetéséhez?" A "**Nem**" gombot választva visszajutunk a részletes adatok képernyőre. Az "**Igen**" gombot választva folyatódik a törlés folyamata.

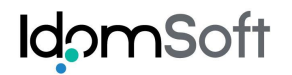

| Legtöbbzör låtogatott<br>Ügyfélkapu regi<br>Iga<br>Tipu<br>Kai<br>Ter<br>Vise<br>Dr. j                                              | isztrációs rendsze<br>Ügy<br>azoló okirat<br>us<br>ilföldi útlevél<br>rmészetes személyazonosító a<br>elt név<br>jelzés Családi név | sr<br>yfélkapu re<br>Azon<br>V Asc<br>adatok | egisztrácio<br>osító<br>DASDASD | ó részlete<br>κ             | <b>es adatai</b><br>Gállítás dátuma  | Lejárat dátuma |  |  | ?, |
|----------------------------------------------------------------------------------------------------|----------------------------------------------------------------------------------------------------|----------------------------------------------|---------------------------------|-----------------------------|--------------------------------------|----------------|--|--|----|
| Ügyfélkapu regi          Iga         Típu         Kii         Típu         Kii         Ter         Vise         Dr. j         Still | isztrációs rendsze<br>Ügy<br>azoló okirat<br>us<br>ilföldi útlevél<br>rmészetes személyazonosító a<br>elt név<br>jelzés Családi név | er<br>yfélkapu re<br>Azon<br>⊻ ASE<br>adatok | egisztrácio<br>osító<br>DASDASD | <b>ό részlete</b><br>κ      | <b>es adatai</b><br>Iiállítás dátuma | Lejárat dátuma |  |  | ?  |
| lga<br>Tipu<br>Ku<br>Vise<br>Dr. j                                                                                                  | Ügy<br>azoló okirat<br>us<br>ilföldi útlevél<br>rmészetes személyazonosító a<br>alt név<br>jelzés Családi név                       | Azon<br>Azon<br>ASE                          | egisztrácia<br>osító<br>DASDASD | ó részlete                  | es adatai                            | Lejárat dátuma |  |  |    |
| lga<br>Tipu<br>Kui<br>Vise<br>Dr. j                                                                                                 | azoló okirat<br>us<br>ilföldi útlevél<br>rmészetes személyazonosító a<br>att név<br>jelzés Családi név                              | Azon<br>V ASE<br>adatok                      | osító<br>DASDASD                | K                           | (iállítás dátuma                     | Lejárat dátuma |  |  |    |
| Tipu<br>Kai<br>Vise<br>Dr. j                                                                                                    | us<br>ilföldi útlevél<br>rmészetes személyazonosító a<br>alt név<br>jelzés Családi név                                              | Azon                                         | osító<br>DASDASD                | K                           | liállítás dátuma                     | Lejárat dátuma |  |  |    |
| Ter<br>Vise<br>Dr. j                                                                                                    | rmészetes személyazonosító a<br>elt név<br>jelzés Családi név                                                                       | adatok                                       |                                 |                             |                                      | 2020.01.01     |  |  |    |
| Vise<br>Dr. j                                                                                                    | elt név<br>jelzés Családi név                                                                                                    |                                              |                                 |                             |                                      |                |  |  |    |
| Szül                                                                                                    |                                                                                                    | Utónév                                       | 1                               | Utór                        | név 2                                |                |  |  |    |
| JZUN                                                                                                    | TESZT                                                                                                    | ISTVA                                        | ÍN .                            |                             |                                      |                |  |  |    |
| Dr. j                                                                                                    | jelzés Családi név<br>V TESZT                                                                                                    | Utónév<br>ISTVÁ                              | 1<br>N                          | Utór                        | név 2                                |                |  |  |    |
| Anyj                                                                                                    | ja neve                                                                                                    |                                              |                                 |                             |                                      |                |  |  |    |
| Dr. j                                                                                                    | jelzés Családi név TESZT                                                                                                    | Utónév<br>ANNA                               | 1                               | Utór                        | név 2                                |                |  |  |    |
| Szül<br>Szül<br>BU                                                                                                    | letési adatok<br>iletési hely<br>JDAPEST                                                                                            | Születési idő<br>2000.01.02                  | Állampolgárság<br>Magyar        |                             | Neme<br>V Férfi V                    | ]              |  |  |    |
| Ügy                                                                                                    | yfélkapu adatok                                                                                                    |                                              |                                 |                             |                                      |                |  |  |    |
| Felf                                                                                                    | használói név<br>sztistván102                                                                                                    | Elektronikus levélo<br>teszt@kekkh.hu        | im                              | Nyitás dátuma<br>2015.08.06 |                                      |                |  |  |    |
| Álla<br>ÉR                                                                                                    | apot<br>RVÉNYES                                                                                                    |                                              | Minősítés<br>REGISZTRÁC         | IÓS SZERV                   | Jelszó lejára                        | t ideje        |  |  |    |
| ✓ E                                                                                                    | Előzetes értesítést kérek okmány:<br>< Vissza Táhés                                                                                 | aim lejáratáról                              |                                 |                             |                                      |                |  |  |    |
| _                                                                                                    |                                                                                                    |                                              |                                 |                             |                                      |                |  |  |    |

Az Ügyfélkapu törlését a "Törlés" gombra kattintva kezdeményezhetjük. A törlés megerősítéséhez a felugró párbeszédablakban meg kell erősíteni a törlési szándékot.

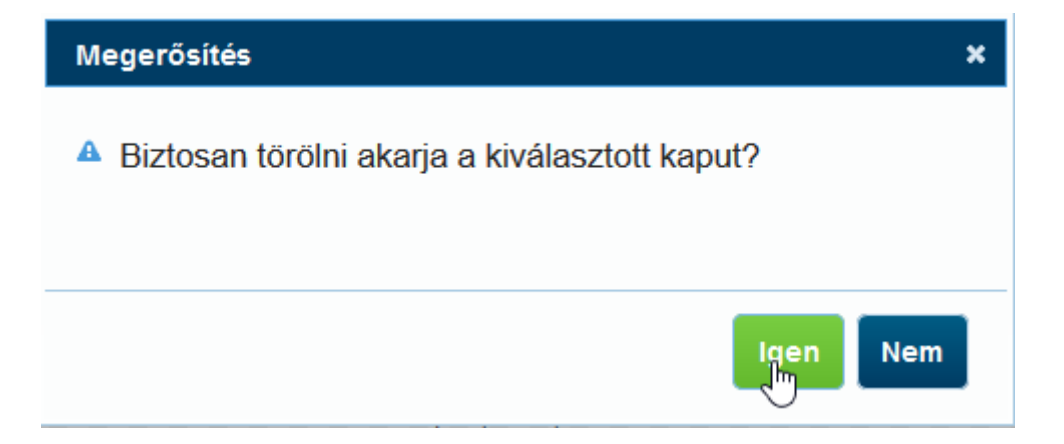

Az IGEN gomb megnyomásával végrehajtásra kerül az Ügyfélkapu törlése, amiről e-mail üzenetet is kap a felhasználó a törölt Ügyfélkapuhoz beállított e-mail címre.

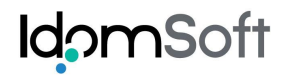

| ШКАРU × +                                                      |                                                   |                                                       |                    |             | - |             |
|----------------------------------------------------------------|---------------------------------------------------|-------------------------------------------------------|--------------------|-------------|---|-------------|
| I0.128.2.84:9080/ukapu-web-teszt1/ReszletesAdatok.action?view= |                                                   |                                                       | ☆ 自                | <b>↓</b> 1î | 2 | 9 3         |
| A Legtöbbször látogatott                                       |                                                   |                                                       |                    |             |   |             |
| 🕘 Ügyfélkapu regisztrációs rendsze                             | er                                                |                                                       |                    |             |   | <b>?</b>  > |
| Üg                                                             | yfélkapu regisztráci                              | ó részletes adatai                                    |                    |             |   |             |
| lgazoló okirat                                                 |                                                   |                                                       |                    |             |   |             |
| Típus                                                          | Azonosító                                         | Kiállítás dátuma Lejárat dátuma                       |                    |             |   |             |
| Külföldi útlevél                                               | ✓ ASDASDASD                                       | 2020.01.01                                            |                    |             |   |             |
| Természetes személyazonosító                                   | adatok                                            |                                                       |                    |             |   |             |
| Viselt név                                                     |                                                   |                                                       |                    |             |   |             |
| Dr. jelzés Családi név                                         | Utónév 1                                          | Utónév 2                                              |                    |             |   |             |
|                                                                | ISTVAN                                            |                                                       |                    |             |   |             |
| Születeskon nev                                                | Litónév 1                                         | Litónáv 2                                             |                    |             |   |             |
| TESZT                                                          | ISTVÁN                                            |                                                       |                    |             |   |             |
| Anyja neve                                                     |                                                   |                                                       |                    |             |   |             |
| Dr. jelzés Családi név                                         | Utónév 1                                          | Utónév 2                                              |                    |             |   |             |
| TESZT                                                          | ANNA                                              |                                                       |                    |             |   |             |
| Születési adatok                                               |                                                   |                                                       |                    |             |   |             |
| Születési hely<br>BUDAPEST                                     | Születési idő Allampolgárság<br>2000.01.02 Magyar | Veme                                                  |                    |             |   |             |
|                                                                | 37                                                |                                                       |                    |             |   |             |
| Ügyfélkapu adatok                                              |                                                   |                                                       |                    |             |   |             |
| Felhasználói név                                               | Elektronikus levélcím                             | Nyitás dátuma                                         |                    |             |   |             |
| tesztistván102                                                 | teszt@kekkh.hu                                    | 2015.08.06                                            |                    |             |   |             |
| Allapot<br>MEGSZŰNÉS/LETILTÁS FOLYA                            | Minösités<br>MATBAN BEGISZTRÁC                    | Jelszó lejárat ideje                                  |                    |             |   |             |
| ✓ Előzetes értesítést kérek okmány                             | yaim lejáratáról                                  |                                                       |                    |             |   |             |
|                                                                | nuomtatáe                                         |                                                       |                    |             |   |             |
|                                                                |                                                   |                                                       |                    |             |   |             |
|                                                                |                                                   |                                                       |                    |             |   |             |
|                                                                |                                                   |                                                       |                    |             |   |             |
| KEKKH - fejlesztés: IdomSoft Zrt.   UKAPU teszt1               | 1 4.0.0-bid12-SNAPSHOT   IDOM2000 RT ÉL           | Ő (KERET)   4CD37A877B1D8EEDA1F3EDF8E3DE41F9   Biztor | sági időkorlát: 25 | 0:57        |   |             |

A törlés végrehajtásáról nyugtát kell nyomtatni, melyhez a "Törlés nyugta nyomtatás" gombot kell megnyomni, melynek hatására a nyugta pdf formában készül el, és letölthető a felhasználó gépére. Megnyitásához Adobe Reader program használatára van szükség.

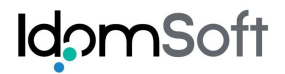

## Törlési nyugta minta:

# Regisztrációs nyugta

Ügyfélkapu megszüntetéséről/letiltásáról

#### Elektronikus közigazgatási ügyintézés céljára

- Kérem az alábbi adatokkal az elektronikus közigazgatási ügyintézés igénybevételére és a személyes ügyfélkapu nyitására feljogosító regisztrációt!
- Kérem a részemre megnyitott ügyfélkapu meghagyásával az alábbi regisztrációs adatokkal új ügyfélkapu létesítését! Tudomásul veszem, hogy a második és minden további ügyfélkapu megnyitása díjköteles, melynek díja kapunként az általános tételű eljárási illetékkel megegyező összegű regisztrációs díj.
- Kérem a részemre megnyitott ügyfélkapu regisztrációs adatai módosítását!
- Kérem a részemre megnyitott ügyfélkapu regisztrációs adatai törlését!
- Kérem a részemre megnyitott ügyfélkapu aktiválását!

1. Az igénylő személyazonosító adatai

| Családi és utónév:                  | TESZT ISTVÁN |
|-------------------------------------|--------------|
| Születési név:                      | TESZT ISTVÁN |
| Születési hely:                     | BUDAPEST     |
| Születési idő:                      | 2000.01.02   |
| Anyja születési családi és utóneve: | TESZT ANNA   |
| Állampolgársága:                    | Magyar       |

#### 2. Az ügyfélkapu létesítéséhez szükséges adatok

| Elektronikus levélcím: | teszt@kekkh.hu                                                            |
|------------------------|---------------------------------------------------------------------------|
| Felhasználói név:      | tesztistván102                                                            |
|                        | Az elektronikus levélcím és a felhasználói név kis- és nagybetű érzékeny! |

#### 3. A nyugtát kiállító szerv

Neve:

KEKKH

Az adatvédelmi tájékoztatóban foglaltakat megismertem, azt tudomásul vettem.

Kelt: 2015.08.06

Aláírásommal tanúsítom, hogy az ügyfélkapu regisztráció során a fenti adatok kerültek rögzítésre, és azok megegyeznek a nyilvántartott, illetve az ügyfél által közölt adatokkal.

Aláírásommal tanúsítom, hogy az ügyfélkapu regisztráció során a fenti adatok kerültek jóváhagyásommal rögzítésre.

Regisztráló szerv ügyintézője

Igénylő

A törlési nyugta nyomtatásának sikerességét meg kell erősíteni egy párbeszédablak elfogadásával. "Nem" választása esetén megismételhető a nyugta nyomtatása. "Igen" választása esetén befejeződik a törlési művelet.

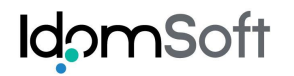

| UKAPU                       | × +                                                                   |                                                               |                             |                 |                              |                   |      |   | -       |   | × |
|-----------------------------|-----------------------------------------------------------------------|---------------------------------------------------------------|-----------------------------|-----------------|------------------------------|-------------------|------|---|---------|---|---|
| @ 10.128.2.84:9080/ukapu-we | eb-teszt1/ReszletesAdatok.action?view=                                |                                                               | ~ C C                       | 🔪 Keresés       |                              | ☆ 自               | ÷    | ⋒ | <b></b> | 9 | ≡ |
| Legtöbbször látogatott      |                                                                       |                                                               |                             |                 |                              |                   |      |   |         |   |   |
| 🔘 Ügyfélkapu r              | regisztrációs rendsz                                                  | er                                                            |                             |                 |                              |                   |      |   |         | ? | × |
|                             | Ü                                                                     | gyfélkapu regisztrá                                           | ció részlete                | s adatai        |                              |                   |      |   |         |   |   |
|                             | Igazoló okirat                                                        |                                                               |                             |                 |                              |                   |      |   |         |   |   |
|                             | Típus<br>Külföldi útlevél                                             | Azonosító ASDASDASD                                           | Kia                         | allítás dátuma  | Lejárat dátuma<br>2020.01.01 |                   |      |   |         |   |   |
|                             | Természetes személyazonosít                                           | ó adatok                                                      |                             |                 |                              |                   |      |   |         |   |   |
|                             | Viselt név<br>Dr. jelzés Családi név<br>V TESZT                       | Utónév 1<br>ISTVÁN                                            | Utón                        | év 2            |                              |                   |      |   |         |   |   |
|                             | Születéskori név<br>Dr. jelzés Családi név                            | Utónév 1 Utónév 2                                             |                             |                 |                              |                   |      |   |         |   |   |
|                             | Anyja neve<br>Dr. jelzés Családi név<br>TESZT                         | Ügyfélkapu törlés nyugta ny<br>Sikerült a törlés nyugta nyomt | <b>/omtatás</b><br>atás?    | ×               |                              |                   |      |   |         |   |   |
|                             | Születési adatok<br>Születési hely<br>BUDAPEST                        | 2000.01.02 Magyar                                             | latin                       | Nem<br>Férfi    |                              |                   |      |   |         |   |   |
|                             | Ügyfélkapu adatok                                                     |                                                               |                             |                 |                              |                   |      |   |         |   |   |
|                             | Felhasználól név<br>tesztistván102                                    | Elektronikus levélcím<br>teszt@kekkh.hu                       | Nyitás dátuma<br>2015.08.06 |                 |                              |                   |      |   |         |   |   |
|                             | Állapot<br>MEGSZŰNÉS/LETILTÁS FOLY<br>Selőzetes értesítést kérek okmá | Minősítés<br>YAMATBAN REGISZT<br>nyaim lejáratáról            | RÁCIÓS SZERV                | Jelszó lejára   | at ideje                     |                   |      |   |         |   |   |
|                             | << Vissza Törlés nyugta                                               | nyomtatás                                                     |                             |                 |                              |                   |      |   |         |   |   |
|                             | KEKKH - fejlesztés: IdomSoft Zrt.   UKAPU tes                         | 211 4.0.0-bid12-SNAPSHOT   IDOM2000 RT                        | r ÉLÔ (KERET)   4CD37A      | 377B1D8EEDA1F3E | DF6E3DE41F9   Bizton:        | sági időkorlát: 2 | 7:39 |   |         |   |   |

A törlési nyugta sikerességének visszaigazolása után az "Üzenet" mezőben a törlés befejeződésére vonatkozó üzenetet kapunk.

Rendkívül fontos, hogy az "Igen" gombra kattintva a megerősítés csak a regisztrációs nyugta tényleges nyomtatását követően történjen, ellenkező esetben az Ügyfélkapu megszüntetés/letiltás folyamatban állapotú marad. Ez a megszüntetési eljárás megismétlésével orvosolható.

A törölt Ügyfélkapu a továbbiakban már nem kérdezhető le a rendszerben.

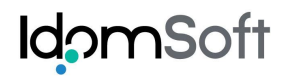

| UKAPU                     | × +                                           |                        |                             |                                      |                                |            |   | -       |            |
|---------------------------|-----------------------------------------------|------------------------|-----------------------------|--------------------------------------|--------------------------------|------------|---|---------|------------|
| @ 10.128.2.84:9080/ukapu- | -web-teszt1/KapuKereses.action?view=&fsl      | k=1666425442           |                             | ▼ C Q Keresés                        | ☆ 自                            | ► <b>î</b> | 4 | <b></b> | ø ≡        |
| Legtöbbször látogatott    |                                               |                        |                             |                                      |                                |            |   |         |            |
| 🕘 Ügyfélkapu              | regisztrációs rendsz                          | zer                    |                             |                                      |                                |            |   |         | <b>?</b> × |
|                           |                                               | Ü                      | gyfélkapu keres             | ése                                  |                                |            |   |         | ^          |
|                           | Üzenet                                        |                        |                             |                                      |                                |            |   |         |            |
|                           | A megadott ügyfélkapu törlése                 | befejeződött.          |                             |                                      |                                |            |   |         |            |
|                           | Keresési feltételek                           |                        |                             |                                      |                                |            |   |         |            |
|                           | Viselt név                                    |                        |                             |                                      |                                |            |   |         |            |
|                           | Dr. jelzés Családi név                        | Utó                    | név 1                       | Utónév 2                             |                                |            |   |         |            |
|                           | V                                             |                        |                             |                                      |                                |            |   |         |            |
|                           | Születeskori nev                              | Litó                   | név 1                       | Litónév 2                            |                                |            |   |         |            |
|                           | v                                             |                        |                             |                                      |                                |            |   |         |            |
|                           | Anyja neve                                    |                        |                             |                                      |                                |            |   |         |            |
|                           | Dr. jelzés Családi név                        | Utó                    | név 1                       | Utónév 2                             |                                |            |   |         |            |
|                           | ¥                                             |                        |                             |                                      |                                |            |   |         |            |
|                           | Születési adatok                              | Születési idő          | Állampolgárság              | Neme                                 |                                |            |   |         |            |
|                           |                                               | OZuletesi luo          | Magyar                      | Válasszor v                          |                                |            |   |         |            |
|                           | Elektronikus levélcím                         |                        |                             | 3                                    |                                |            |   |         |            |
|                           |                                               |                        |                             |                                      |                                |            |   |         |            |
|                           | Keresés Új keresés                            |                        |                             |                                      |                                |            |   |         |            |
|                           |                                               |                        |                             |                                      |                                |            |   |         |            |
|                           |                                               |                        |                             |                                      |                                |            |   |         |            |
|                           |                                               |                        |                             |                                      |                                |            |   |         |            |
|                           |                                               |                        |                             |                                      |                                |            |   |         |            |
|                           |                                               |                        |                             |                                      |                                |            |   |         |            |
|                           |                                               |                        |                             |                                      |                                |            |   |         |            |
|                           |                                               |                        |                             |                                      |                                |            |   |         |            |
|                           |                                               |                        |                             |                                      |                                |            |   |         | ~          |
|                           | KEKKH - fejlesztés: IdomSoft Zrt.   UKAPU tes | szt1 4.0.0-bid12-SNAPS | HOT   IDOM2000 RT ÉLŐ (KERE | T)   4CD37A877B1D6EEDA1F3EDF6E3DE41F | 9   Biztonsági időkorlát: 29:5 | 9          |   |         |            |

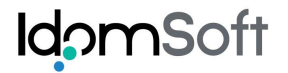

# 4.2 Lekérdezés

| 💽 ИКАРИ X +                                                      |                                                                                           |                      |                      |            |   |   | ^ |
|------------------------------------------------------------------|-------------------------------------------------------------------------------------------|----------------------|----------------------|------------|---|---|---|
| 🛞 🕑 10.128.2.84:9080/ukapu-web-teszt1/UkapuMenu.action           | ?ukapuKezeles=                                                                            |                      | ☆ 自 ♣                | ^ <b>*</b> | 2 | ø | ≡ |
| 🖻 Legtöbbször látogatott 🗍                                       |                                                                                           |                      |                      |            |   |   |   |
| Ügyfélkapu regisztrációs i                                       | rendszer                                                                                  |                      |                      |            |   | ? | × |
|                                                                  |                                                                                           |                      |                      |            |   |   | ^ |
|                                                                  |                                                                                           |                      |                      |            |   |   |   |
|                                                                  | Ügyfélkapu adminisztrációja                                                               |                      |                      |            |   |   |   |
|                                                                  |                                                                                           |                      |                      |            |   |   |   |
|                                                                  | Lettérdezés                                                                               |                      |                      |            |   |   |   |
|                                                                  |                                                                                           |                      |                      |            |   |   |   |
|                                                                  |                                                                                           |                      |                      |            |   |   |   |
|                                                                  | Aktiválás                                                                                 |                      |                      |            |   |   |   |
|                                                                  |                                                                                           |                      |                      |            |   |   |   |
|                                                                  | Módosítás alatt lévő ügyfélkapuk lekérdezése                                              |                      |                      |            |   |   |   |
|                                                                  |                                                                                           |                      |                      |            |   |   |   |
|                                                                  | Módosítás alatt lévő ügytélkapuk lekérdezése (ADMIN)                                      |                      |                      |            |   |   |   |
|                                                                  |                                                                                           |                      |                      |            |   |   |   |
|                                                                  |                                                                                           |                      |                      |            |   |   |   |
|                                                                  |                                                                                           |                      |                      |            |   |   |   |
|                                                                  |                                                                                           |                      |                      |            |   |   |   |
|                                                                  |                                                                                           |                      |                      |            |   |   |   |
|                                                                  |                                                                                           |                      |                      |            |   |   |   |
|                                                                  |                                                                                           |                      |                      |            |   |   |   |
|                                                                  |                                                                                           |                      |                      |            |   |   |   |
| 10.128.2.84:9080/ukapu-web-teszt1/Lekerdezes.action?view= oft zr | t.   UKAPU teszt1 4.0.0-bid12-SNAPSHOT   IDOM2000 RT ÉLŐ (KERET)   60EDC7B45DDB9AA69FE443 | B45F1865E5   Biztons | ági időkorlát: 29:46 |            |   |   |   |

A Lekérdezés menüpont kiválasztásával a "Lekérdezés" képernyőre jutunk.

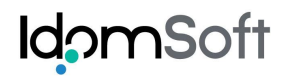

| UKAPU × +                                |                                         |                   |                                 |                            |                  |                   |      |   |   | -          | ×   |   |
|------------------------------------------|-----------------------------------------|-------------------|---------------------------------|----------------------------|------------------|-------------------|------|---|---|------------|-----|---|
| @ 10.128.2.84:9080/ukapu-web-teszt1/Leke | erdezes.action?view=                    |                   | ▽ (                             | C Keresés                  |                  | ☆自                | ŧ    | Â | 4 | <b>a</b> 9 | ∍ ≡ |   |
| Legtöbbször látogatott                   |                                         |                   |                                 |                            |                  |                   |      |   |   |            |     |   |
| 🧕 Ügyfélkapu regiszt                     | rációs rendszer                         |                   |                                 |                            |                  |                   |      |   |   | (          | ?)× | ) |
|                                          |                                         |                   | Lekérdezés                      |                            |                  |                   |      |   |   |            |     | ^ |
| Keresés                                  | i feltételek                            |                   |                                 |                            |                  |                   |      |   |   |            |     |   |
| Viselt név                               |                                         |                   |                                 |                            |                  |                   |      |   |   |            |     |   |
| Dr. jelzés                               | Családi név                             | Utónév            | 1                               | Utónév 2                   |                  |                   |      |   |   |            |     |   |
| ×                                        |                                         |                   |                                 |                            |                  |                   |      |   |   |            |     |   |
| Születésko                               | ori név                                 | Liténév           | . 1                             | Liténés 2                  |                  |                   |      |   |   |            |     |   |
| DI. jeizes                               |                                         | Otonev            |                                 |                            |                  |                   |      |   |   |            |     |   |
| Anyja nev                                | e                                       |                   |                                 |                            |                  |                   |      |   |   |            |     |   |
| Dr. jelzés                               | Dr. jelzés Családi név U                |                   | Utónév 1 Utónév 2               |                            |                  |                   |      |   |   |            |     |   |
|                                          |                                         |                   |                                 |                            |                  |                   |      |   |   |            |     |   |
| Születési a                              | adatok                                  | ülotési idő       | Állompolgóroóg                  | Nomo                       |                  |                   |      |   |   |            |     |   |
| Születesi                                | SZ SZ                                   | uletesi luo       | Magyar                          | Válasszor v                |                  |                   |      |   |   |            |     |   |
| Elektronik                               | us levélcím                             |                   |                                 | N                          |                  |                   |      |   |   |            |     |   |
|                                          |                                         |                   |                                 | 43                         |                  |                   |      |   |   |            |     |   |
| Keresé                                   | s Új keresés                            |                   |                                 |                            |                  |                   |      |   |   |            |     |   |
|                                          |                                         |                   |                                 |                            |                  |                   |      |   |   |            |     |   |
|                                          |                                         |                   |                                 |                            |                  |                   |      |   |   |            |     |   |
|                                          |                                         |                   |                                 |                            |                  |                   |      |   |   |            |     |   |
|                                          |                                         |                   |                                 |                            |                  |                   |      |   |   |            |     |   |
|                                          |                                         |                   |                                 |                            |                  |                   |      |   |   |            |     |   |
|                                          |                                         |                   |                                 |                            |                  |                   |      |   |   |            |     |   |
|                                          |                                         |                   |                                 |                            |                  |                   |      |   |   |            |     |   |
|                                          |                                         |                   |                                 |                            |                  |                   |      |   |   |            |     |   |
|                                          |                                         |                   |                                 |                            |                  |                   |      |   |   |            |     |   |
| KEKKH - fejles                           | sztés: IdomSoft Zrt.   UKAPU teszt1 4.0 | .0-bid12-SNAPSHOT | '   IDOM2000 RT ÉLŐ (KERET)   4 | CD37A877B1D6EEDA1F3EDF6E3D | E41F9   Biztonsá | igi időkorlát: 25 | 9:58 |   |   |            |     | 4 |

A kereséshez kötelező megadni:

- viselt családi- és utónevét, vagy
- születési családi- és utónevét,
- születési idejét és/vagy
- e-mail címét

A rendszer a megadott adatok alapján elvégzi a keresést és visszakapjuk a találati listát. A találati listába a keresési feltételekben megadott adatokhoz hasonló adatokkal szereplő Ügyfélkapuk kerülnek.

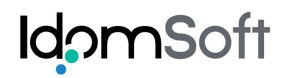

| UKAPU                     | × +                                                           |                                                          |                                                                                                    |                      |    |   |    |       | -  |
|---------------------------|---------------------------------------------------------------|----------------------------------------------------------|----------------------------------------------------------------------------------------------------|----------------------|----|---|----|-------|----|
| 10.128.2.84:9080/ukapu-we | eb-teszt1/Lekerdezes.action                                   |                                                          | ▼ C <sup>e</sup> Q. Keresés                                                                                  | ☆ 自                  | Ľ  | Ŀ | •  | 1 1 1 |    |
| öbbször látogatott 🗍      |                                                               |                                                          |                                                                                                    |                      |    |   |    |       |    |
| Ügyfélkapu r              | egisztrációs rendszer                                         |                                                          |                                                                                                    |                      |    |   |    |       |    |
|                           |                                                               | Lekérdez                                                 | és                                                                                                    |                      |    |   |    |       |    |
|                           | Keresési feltételek                                           |                                                          |                                                                                                    |                      |    |   |    |       |    |
|                           | Viselt név                                                    |                                                          |                                                                                                    |                      |    |   |    |       |    |
|                           | Dr. jelzés Családi név                                        | Utónév 1                                                 | Utónév 2                                                                                                    | _                    |    |   |    |       |    |
|                           |                                                               |                                                          |                                                                                                    |                      |    |   |    |       |    |
|                           | Dr. jelzés Családi név                                        | Utónév 1                                                 | Utónév 2                                                                                                    |                      |    |   |    |       |    |
|                           |                                                               |                                                          |                                                                                                    |                      |    |   |    |       |    |
|                           | Anyja neve                                                    |                                                          |                                                                                                    |                      |    |   |    |       |    |
|                           | Dr. jelzés Családi név                                        | Utónév 1                                                 | Utónév 2                                                                                                    |                      |    |   |    |       |    |
|                           | Születési adatok                                              |                                                          |                                                                                                    | _                    |    |   |    |       |    |
|                           | Születési hely Sz                                             | ületési idő Állampolgárság                               | Neme                                                                                                    |                      |    |   |    |       |    |
|                           |                                                               | Magyar                                                   | Válasszon. V                                                                                                 |                      |    |   |    |       |    |
|                           | Elektronikus levélcím                                         |                                                          |                                                                                                    |                      |    |   |    |       |    |
|                           |                                                               |                                                          |                                                                                                    |                      |    |   |    |       |    |
|                           | Uj kereses                                                    |                                                          |                                                                                                    |                      |    |   |    |       |    |
|                           | Találati lista                                                |                                                          |                                                                                                    |                      |    |   |    |       |    |
|                           | Találatok száma: 7, megjelenítve minde                        | n találat. Oldal: 1                                      | Ümtólkanu adatai                                                                                             | Mogtokintós          |    |   |    |       |    |
|                           | Viselt név: IDEIGI ENES ISTVÁN                                | Születési idő: 2000 01 01                                | Felhasználói név: ideiglenes88776655                                                                         | wegtekintes          |    |   |    |       |    |
|                           | Anyja neve: KISS IMOLA                                        | Születési hely: BUDAPEST                                 | E-mail cím: teszt@kekkh.hu<br>Állapot: Érvényes                                                              | 2                    |    |   |    |       |    |
|                           | Viselt név: IDEIGLENES JÁNOS<br>Anyja neve: IDEIGLENES ARANKA | Születési idő: 1999.01.01<br>Születési hely: BUDAPEST    | Felhasználói név: <b>ideiglenesjanos001</b><br>E-mail cím: <b>teszt@kekkh.hu</b><br>Állapot: <b>Érvényes</b> | >>>                  |    |   |    |       |    |
|                           | Viselt név: KIS EDE<br>Anyja neve: NAGY ANNA                  | Születési idő: 1978.01.01<br>Születési hely: BUDAPEST 10 | Felhasználói név: kisede2033<br>E-mail cím: teszt@kekkh.hu<br>Állapot: Érvényes                              | >>>                  |    |   |    |       |    |
| 080/ukapu-web-teszt1/L    | ekerdezes.action?megtekintes=&kapuld=102087                   | 0-bid12-SNAPSHOT LIDOM2000 RT - ÉLŐ                      | (KERET)   EC35CE0DE321227E2EE25163ABA0169A                                                                   | Biztonsági időkodát: | 29 |   | 64 | 54    | 54 |

A találati lista egy-egy eleme tartalmazza az adott Ügyfélkapu adatait.

- Viselt név
- Anyja neve
- Születési idő
- Születési hely
- Felhasználói név
- E-mail cím
- Állapot

A találati lista egy elemét kiválasztva, az Ügyfélkapu összes adata megtekinthető:

- Igazoló okirat típusa azonosítója, kiállítás és lejárat dátuma
- Viselt név
- Születéskori név
- Anyja neve
- Születési idő
- Születési hely
- Állampolgárság
- Neme
- Felhasználói név

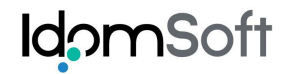

- Elektronikus levélcím
- Nyitás dátuma
- Állapot
- Minősítés
- Jelszó lejárat ideje

| IKAPU × +                                          |                              |                                |                             |               |                              |    |   |   | - | • ×        |
|----------------------------------------------------|------------------------------|--------------------------------|-----------------------------|---------------|------------------------------|----|---|---|---|------------|
| 10.128.2.84:9080/ukapu-web-teszt1/Lekerdezes.actio | on?megtekintes=&kapuld=10208 | 10                             | ⊽ C' Q                      | Keresés       |                              | ☆自 | ÷ | Â | 2 | ⊜ ≡        |
| 🖉 Legtöbbször látogatott 🗌                         |                              |                                |                             |               |                              |    |   |   |   |            |
| 🔘 Ügyfélkapu regisztrációs                         | s rendszer                   |                                |                             |               |                              |    |   |   | ( | <b>?</b> 🗙 |
|                                                    |                              | Lekérde                        | zés                         |               |                              |    |   |   |   | ,<br>      |
| lgazoló okirat                                     |                              |                                |                             |               |                              |    |   |   |   |            |
| Típus<br>Külföldi útlevél                          |                              | Azonosító ASD4444              | Kiál                        | lítás dátuma  | Lejárat dátuma<br>2020.01.01 |    |   |   |   |            |
| Természetes szel                                   | mélyazonosító adatok         |                                |                             |               |                              |    |   |   |   |            |
| Viselt név<br>Dr. jelzés Családi                   | név<br>LENES                 | Utónév 1<br>JÁNOS              | Utóné                       | v 2           |                              |    |   |   |   |            |
| Születéskori név<br>Dr. jelzés Családi             | név                          | Utónév 1                       | Utóné                       | v 2           |                              |    |   |   |   |            |
| Anyja neve<br>Dr. jelzés Családi                   | név                          | Utónév 1                       | Utóné                       | v 2           |                              |    |   |   |   |            |
| Születési adatok                                   | ENES                         | ARANKA                         |                             | Nome          |                              |    |   |   |   |            |
| BUDAPEST                                           | 1999.01.0                    | 01 Magyar                      | ×                           | Férfi ~       | ]                            |    |   |   |   |            |
| Ügyfélkapu adato                                   | ok                           | 2                              |                             |               |                              |    |   |   |   |            |
| Felhasználói név<br>ideiglenesjanosű               | Elektroniku<br>001 teszt@ke  | us levélcím<br>: <b>kkh.hu</b> | Nyitás dátuma<br>2015.08.04 |               |                              |    |   |   |   |            |
| Állapot<br>ÉRVÉNYES<br>✓ Előzetes értesíté         | ést kérek okmányaim lejárat. | Minősítés<br>REGISZTRÁ         | CIÓS SZERV                  | Jelszó lejára | t ideje                      |    |   |   |   |            |
| << Vissza                                          |                              |                                |                             |               |                              |    |   |   |   |            |
|                                                    |                              |                                |                             |               |                              |    |   |   |   |            |

# 4.3 Aktiválás

| ШКАРU × +                                                                                                    |                                                                                       |                                        |       |          | × |
|----------------------------------------------------------------------------------------------------|---------------------------------------------------------------------------------------|----------------------------------------|-------|----------|---|
| 3 10.128.2.84:9080/ukapu-web-teszt1/UkapuMenu.action?ul                                                                                                    | apuKezeles= V C Q Keresés                                                             | ☆自                                     | + ^ 4 | <b>6</b> | Ξ |
| Legtöbbször látogatott []]                                                                                                    |                                                                                       |                                        |       |          |   |
| Ügyfélkapu regisztrációs regisztrációs re | ndszer                                                                                |                                        |       | ?        | × |
|                                                                                                    |                                                                                       |                                        |       |          | ^ |
|                                                                                                    | Ügyfélkapu adminisztrációja                                                           |                                        |       |          |   |
|                                                                                                    | Lekérdezés                                                                            |                                        |       |          |   |
|                                                                                                    | Aktiválás<br>₩                                                                        |                                        |       |          |   |
|                                                                                                    | Módosítás alatt lévő ügyfélkapuk lekérdezése                                          |                                        |       |          |   |
|                                                                                                    | Módosítás alatt lévő ügyfélkapuk lekérdezése (ADMIN)                                  |                                        |       |          |   |
|                                                                                                    |                                                                                       |                                        |       |          |   |
|                                                                                                    |                                                                                       |                                        |       |          |   |
|                                                                                                    |                                                                                       |                                        |       |          |   |
| 10.128.2.84:9080/ukapu-web-teszt1/Aktivalas.action?view= <sub>1Soft Zrt.</sub>                                                                                                    | UKAPU teszt1 4.0.0-bid12-SNAPSHOT   IDOM2000 RT ÉLŐ (KERET)   500B81E3932AE5455BC4F06 | 3CB7D6762C   Biztonsági időkorlát: 29: | 58    |          | ~ |

A funkció lehetőséget biztosít a 60 napnál régebben lejárt jelszavú – és így a felhasználó által már új jelszó kéréssel sem hozzáférhető – Ügyfélkapuk ismételt aktiválására.

A kezdőképernyőn az "Ügyfélkapu kezelése" csempe kiválasztása után a "Aktiválás" menü alatt az Ügyfélkapu keresés, az "Ügyfélkapu adminisztrációja" fejezetben leírtaknak megfelelően végezhető el.

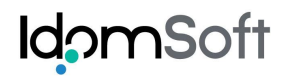

| UKAPU × +                                                    |                                                          |                                                                                         |             |
|--------------------------------------------------------------|----------------------------------------------------------|-----------------------------------------------------------------------------------------|-------------|
| 10.128.2.84:9080/ukapu-web-teszt1/Aktivalas.action           |                                                          | ⊽ C Q Keresés                                                                           | ☆ 🖻         |
| öbbször látogatott                                           |                                                          |                                                                                         |             |
| Ügyfélkapu regisztrációs rendsze                             | er                                                       |                                                                                         |             |
|                                                              | Aktiválá                                                 | IS                                                                                      |             |
| Korosári foltátolok                                          |                                                          |                                                                                         |             |
|                                                              |                                                          |                                                                                         |             |
| Dr. jelzás Családi név                                       | Litónév 1                                                | Litónév 2                                                                               |             |
|                                                              |                                                          |                                                                                         |             |
| Születéskori név                                             |                                                          |                                                                                         |             |
| Dr. jelzés Családi név                                       | Utónév 1                                                 | Utónév 2                                                                                | _           |
| × .                                                          |                                                          |                                                                                         |             |
| Anyja neve                                                   |                                                          |                                                                                         |             |
| Dr. jelzes Csaladi nev                                       | Utonev 1                                                 | Utonev 2                                                                                |             |
| Születési adatok                                             |                                                          |                                                                                         | _           |
| Születési hely                                               | Születési idő Állampolgárság                             | Neme                                                                                    |             |
|                                                              | Magyar                                                   | ∀ Válasszon. ∀                                                                          |             |
| Elektronikus levélcím                                        |                                                          |                                                                                         |             |
| teszt@kekkh.hu                                               |                                                          |                                                                                         |             |
| Új keresés                                                   |                                                          |                                                                                         |             |
|                                                              |                                                          |                                                                                         |             |
| Találati lista                                               | adon találat. <b>Oldal: 1</b>                            |                                                                                         |             |
| Névadatok                                                    | Születési adatok                                         | Ügyfélkapu adatai                                                                       | Megtekintés |
| Viselt név: IDEIGLENES ISTVÁN<br>Anyja neve: KISS IMOLA      | Születési idő: 2000.01.01<br>Születési hely: BUDAPEST    | Felhasználói név: ideiglenes88776655<br>E-mail cím: teszt@kekkh.hu<br>Állapot: Érvényes | <b>}</b>    |
| Viselt név: IDEIGLENES JÁNOS<br>Anyja neve: IDEIGLENES ARANK | Születési idő: 1999.01.01<br>A Születési hely: BUDAPEST  | Felhasználói név: ideiglenesjanos001<br>E-mail cím: teszt@kekkh.hu<br>Állapot: Érvényes | >>>         |
| Viselt név: KIS EDE<br>Anvia neve: NAGY ANNA                 | Születési idő: 1978.01.01<br>Születési hely: BUDAPEST 10 | Felhasználói név: kisede2033<br>E-mail cím: teszt@kekkh.hu                              | >>>         |

A találati lista egy elemét kiválasztva az "Ügyfélkapu regisztráció részletes adatai" képernyőre jutunk, ahol lehetőségünk van a kiválasztott Ügyfélkapu aktiválására.

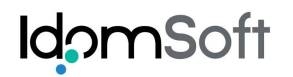

| UKAPU                    | × +                                        |                                                  |                                               |     |   |   |   | _ 0 |     |
|--------------------------|--------------------------------------------|--------------------------------------------------|-----------------------------------------------|-----|---|---|---|-----|-----|
| 🕙 10.128.2.84:9080/uka   | pu-web-teszt1/Aktivalas.action?megtekintes | =8/kapuld=102080                                 | ∀ C <sup>4</sup> Q, Keresés                   | ☆ 自 | + | Â | 1 | ø e | 9   |
| Legtöbbször látogatott 🛄 |                                            |                                                  |                                               |     |   |   |   |     |     |
| Ügyfélkap                | u regisztrációs rend                       | szer                                             |                                               |     |   |   |   |     | ?][ |
|                          |                                            | Aktivá                                           | lás                                           |     |   |   |   |     |     |
|                          | lgazoló okirat                             |                                                  |                                               |     |   |   |   |     |     |
|                          | Típus                                      | Azonosító                                        | Kiállítás dátuma Lejárat dátum                | a   |   |   |   |     |     |
|                          | Külföldi útlevél                           | ✓ ASD4444                                        | 2020.01.01                                    |     |   |   |   |     |     |
|                          | Természetes személyazono                   | sító adatok                                      |                                               |     |   |   |   |     |     |
|                          | Viselt név                                 |                                                  |                                               |     |   |   |   |     |     |
|                          | Dr. jelzés Családi név                     | Utónév 1                                         | Utónév 2                                      |     |   |   |   |     |     |
|                          |                                            | JANOS                                            |                                               |     |   |   |   |     |     |
|                          | Születéskori név                           | Litépóy 4                                        | Litérés 0                                     |     |   |   |   |     |     |
|                          | V IDEIGLENES                               | JÁNOS                                            | Utillev 2                                     |     |   |   |   |     |     |
|                          | Anyja neve                                 |                                                  |                                               |     |   |   |   |     |     |
|                          | Dr. jelzés Családi név                     | Utónév 1                                         | Utónév 2                                      |     |   |   |   |     |     |
|                          | ✓ IDEIGLENES                               | ARANKA                                           |                                               |     |   |   |   |     |     |
|                          | Születési adatok                           |                                                  |                                               |     |   |   |   |     |     |
|                          | Születési hely<br>BUDAPEST                 | Születési idő Allampolgársá<br>1999 01 01 Magyar | g Neme                                        |     |   |   |   |     |     |
|                          |                                            |                                                  |                                               |     |   |   |   |     |     |
|                          | Ügyfélkapu adatok                          |                                                  |                                               |     |   |   |   |     |     |
|                          | Felhasználói név                           | Elektronikus levélcím                            | Elektronikus levélcím (ellenőrzés) Nyitás dát | uma |   |   |   |     |     |
|                          | ideiglenesjanos001                         | teszt@kekkh.hu                                   | teszt@kekkh.hu 2015.08.0                      | )4  |   |   |   |     |     |
|                          | Áliapot<br>ÉRVÉNYES                        | REGISZTRA                                        | CIÓS SZERV                                    |     |   |   |   |     |     |
|                          | Előzetes értesítést kérek ok               | mányaim lejáratáról                              |                                               |     |   |   |   |     |     |
|                          | < Vissza Aktiválás                         |                                                  |                                               |     |   |   |   |     |     |
|                          |                                            |                                                  |                                               |     |   |   |   |     |     |
|                          |                                            |                                                  |                                               |     |   |   |   |     |     |
|                          |                                            |                                                  |                                               |     |   |   |   |     |     |

A képernyőn lehetőség van az e-mail cím módosítására, valamint módosítható adatok az igazoló okmány típusa, azonosítója, kiállítási és lejárati ideje.

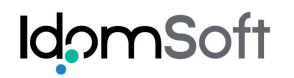

| UKAPU ×                               | +                                                                            |                                                                     |                                         |                                     |                                |                    |      |   | -        |   | × |
|---------------------------------------|------------------------------------------------------------------------------|---------------------------------------------------------------------|-----------------------------------------|-------------------------------------|--------------------------------|--------------------|------|---|----------|---|---|
| @ 10.128.2.84:9080/ukapu-web-         | teszt1/Aktivalas.action?megtekintes                                          | =8kapuld=102080                                                     | ⊽ C <sup>i</sup>                        | Q, Keresés                          |                                | ☆ 自                | +    | Â | <u>,</u> | ø | ≡ |
| Legtöbbször látogatott                |                                                                              |                                                                     |                                         |                                     |                                |                    |      |   |          |   |   |
| 🥘 Ügyfélkapu re                       | gisztrációs rend                                                             | szer                                                                |                                         |                                     |                                |                    |      |   |          | ? | × |
|                                       |                                                                              | Aktiv                                                               | válás                                   |                                     |                                |                    |      |   |          |   |   |
|                                       | lgazoló okirat                                                               |                                                                     |                                         |                                     |                                |                    |      |   |          |   |   |
|                                       | Típus<br>Külföldi útlevél                                                    | Azonosító           Y         ASD4444                               |                                         | Kiállítás dátuma                    | Lejárat dátuma 2020.01.01      |                    |      |   |          |   |   |
|                                       | Természetes személyazono                                                     | sító adatok                                                         |                                         |                                     |                                |                    |      |   |          |   |   |
| U U                                   | /iselt név<br>Dr. jelzés Családi név<br>IDEIGLENES                           | Utónév 1<br>JÁNOS                                                   | U                                       | tónév 2                             |                                |                    |      |   |          |   |   |
| S                                     | Születéskori név                                                             |                                                                     |                                         |                                     |                                |                    |      |   |          |   |   |
| I I I I I I I I I I I I I I I I I I I | Dr. jelzés Családi név DEIGLENES                                             | Megerősítés                                                         |                                         | :                                   | •                              |                    |      |   |          |   |   |
| A<br>J                                | Anyja neve<br>Dr. jelzés Családi név<br>DEIGLENES                            | Kérem, egyeztesse, hogy<br>szereplő e-mail címet kívá<br>használni! | a regisztrációs a<br>ánja-e az ügyfél t | adatbázisban<br>ovábbra is          | •                              |                    |      |   |          |   |   |
|                                       | Születési hely<br>BUDAPEST                                                   |                                                                     | Email módosítá                          | s Aktiválán                         |                                |                    |      |   |          |   |   |
|                                       | Ügyfélkapu adatok                                                            |                                                                     |                                         |                                     |                                |                    |      |   |          |   |   |
| F                                     | Felhasználói név<br>ideiglenesjanos001                                       | Elektronikus levélcím<br>teszt@kekkh.hu                             | Elektronikus<br>teszt@kekł              | levélcím (ellenőrzé<br><b>ch.hu</b> | ès) Nyitás dátum<br>2015.08.04 | a                  |      |   |          |   |   |
|                                       | Állapot<br>ÉRVÉNYES<br>✓ Előzetes értesítést kérek ok<br><< Vissza Aktiválás | Minősítés<br>REGISZT<br>mányalm lejáratáról                         | TRÁCIÓS SZERV                           | Jelszó lejára                       | it ideje                       |                    |      |   |          |   |   |
| KE                                    | EKKH - fejlesztés: IdomSoft Zrt <u> </u> UKAPL                               | I teszt1 4.0.0-bid12-SNAPSHOT   IDOM2000 R                          | RT ÉLÔ (KERET) <u> </u> 4CD             | 37A877B1D8EEDA1F3E                  | DF6E3DE41F9   Bizton           | sági időkorlát: 28 | 8:48 |   |          |   | ~ |

Az "Aktiválás" gomb megnyomására figyelmeztető üzenet kapunk: "Kérem, egyeztesse, hogy a regisztrációs adatbázisban szereplő e-mail címet kívánja-e az ügyfél továbbra is használni!"

A felugró ablakban az "E-mail módosítás" gombot választva visszatérünk az aktiválás képernyőre, ahol lehetőség van az e-mail cím módosítására. Az "Aktiválás" gombot választva az Ügyfélkapu ismét aktív állapotú lesz, melyről "Az ügyfélkapu aktiválása sikeres volt." rendszerüzenet jelenik meg a felületen. Az aktiválást követően automatikusan kiküldésre kerül a felhasználó e-mail címére az egyszer használatos aktiváló kód.

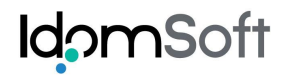

| C UKAPU × +                                        |                                             |                                                                        |                         |      | - 0      | ×            |
|----------------------------------------------------|---------------------------------------------|------------------------------------------------------------------------|-------------------------|------|----------|--------------|
| 10.128.2.84:9080/ukapu-web-teszt1/Aktivalas.action |                                             |                                                                        | ☆自                      | ↓ ⋒  | <b>e</b> |              |
| 🖉 Legtöbbször látogatott 🛄                         |                                             |                                                                        |                         |      |          |              |
| 🔘 Ügyfélkapu regisztrációs renc                    | lszer                                       |                                                                        |                         |      |          | <b>?</b>   × |
|                                                    | Aktivá                                      | lás                                                                    |                         |      |          | ^            |
| Üzenet                                             |                                             |                                                                        |                         |      |          |              |
| Az ügyfélkapu aktiválása si                        | keres volt.                                 |                                                                        |                         |      |          |              |
| lgazoló okirat                                     |                                             |                                                                        |                         |      |          |              |
| Típus                                              | Azonosító                                   | Kiállítás dátuma Lejárat dátur                                         | na                      |      |          |              |
| Külföldi útlevél                                   | ✓ ASD4444                                   | 2020.01.01                                                             |                         |      |          |              |
| Természetes személyazon                            | osító adatok                                |                                                                        |                         |      |          |              |
| Viselt név                                         |                                             |                                                                        |                         |      |          |              |
| Dr. jelzés Családi név                             | Utónév 1                                    | Utónév 2                                                               |                         |      |          |              |
| V IDEIGLENES                                       | JÁNOS                                       |                                                                        |                         |      |          |              |
| Születéskori név                                   |                                             |                                                                        |                         |      |          |              |
| Dr. jelzés Családi név                             | Utónév 1                                    | Utónév 2                                                               |                         |      |          |              |
|                                                    | JANUS                                       |                                                                        |                         |      |          |              |
| Anyja neve                                         | Litópáy 1                                   | Litónáv 2                                                              |                         |      |          |              |
| V IDEIGLENES                                       | ARANKA                                      |                                                                        |                         |      |          |              |
| Születési adatok                                   |                                             |                                                                        | -                       |      |          |              |
| Születési hely                                     | Születési idő Állampolgársá                 | ig Neme                                                                |                         |      |          |              |
| BUDAPEST                                           | 1999.01.01 Magyar                           | ✓ Férfi ✓                                                              |                         |      |          |              |
|                                                    |                                             |                                                                        |                         |      |          |              |
| Ugyfelkapu adatok                                  |                                             |                                                                        |                         |      |          |              |
| Felhasználói név                                   | Elektronikus levélcim                       | Elektronikus levélcim (ellenőrzés) Nyitás dá<br>teszt@kekkb hu 2015 08 | 04                      |      |          |              |
| Állapot                                            | Minősítés                                   | Jelszó lejárat ideje                                                   |                         |      |          |              |
| ÉRVÉNYES                                           | REGISZTRA                                   | ÁCIÓS SZERV                                                            |                         |      |          |              |
| Előzetes értesítést kérek o                        | kmányaim lejáratáról                        |                                                                        |                         |      |          |              |
| << Vissza Nyugta ny                                | omtatása aktiválásról                       |                                                                        |                         |      |          |              |
|                                                    |                                             |                                                                        |                         |      |          | ~            |
| KEKKH - fejlesztés: IdomSoft Zrt.   UKAF           | U teszt1 4.0.0-bid12-SNAPSHOT   IDOM2000 RT | ÉLŐ (KERET)   4CD37A877B1D8EEDA1F3EDF8E3DE41F9   B                     | iztonsági időkorlát: 27 | 1:31 |          |              |

A sikeres aktiválásról nyugta is nyomtatható a "Nyugta nyomtatása aktiválásról" gomb hatására.

A "Nyugta nyomtatása aktiválásról" gomb megnyomására – a használt operációs rendszertől és böngészőtől függően – a képernyő alsó részén, vagy a képernyő közepén megjelenik egy felugró ablak, ahol a nyugta megnyitására, elmentésére van lehetőség. Egyes böngészők esetében a dokumentum azonnal megnyílik.

Az aktivációs nyugta pdf formában készül el, letölthető a felhasználó gépére. Megnyitásához Adobe Reader program használatára van szükség.

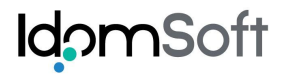

## Aktivációs nyugta minta:

|                                                                                                    | Regisztrációs                                                                                   | s nyugta                                                                                                    |
|----------------------------------------------------------------------------------------------------|-------------------------------------------------------------------------------------------------|----------------------------------------------------------------------------------------------------|
|                                                                                                    | Ügyfélkapu aktiv                                                                                | rálásáról                                                                                                    |
|                                                                                                    | Elektronikus közigazgatási                                                                      | ügyintézés céljára                                                                                                    |
| Kérem az alábbi adatokkal az e<br>nyitására feljogosító regisztráci                                                                         | lektronikus közigazgatási ügyir<br>ót!                                                          | tézés igénybevételére és a személyes ügyfélkapu                                                                                 |
| Kérem a részemre megnyitott ü<br>Tudomásul veszem, hogy a má<br>általános tételű eljárási illetékke                                         | gyfélkapu meghagyásával az a<br>sodik és minden további ügyfél<br>I megegyező összegű regisztra | lábbi regisztrációs adatokkal új ügyfélkapu létesítését!<br>kapu megnyitása díjköteles, melynek díja kapunként az<br>ációs díj. |
| Kérem a részemre megnyitott ü                                                                                                    | gyfélkapu regisztrációs adatai                                                                  | módosítását!                                                                                                    |
| Kérem a részemre megnyitott ü                                                                                                    | gyfélkapu regisztrációs adatai                                                                  | törlését!                                                                                                    |
| Kérem a részemre megnyitott ü                                                                                                    | gyfélkapu aktiválását!                                                                          |                                                                                                    |
| 1. Az igénylő személyazonosító a                                                                                                    | adatai                                                                                          |                                                                                                    |
| Családi és utónév:<br>Születési név:<br>Születési hely:<br>Születési idő:<br>Anyja születési családi és utóneve:<br>Állampolgársága:        | IDEIGLENES JÁNOS<br>IDEIGLENES JÁNOS<br>BUDAPEST<br>1999.01.01<br>IDEIGLENES ARANKA<br>Magyar   |                                                                                                    |
| 2. Az ügyfélkapu létesítéséhez sz                                                                                                    | rükséges adatok                                                                                 |                                                                                                    |
| Elektronikus levélcím:<br>Felhasználói név:                                                                                                 | teszt@kekkh.hu<br>ideiglenesjanos001<br>Az elektronikus levélcím és a                           | felhasználói név kis- és nagybetű érzékeny!                                                                                     |
| 3. A nyugtát kiállító szerv                                                                                                    |                                                                                                 |                                                                                                    |
| Neve:                                                                                                    | кеккн                                                                                           |                                                                                                    |
| Az adatvédelmi tájékoztatóban fogl                                                                                                    | altakat megismertem, azt tudor                                                                  | násul vettem.                                                                                                    |
| Kelt: 2015.08.06                                                                                                    |                                                                                                 |                                                                                                    |
| Aláírásommal tanúsítom, hogy az<br>regisztráció során a fenti adatok k<br>és azok megegyeznek a nyilvánta<br>ügyfél által közölt adatokkal. | ügyfélkapu<br>erültek rögzítésre,<br>rtott, illetve az                                          | Aláírásommal tanúsítom, hogy az ügyfélkapu<br>regisztráció során a fenti adatok kerültek<br>jóváhagyásommal rögzítésre.         |
| Regisztráló szerv ü                                                                                                    | gyintézője                                                                                      | Igénylő                                                                                                    |

A nyugta nyomtatásával befejeződik az aktiválás.

# 4.4 Módosítás alatt lévő Ügyfélkapuk lekérdezése

A "Módosítás alatt lévő ügyfélkapuk lekérdezése" funkcióban lehet a "Megszűnés/Letiltás folyamatban" állapotú Üyfélkapuk listáját lekérni, hogy a szükséges intézkedéseket meg lehessen tenni.

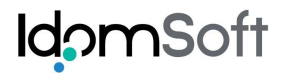

Egy Ügyfélkapu állapota akkor "Megszűnés/Letiltás folyamatban", ha az ügyintéző a Törlés nyugta nyomtatás után, a "Sikerült a törlés nyugta nyomtatása?" megerősítő kérdésre Nemmel válaszolt, vagy bezárta az ablakot.

A funkció segítségével egy lista készül el pdf formában, ami letölthető a kliens gépre. Megnyitásához Adobe Reader program használatára van szükség.

A menüpont kiválasztására – a használt operációs rendszertől és böngészőtől függően – a képernyő alsó részén, vagy a képernyő közepén megjelenik egy felugró ablak, ahol a nyugta megnyitására, elmentésére van lehetőség. Egyes böngészők esetében a dokumentum azonnal megnyílik.

| UKAPU × +                                                          |                                                                                    |                      |                   |     |   | _ [      | ×              |
|--------------------------------------------------------------------|------------------------------------------------------------------------------------|----------------------|-------------------|-----|---|----------|----------------|
| C 0 10.128.2.84:9080/ukapu-web-teszt1/UkapuMenu.action?uka         | puKezeles= v C C                                                                   |                      | ☆ 自               | +   | Â | <b>g</b> | ≡              |
| 🔊 Legtöbbször látogatott 🗌                                         |                                                                                    |                      |                   |     |   |          |                |
| 🔘 Ügyfélkapu regisztrációs re                                      | ndszer                                                                             |                      |                   |     |   | ?        | •][ <b>x</b> ] |
|                                                                    |                                                                                    |                      |                   |     |   |          | ^              |
|                                                                    |                                                                                    |                      |                   |     |   |          |                |
|                                                                    | Ügyfélkapu adminisztrációja                                                        |                      |                   |     |   |          |                |
|                                                                    |                                                                                    |                      |                   |     |   |          |                |
|                                                                    | Lekérdezés                                                                         |                      |                   |     |   |          |                |
|                                                                    |                                                                                    |                      |                   |     |   |          |                |
|                                                                    | Aktiválás                                                                          |                      |                   |     |   |          |                |
|                                                                    |                                                                                    |                      |                   |     |   |          |                |
|                                                                    | Módosítás alatt lévő ügyfékuapuk lekérdezése                                       |                      |                   |     |   |          |                |
|                                                                    |                                                                                    |                      |                   |     |   |          |                |
|                                                                    |                                                                                    |                      |                   |     |   |          |                |
|                                                                    |                                                                                    |                      |                   |     |   |          |                |
|                                                                    |                                                                                    |                      |                   |     |   |          |                |
|                                                                    |                                                                                    |                      |                   |     |   |          |                |
|                                                                    |                                                                                    |                      |                   |     |   |          |                |
|                                                                    |                                                                                    |                      |                   |     |   |          |                |
|                                                                    |                                                                                    |                      |                   |     |   |          |                |
|                                                                    |                                                                                    |                      |                   |     |   |          |                |
|                                                                    |                                                                                    |                      |                   |     |   |          |                |
|                                                                    |                                                                                    |                      |                   |     |   |          |                |
| 10.128.2.84:9080/ukapu-web-teszt1/LekerdezesPdf.action?modositasAl | lattLevoUgyfelkapuk≍ "SNAPSHOT   IDOM2000 RT ÉLŐ (KERET)   BBE68625424F413680154D7 | 7F20B338E9   Biztons | ági időkorlát: 29 | :33 |   |          | $\sim$         |

Az elkészült lekérdezés tartalmazza a szervezet hatáskörébe tartozó "Befejezetlen ügyfélkapuk" adatait.

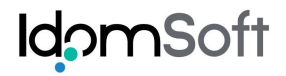

### Nyugta nyomtatásra váró ügyfélkapu megszüntetések és letiltások listája

| Viselt név:                   | IDEGTESZT LAJOS     | Anyja neve:       | KISS IMOLA                     |
|-------------------------------|---------------------|-------------------|--------------------------------|
| Születési hely:               | EGER                | Születési<br>idő: | 1990.01.01.                    |
| Bejelentkezési<br>név:        | ideig333            | E-mail:           | laszlo.kozma@qwerty.hu         |
| Személy adatok<br>származása: | Internetes rögzítés | Kapu<br>állapota: | Megszűnés/Letiltás folyamatban |

A lista alapján véglegesíteni lehet az érintett Ügyfélkapuk törlését.

# 5 ADATVÉDELMI TÁJÉKOZTATÓ

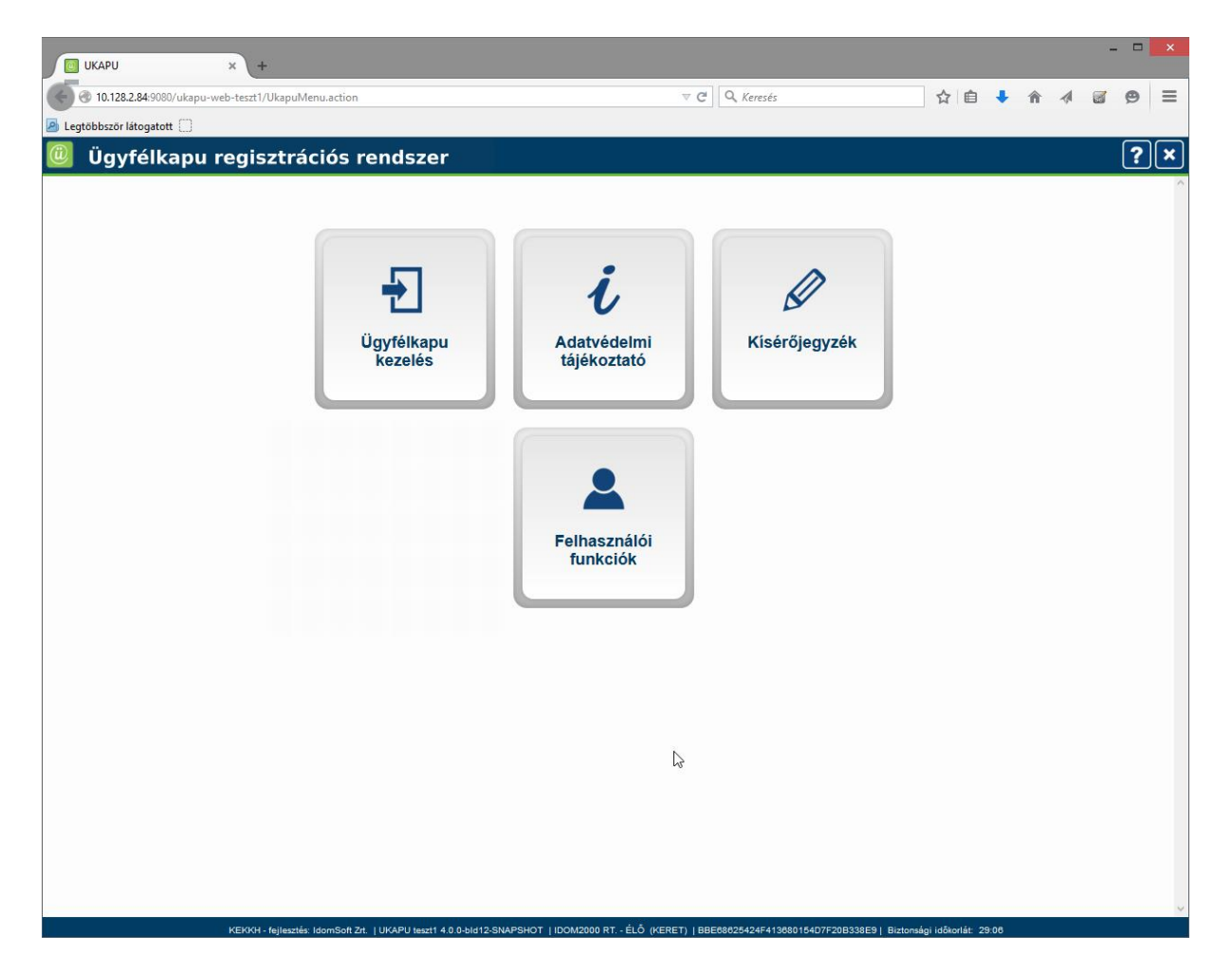

Az adatvédelmi tájékoztató csempét választva PDF formátumban megjelenik az adatkezeléssel kapcsolatos tájékoztató. Az Ügyfélkapu rendszerbe építetten letölthető és kinyomtatható ez a tájékoztató, hogy az ügyfelek számára az egyes regisztrációs eljárások során megismerhetővé váljék, melyről a regisztrációs nyugta aláírásával nyilatkoznak.

# 5.1 Adatvédelmi tájékoztató szövege

# Adatkezeléssel kapcsolatos tájékoztatás

## A személyes adatok kezelésének célja:

Az ügyfélkapu regisztrációs adatok kezelésének célja az ügyfél hitelt érdemlő módon történő azonosítása, amely lehetővé teszi az ügyfél számára, hogy bizonyos ügyeit elektronikus úton intézze.

## A személyes adatok kezelésének jogalapja:

Az információs önrendelkezési jogról és az információszabadságról szóló 2011. évi CXII. törvény (a továbbiakban: Infotv.) 5. § (1) bekezdése értelmében személyes adat akkor kezelhető, ha ahhoz az **érintett hozzájárul**, vagy azt **törvény** vagy – törvény felhatalmazása alapján, az abban meghatározott körben – helyi önkormányzat rendelete közérdeken alapuló célból **elrendeli**.

Az ügyfélkaput természetes személyek – törvény eltérő rendelkezésének hiányában - saját döntésük alapján vehetik igénybe. A szabályozott elektronikus ügyintézési szolgáltatásokról és az állam által kötelezően nyújtandó szolgáltatásokról szóló 83/2012. (IV. 21.) Korm. rendelet (a továbbiakban: SZEÜSZr.) 155. §-a alapján törvényi kötelezés nélkül nyitott ügyfélkapu esetében az érintett természetes személy adatkezelésre vonatkozó beleegyező nyilatkozata feltétele az ügyfélkapu létrehozásának.

## Az ügyfélkapu regisztrációhoz megadott személyes adatok kezelése:

Az egyes, az elektronikus ügyintézéshez kapcsolódó szervezetek kijelöléséről szóló 84/2012. (IV. 21.) Korm. rendelet 7. §-a alapján az ügyfélkapu regisztráció során rögzített adatok adatbázisban történő **adatkezelésére a Belügyminsztérium került kijelölésre**. Az adatkezelés kizárólag az ügyfélkapu felhasználók adataira vonatkozik.

Az adatfeldolgozó szervezet a Nemzeti Infokommunikációs Szolgáltató Zrt., amely tevékenységet az Infotv. 3. § 18. pontja, valamint az adatkezelővel 2010. december 30-án kötött adatfeldolgozási megbízási megállapodás alapján gyakorolja, mely az adatkezelési műveletekhez kapcsolódó technikai feladatok elvégzését foglalja magában.

## Az ügyfélkapu regisztrációhoz megadott személyes adatok kezelésének időtartama:

Az ügyfélkapu adatbázisban az **adatok kezelése** (tekintettel arra, hogy ezen szolgáltatás az ügyfelek azonosítására szolgál) **mindaddig fennáll**, amíg a felhasználó személyes **ügyfélkapuja megszüntetésre nem kerül**. Az ügyfélkapu megszűnésekor valamint megszüntetésekor a SZEÜSZr. értelmében az ügyfélkapu adatokat és a tárhelyen tárolt információkat **haladéktalanul** és **helyreállíthatatlanul törölni kell**.

## A személyes adatok továbbítása:

Személyes adatok – így különösen a felhasználói adatok – továbbítására kizárólag a felhasználó hozzájárulása, illetve törvényi felhatalmazás alapján, az ott meghatározott terjedelemben kerülhet sor.

Adattovábbítás az ügyfélkapu regisztrációs adatbázisból az adózás rendjéről szóló 2003. évi XCII. törvény 3. sz. mellékletének G) pont 7. alpontja alapján az állami és – külön kérésére – az önkormányzati adóhatóság részére történik.

## Az ügyfélkapu felhasználók jogai és azok érvényesítése:

A felhasználók jogait és azok érvényesítését az Infotv. 14. §-a részletezi. A hatályos szabályozás alapján ügyfélkapu regisztrációs eljárás során az felhasználó tájékoztatást kérhet az adatkezelőnél **személyes adatai kezeléséről**, valamint **kérheti azok helyesbítését**.

A szabályozás fontos eleme, hogy a felhasználó kérelmére **az adatkezelő tájékoztatást ad** az általa kezelt, illetve az általa megbízott adatfeldolgozó által feldolgozott adatairól, azok forrásáról, az adatkezelés céljáról, jogalapjáról, időtartamáról, az adatfeldolgozó nevéről, címéről és az adatkezeléssel összefüggő tevékenységéről, továbbá – a felhasználó személyes adatainak továbbítása esetén – az adattovábbítás jogalapjáról és címzettjéről.

Az adatkezelő köteles a kérelem **benyújtásától számított legrövidebb idő alatt, legfeljebb azonban 30 napon belül**, közérthető formában, a felhasználó erre irányuló kérelmére írásban megadni a tájékoztatást.

A tájékoztatás megtagadása esetén az adatkezelő írásban közli az érintettel, hogy a felvilágosítás megtagadására az Infotv. mely rendelkezése alapján került sor.

A felhasználó bármikor jogosult kérni adatainak a törlését. Amennyiben adatainak törlését kéri, azzal tudomásul veszi, hogy ezen kérése az ügyfélkapu hozzáférési jogosultságának megszűnését eredményezi.

## Jogorvoslat, panaszkezelés:

A felhasználó jogorvoslattal élhet, ha a jogszabályokban foglalt tájékoztatási vagy helyesbítési, illetve törlési kérelmét nem teljesítik.

Az érintett a **jogainak megsértése** esetén az adatkezelő ellen **bírósághoz** fordulhat. A bíróság az ügyben soron kívül jár el. Azt, hogy az adatkezelés a jogszabályban foglaltaknak megfelel, az adatkezelő köteles bizonyítani. A per elbírálása a törvényszék hatáskörébe tartozik. A per – az érintett választása szerint – az érintett lakóhelye vagy tartózkodási helye szerinti törvényszék előtt is megindítható.

Ha a felhasználó úgy ítéli meg, hogy személyes adatainak kezelésével kapcsolatos jogsérelem érte, vagy annak közvetlen veszélye áll fenn, vizsgálatot kezdeményezhet a Nemzeti Adatvédelmi és Információszabadság Hatóságnál. A Hatóság eljárásának feltételeiről és elérhetőségéről a <u>www.naih.hu</u> címen található bővebb információ.

# 6 KÍSÉRŐJEGYZÉK

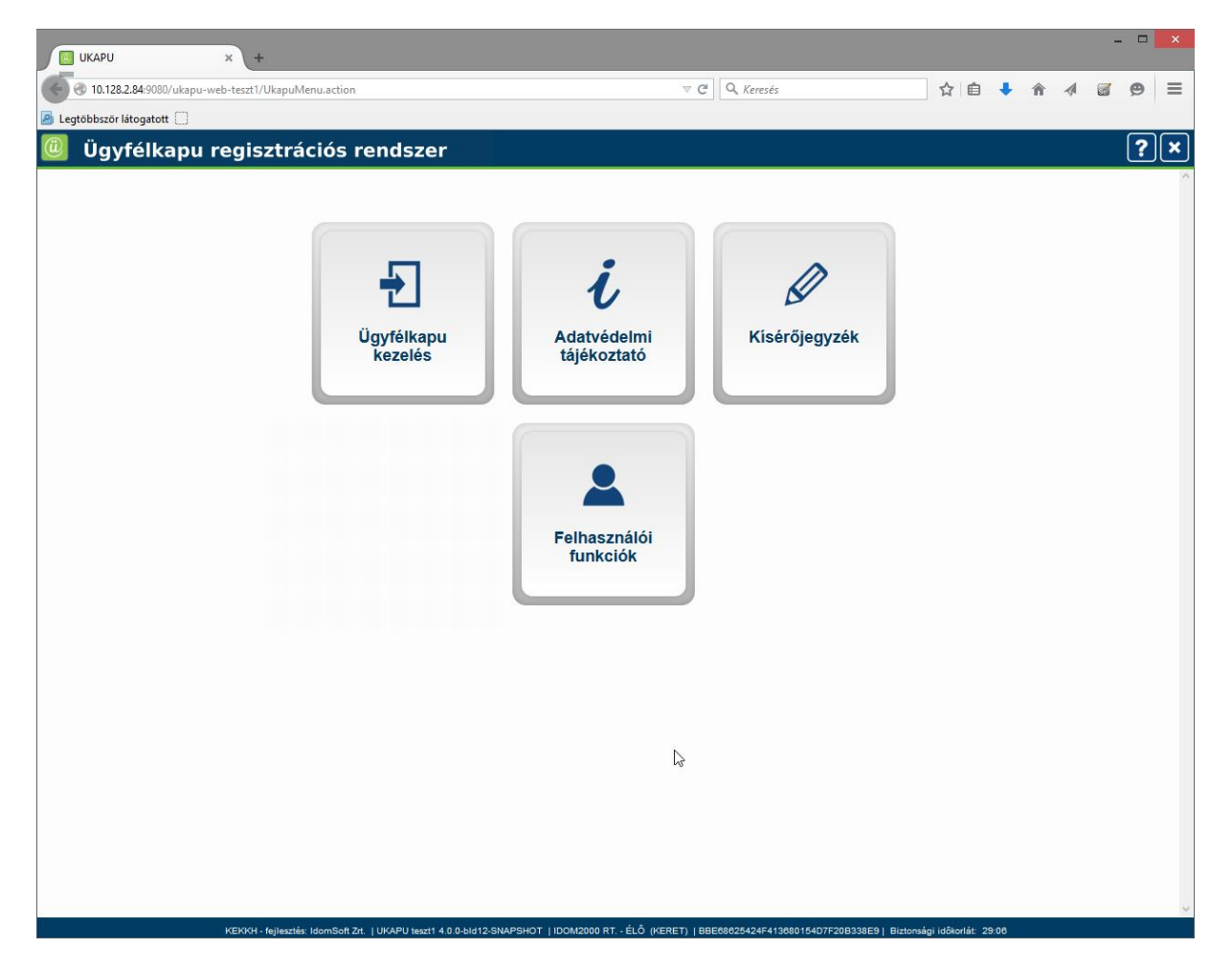

Az Ügyfélkapu rendszerhez kapcsolódó regisztrációs nyugták a regisztrációs szerv saját iratkezelési szabályzata szerint kerülnek megőrzése.

A "Kísérőjegyzék" funkció a kísérőjegyzék informatikai alkalmazásból történő összeállítását és nyomtatását teszi lehetővé.

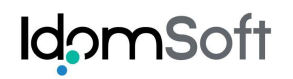

| UKAPU × +                                            |                                   |                             |                       |                       |                  |      |   |   |          | × |
|------------------------------------------------------|-----------------------------------|-----------------------------|-----------------------|-----------------------|------------------|------|---|---|----------|---|
| 10.128.2.84:9080/ukapu-web-teszt1/UkapuMenu.action?k | iserojegyzek=                     | ⊽ C                         | Q. Keresés            |                       | ☆ 自              | ŧ    | Â | 1 | <b>9</b> | ≡ |
| Legtöbbször látogatott                               |                                   |                             |                       |                       |                  |      |   |   |          |   |
| 🔘 Ügyfélkapu regisztrációs r                         | endszer                           |                             |                       |                       |                  |      |   |   | ?        |   |
|                                                      |                                   |                             |                       |                       |                  |      |   |   |          | ^ |
|                                                      |                                   |                             |                       |                       |                  |      |   |   |          |   |
|                                                      | Kíséi                             | őjegyzék készítés           |                       |                       |                  |      |   |   |          |   |
|                                                      |                                   |                             |                       |                       |                  |      |   |   |          |   |
|                                                      | Kísérőjegyzék                     | lekérdezése/visszav         | vonása                |                       |                  |      |   |   |          |   |
|                                                      |                                   |                             |                       |                       |                  |      |   |   |          |   |
|                                                      |                                   | 1                           | 3                     |                       |                  |      |   |   |          |   |
|                                                      |                                   |                             |                       |                       |                  |      |   |   |          |   |
|                                                      |                                   |                             |                       |                       |                  |      |   |   |          |   |
|                                                      |                                   |                             |                       |                       |                  |      |   |   |          |   |
|                                                      |                                   |                             |                       |                       |                  |      |   |   |          |   |
|                                                      |                                   |                             |                       |                       |                  |      |   |   |          |   |
|                                                      |                                   |                             |                       |                       |                  |      |   |   |          |   |
|                                                      |                                   |                             |                       |                       |                  |      |   |   |          |   |
|                                                      |                                   |                             |                       |                       |                  |      |   |   |          |   |
|                                                      |                                   |                             |                       |                       |                  |      |   |   |          |   |
|                                                      |                                   |                             |                       |                       |                  |      |   |   |          |   |
|                                                      |                                   |                             |                       |                       |                  |      |   |   |          |   |
|                                                      |                                   |                             |                       |                       |                  |      |   |   |          |   |
|                                                      |                                   |                             |                       |                       |                  |      |   |   |          |   |
|                                                      |                                   |                             |                       |                       |                  |      |   |   |          | ~ |
| KEKKH - fejlesztés: IdomSoft Zrt.                    | UKAPU teszt1 4.0.0-bid12-SNAPSHOT | IDOM2000 RT ÉLÔ (KERET)   B | BE68625424F413680154E | 7F20B338E9   Biztonsi | igi időkorlát: 2 | 9:59 |   |   |          |   |

Menüpontok:

Kísérőjegyzék készítés Kísérőjegyzék lekérdezése/visszavonása

# 6.1 Kísérőjegyzék készítése

Az ügyintéző tetszőleges időközönként, de általában havi rendszerességgel készít kísérőjegyzéket.

A kísérőjegyzék készítése úgy történik, hogy a "Kísérőjegyzék készítés" funkcióban "Keresés" gomb megnyomására a szakrendszer felkínálja azokat a regisztrációs szervhez tartozó regisztrációs nyugtákat, amelyek még nem kerültek fel kísérőjegyzékre, amiből az ügyintéző választhat. Rádiógombos kiválasztással megadható, hogy a nyugták sorrendje kérelmező szerinti vagy név szerinti legyen.

| UKAPU                  | × +                                                                                                    |                                     |                              |            |             |   |   |   | ļ |
|------------------------|----------------------------------------------------------------------------------------------------|-------------------------------------|------------------------------|------------|-------------|---|---|---|---|
| 10.128.2.84:9080/ukapu | J-web-teszt1/KiserojegyzekKe                                                                                                    | eszites.action                      | ⊽ C   0                      | Keresés    | ☆自          | + | Â | 4 | l |
| Legtöbbször látogatott |                                                                                                    |                                     |                              |            |             |   |   |   |   |
| 🗓 Ügyfélkapu           | ı regisztráció                                                                                                    | s rendszer                          |                              |            |             |   |   |   | ſ |
|                        |                                                                                                    | Kís                                 | érőjegyzék készítés          |            |             |   |   |   |   |
|                        | Keresési feltétel                                                                                                    | ek                                  |                              |            |             |   |   |   |   |
|                        | Nyugta készítésén                                                                                                    | ek dátumintervalluma i ktatószár    | n                            |            |             |   |   |   |   |
|                        | 2015.07.01                                                                                                    | - 2015.07.31 2015/25                | 252                          |            |             |   |   |   |   |
|                        | Rendezés készítés                                                                                                    | dátuma szerint   Rendezés           | kérelmező neve szerint 🔘     |            |             |   |   |   |   |
|                        | Keresés Ny                                                                                                    | omtatás                             |                              |            |             |   |   |   |   |
|                        | In the second second se | omaao                               |                              |            |             |   |   |   |   |
|                        | Találati lista                                                                                                    |                                     |                              |            |             |   |   |   |   |
|                        | Találatok száma: 40                                                                                                    | ), megjelenítve minden találat. Old | dal: 1                       |            |             |   |   |   |   |
|                        | mind                                                                                                    | Kérelmező neve                      | E-mail cím                   | Elj. típus | Dátum       |   |   |   |   |
|                        | ✓                                                                                                    | KIS EDE                             | laszlo.kozma@vanio.hu        | Akt        | 2015.07.01. |   |   |   |   |
|                        |                                                                                                    | TESZTELŐ JAKAB                      | teszt@selteszt.hu            | Szün       | 2015.07.01. |   |   |   |   |
|                        |                                                                                                    | TESZTELŐ JAKAB                      | teszt@selteszt.hu            | Nyit       | 2015.07.01. |   |   |   |   |
|                        | ~                                                                                                    | TESZTELEK JAKABKA                   | teszt@selteszt.hu            | Mod        | 2015.07.01. |   |   |   |   |
|                        |                                                                                                    | TESZTELEK JAKABKA                   | teszt@selteszt.hu            | Szün       | 2015.07.01. |   |   |   |   |
|                        | ~                                                                                                    | TESZTELEK JAKABKA                   | teszt@selteszt.hu            | Akt        | 2015.07.01. |   |   |   |   |
|                        |                                                                                                    | TESZTELŐ JAKAB                      | teszt@selteszt.hu            | Nyit       | 2015.07.01. |   |   |   |   |
|                        |                                                                                                    | TESZTELŐ JAKAB                      | teszt@selteszt.hu            | Szün       | 2015.07.01. |   |   |   |   |
|                        |                                                                                                    | TESZTELŐ JAKAB                      | teszt@selteszt.hu            | Nyit       | 2015.07.01. |   |   |   |   |
|                        | •                                                                                                    | DR. DOKTOR DOKTOR                   | laszlo.kozma@vanio.hu        | Szün       | 2015.07.02. |   |   |   |   |
|                        | V                                                                                                    | KISKKORÚ JÁNOS                      | laszlo.kozma@vanio.hu        | Nyit       | 2015.07.02. |   |   |   |   |
|                        | •                                                                                                    | KISKKORÚ JÁNOS                      | laszlo.kozma@vanio.hu        | Mod        | 2015.07.02. |   |   |   |   |
|                        |                                                                                                    | KISKKORÚ JÁNOS                      | laszlo.kozma@vanio.hu        | Szün       | 2015.07.02. |   |   |   |   |
|                        | •                                                                                                    | FENYVESI JÓZSEF ÁDÁM                | lorant.borsanyix@idomsoft.hu | Mod        | 2015.07.08. |   |   |   |   |
|                        |                                                                                                    |                                     | larant haraanui/Qidamaaft hu | N Is cit   | 0045 07 00  |   |   |   |   |

A képernyő megjelenésekor a nyugták készítésének dátumintervalluma mezőkben automatikusan a készítés dátumát megelőző hónap első és utolsó napja szerepel. A dátummezők felülírhatók, de a következő feltételeknek teljesülniük kell:

- Nyugta készítés dátumintervalluma mezők kitöltése kötelező
- Az időszak nem lehet nagyobb, mint 31 nap

Az ügyintéző dátum intervallumra szűri a regisztrációs nyugtákat, ami azt jelenti, hogy csak azok jelennek meg kiválasztásra, amelyek dátuma a megadott intervallumba esik.

A "Keresés" gomb megnyomására a kiválasztáshoz a képernyőn regisztrációs nyugtánként a következő adatok jelennek meg:

- Kérelmező neve
- E-mail cím
- Regisztrációs eljárás típusa (Nyit, Mod, Szün)
- Dátum

Alapértelmezésként minden sorhoz tartozó jelölőnégyzet be van kapcsolva. A Küldhető oszlop tetején lévő "mind" gombbal az összes tételt egyszerre ki lehet jelölni, vagy minden

tételt kijelöletlenné lehet tenni. A tételeket egyenként is ki lehet jelölni vagy visszavonni ahhoz, hogy csak az ügyintéző által választott tételek legyenek a kísérőjegyzéken.

A Küldhető nyugták száma mutatja, hogy hány sorból lehet választani, a Küldésre kijelölt nyugták száma mutatja, hogy hány lett már kiválasztva.

**FIGYELEM:** Ha túl nagy a felkínált tételek száma, az intervallum által meghatározott időszakot rövidebbre lehet venni és akkor áttekinthetőbben, kevesebb tétel közül lehet választani.

A Nyomtatás gomb hatására **PDF** formátumban megjelenik és kinyomtatható a kísérőjegyzék.

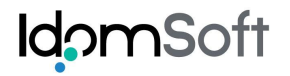

15:05

Ügyfélkapu - Felhasználói kézikönyv a BM részére

Készítés időpontja: 2015.08.06

## A kinyomtatott kísérőjegyzék minta:

### KEKKH(AXXXJ)

1094 BUDAPEST BALÁZS BÉLA út 35.

Iktatószám: 2015/678(azonosító: 96)

## KÍSÉRŐJEGYZÉK

Az ügyfélkapu regisztrációs nyugtákról

Időszak: 2015.07.01.-tól 2015.07.31.-ig

| Ssz. | Kérelmező neve    | E-mail cím        | Típus | Megjegyzés |
|------|-------------------|-------------------|-------|------------|
| 1    | TESZTELŐ JAKAB    | teszt@selteszt.hu | Szün  |            |
| 2    | TESZTELŐ JAKAB    | teszt@selteszt.hu | Nyit  |            |
| 3    | TESZTELEK JAKABKA | teszt@selteszt.hu | Mod   |            |
| 4    | TESZTELEK JAKABKA | teszt@selteszt.hu | Szün  |            |
| 5    | TESZTELEK JAKABKA | teszt@selteszt.hu | Akt   |            |
| 6    | TESZTELŐ JAKAB    | teszt@selteszt.hu | Nyit  |            |
| 7    | TESZTELŐ JAKAB    | teszt@selteszt.hu | Szün  |            |
| 8    | TESZTELŐ JAKAB    | teszt@selteszt.hu | Nyit  |            |

BUDAPEST, 2015.08.06.

P.H.

.....

aláírás

Oldal: 1 / 1

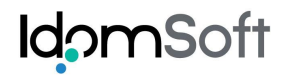

| KAPU                  | × +                            |                                                                                                    |                              |           |             |   |   |   |
|-----------------------|--------------------------------|----------------------------------------------------------------------------------------------------|------------------------------|-----------|-------------|---|---|---|
| 10.128.2.84:9080/ukap | ou-web-teszt1/Kiserojegyzek    | Keszites.action                                                                                                   | ⊽ C' Q                       | , Keresés | ☆ 自         | + | â |   |
| obször látogatott 🗌   |                                |                                                                                                    |                              |           |             |   |   |   |
| Ügyfélkapi            | u regisztrácio                 | ós rendszer                                                                                                    |                              |           |             |   |   |   |
|                       |                                | Ki                                                                                                    | sérőjegyzék készítés         |           |             |   |   | 1 |
|                       | Keresési feltéte               | elek                                                                                                    |                              |           |             |   |   |   |
|                       | Nyugta készítésé<br>2015.07.01 | nek dátumintervalluma Iktatós.<br>- 2015.07.31 2015/                                                              | zám<br>678                   |           |             |   |   |   |
|                       | Rendezés készíté               | és dátuma szerint   Rendezé                                                                                       | és kérelmező neve szerint O  |           |             |   |   |   |
|                       | Keresés N                      | lyomtatás                                                                                                    |                              |           |             |   |   |   |
|                       | Talalati lista                 | Találati lista<br>Találatak száma: 40. magialapítva minden találat. Oldak 4.                                      |                              |           |             |   |   |   |
|                       | Küldhető                       | Talalators szama. 40, megjelelnive minden talalat. Oldar. 1<br>Kuldhető Kérelmező neve F-mail cím Fli típus Dátum |                              |           |             |   |   |   |
|                       |                                | Kisérőjegyze                                                                                                    | ék készítése                 | ×         | 2015 07 01  |   |   |   |
|                       |                                | Sikerült a kísé                                                                                                   | érőjegyzék elkészítése?      | ün        | 2015 07 01  |   |   |   |
|                       |                                | TESZTELŐ.                                                                                                    |                              | vit       | 2015 07 01  |   |   |   |
|                       |                                | TESZTELEK                                                                                                    | Igen                         | Nem       | 2015 07 01  |   |   |   |
|                       |                                | TESZTELEK JANADNA                                                                                                 | ieszti@seiteszt.nu           | szün      | 2015.07.01. |   |   |   |
|                       |                                | TESZTELEK JAKABKA                                                                                                 | teszt@selteszt.hu            | Akt       | 2015.07.01. |   |   |   |
|                       |                                | TESZTELŐ JAKAB                                                                                                    | teszt@selteszt.hu            | Nyit      | 2015.07.01. |   |   |   |
|                       |                                | TESZTELŐ JAKAB                                                                                                    | teszt@selteszt.hu            | Szün      | 2015.07.01. |   |   |   |
|                       |                                | TESZTELŐ JAKAB                                                                                                    | teszt@selteszt.hu            | Nyit      | 2015.07.01. |   |   |   |
|                       |                                | DR. DOKTOR DOKTOR                                                                                                 | laszlo.kozma@vanio.hu        | Szün      | 2015.07.02. |   |   |   |
|                       |                                | KISKKORÚ JÁNOS                                                                                                    | laszlo.kozma@vanio.hu        | Nyit      | 2015.07.02. |   |   |   |
|                       |                                | KISKKORÚ JÁNOS                                                                                                    | laszlo.kozma@vanio.hu        | Mod       | 2015.07.02. |   |   |   |
|                       |                                | KISKKORÚ JÁNOS                                                                                                    | laszlo.kozma@vanio.hu        | Szün      | 2015.07.02. |   |   |   |
|                       |                                | FENYVESI JÓZSEF ÁDÁM                                                                                              | lorant.borsanvix@idomsoft.hu | Mod       | 2015.07.08. |   |   |   |
|                       |                                |                                                                                                    | lerent bergenui@idemoeft hu  | h fs cit  | 2045 07 00  |   |   |   |

A kísérőjegyzék akkor kerül rögzítésre, ha az ügyintéző a "Sikerült a kísérőjegyzék elkészítése?" megerősítő kérdésre "Igen"-nel válaszol.

Utólagos nyomtatásra vagy az elkészített kísérőjegyzék visszavonására a Kísérőjegyzék lekérdezése/visszavonása menüpontban van lehetőség.

# 6.2 Kísérőjegyzék lekérdezése/visszavonása

| UKAPU                       | × +                                 |                                  |                         |                    |                     |                 |                        |                   |      |   | -       |   | × |
|-----------------------------|-------------------------------------|----------------------------------|-------------------------|--------------------|---------------------|-----------------|------------------------|-------------------|------|---|---------|---|---|
| @ 10.128.2.84:9080/ukapu-we | eb-teszt1/Kiserojegy                | zekKezeles.action                |                         |                    | ⊽ C <sup>i</sup>    | Q, Keresés      |                        | ☆ 自               | +    | Â | <b></b> | ø | ≡ |
| Legtöbbször látogatott      |                                     |                                  |                         |                    |                     |                 |                        |                   |      |   |         |   |   |
| 🥘 Ügyfélkapu r              | 🕘 Ügyfélkapu regisztrációs rendszer |                                  |                         |                    |                     |                 |                        |                   |      |   |         | ? | × |
|                             |                                     | H                                | <b>Kísérőjegyz</b>      | ék lekérd          | ezése/viss          | zavonás         | a                      |                   |      |   |         |   | ^ |
|                             | Keresési felt                       | ételek                           |                         |                    |                     |                 |                        |                   |      |   |         |   |   |
|                             | Kisérőjegyzék<br>2015.08.01         | készítésének dátu<br>- 2015.08.0 | ımintervalluma<br>D6    |                    |                     |                 |                        |                   |      |   |         |   |   |
|                             | Rendezés kés                        | zítés dátuma szeri               | nt   Rendezés           | kérelmező neve     | szerint ()          |                 |                        |                   |      |   |         |   |   |
|                             | Keresés                             |                                  |                         |                    |                     |                 |                        |                   |      |   |         |   |   |
|                             |                                     |                                  |                         |                    |                     |                 |                        |                   |      |   |         |   |   |
|                             | Találati lista                      |                                  |                         |                    |                     |                 |                        |                   |      |   |         |   |   |
|                             | Egy darab eler<br>Azonosító         | n találat. Oldal: 1              | lktatószám              |                    | Készítés            | dátuma          | Művelet                | ek                |      |   |         |   |   |
|                             | 96                                  | 2015/678                         |                         |                    | 2015-08-06          | 15:05:54.0      | megjelenítés vi        | sszavonás         |      |   |         |   |   |
|                             |                                     |                                  |                         |                    |                     |                 |                        |                   |      |   |         |   |   |
|                             |                                     |                                  |                         |                    |                     | G.              |                        |                   |      |   |         |   |   |
|                             |                                     |                                  |                         |                    |                     |                 |                        |                   |      |   |         |   |   |
|                             |                                     |                                  |                         |                    |                     |                 |                        |                   |      |   |         |   |   |
|                             |                                     |                                  |                         |                    |                     |                 |                        |                   |      |   |         |   |   |
|                             |                                     |                                  |                         |                    |                     |                 |                        |                   |      |   |         |   |   |
|                             |                                     |                                  |                         |                    |                     |                 |                        |                   |      |   |         |   |   |
|                             |                                     |                                  |                         |                    |                     |                 |                        |                   |      |   |         |   |   |
|                             |                                     |                                  |                         |                    |                     |                 |                        |                   |      |   |         |   |   |
|                             |                                     |                                  |                         |                    |                     |                 |                        |                   |      |   |         |   |   |
|                             |                                     |                                  |                         |                    |                     |                 |                        |                   |      |   |         |   |   |
|                             |                                     |                                  |                         |                    |                     |                 |                        |                   |      |   |         |   |   |
|                             |                                     |                                  |                         |                    |                     |                 |                        |                   |      |   |         |   |   |
|                             |                                     |                                  |                         |                    |                     |                 |                        |                   |      |   |         |   | ~ |
|                             | KEKKH - fejlesztés:                 | IdomSoft Zrt.   UKAPU t          | eszt1 4.0.0-bid12-SNAPS | HOT   IDOM2000 RT. | - ÉLŐ (KERET)   BBE | 68625424F413680 | 54D7F20B338E9   Biztor | sági időkorlát: 2 | 9:45 |   |         |   |   |

A képernyő megjelenésekor a nyugták készítésének dátumintervalluma mezőkben automatikusan a készítés dátumát megelőző hónap első és utolsó napja szerepel. A dátummezők felülírhatók, de a következő feltételeknek teljesülniük kell:

- Nyugta készítés dátumintervalluma mezők kitöltése kötelező
- Az időszak nem lehet nagyobb, mint 31 nap

A Keresés gomb megnyomására a készítés dátuma szerinti növekvő sorrendben megjelennek azon kísérőjegyzékeknek az azonosító sorai, amelyek készítési dátuma a megadott intervallumba esik és az adott szervnél készültek.

Adott elemen a "**megjelenítés"** gombot megnyomva megjelenik a Kísérőjegyzék PDF formátumban, és ismételten elvégezhető a nyomtatás.

Adott elemen a visszavonása gombot megnyomva a kiválasztott kísérőjegyzék törlésre kerül és a rajta szereplő nyugták más kísérőjegyzékre ismét kiválaszthatóvá válnak.

A visszavonandó kísérőjegyzéket mindenképpen előzőleg tekintsük meg, mert a visszavonás után a kísérőjegyzéket nem lehet visszaállítani, hanem újra el kell készíteni.

# 7 FELHASZNÁLÓI FUNKCIÓK

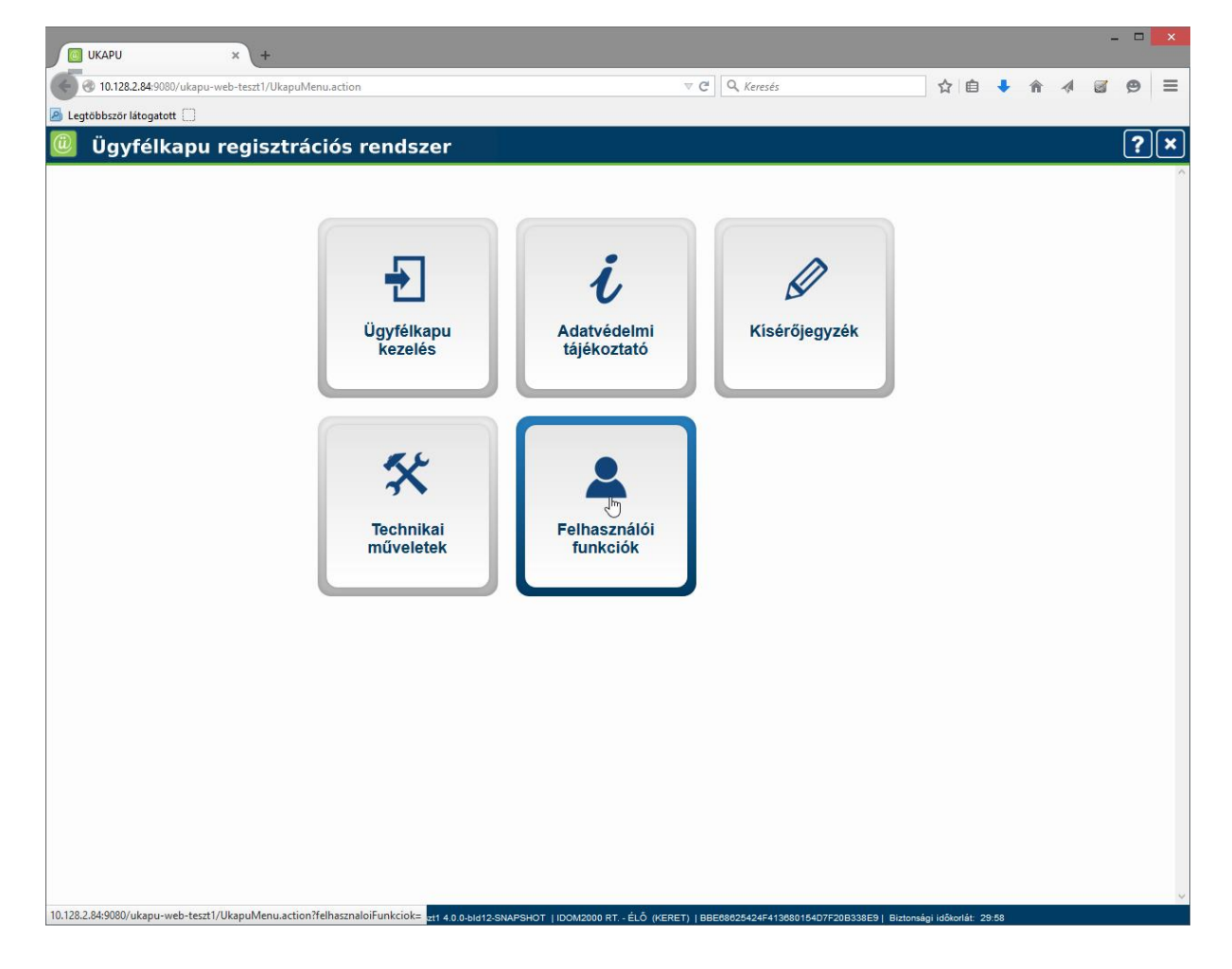

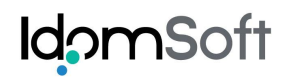

| Шкари х +                                                                                           |                                         |                      |                       |             |   |   |   | - 0 | × |
|----------------------------------------------------------------------------------------------------|-----------------------------------------|----------------------|-----------------------|-------------|---|---|---|-----|---|
| A 3 10.128.2.84:9080/ukapu-web-teszt1/UkapuMenu.action?felhasznaloiFunkciok=                        | ⊽ ⊄                                     | Q, Keresés           |                       | ☆ 自         | + | Â | 1 | 9   | ≡ |
| 🖉 Legtöbbször látogatott 🗌                                                                          |                                         |                      |                       |             |   |   |   |     |   |
| 🕘 Ügyfélkapu regisztrációs rendszer                                                                 |                                         |                      |                       |             |   |   |   | ?   |   |
|                                                                                                    |                                         |                      |                       |             |   |   |   |     | ^ |
|                                                                                                    |                                         |                      |                       |             |   |   |   |     |   |
|                                                                                                    | Jelszó módosítása                       |                      |                       |             |   |   |   |     |   |
|                                                                                                    |                                         |                      |                       |             |   |   |   |     |   |
| Há                                                                                                  | lózati álbapot ellenőrzése              |                      |                       |             |   |   |   |     |   |
|                                                                                                    |                                         |                      |                       |             |   |   |   |     |   |
|                                                                                                    |                                         |                      |                       |             |   |   |   |     |   |
|                                                                                                    |                                         |                      |                       |             |   |   |   |     |   |
|                                                                                                    |                                         |                      |                       |             |   |   |   |     |   |
|                                                                                                    |                                         |                      |                       |             |   |   |   |     |   |
|                                                                                                    |                                         |                      |                       |             |   |   |   |     |   |
|                                                                                                    |                                         |                      |                       |             |   |   |   |     |   |
|                                                                                                    |                                         |                      |                       |             |   |   |   |     |   |
|                                                                                                    |                                         |                      |                       |             |   |   |   |     |   |
|                                                                                                    |                                         |                      |                       |             |   |   |   |     |   |
|                                                                                                    |                                         |                      |                       |             |   |   |   |     |   |
|                                                                                                    |                                         |                      |                       |             |   |   |   |     |   |
|                                                                                                    |                                         |                      |                       |             |   |   |   |     |   |
|                                                                                                    |                                         |                      |                       |             |   |   |   |     |   |
|                                                                                                    |                                         |                      |                       |             |   |   |   |     |   |
| 10.128.2.84:9080/ukapu-web-teszt1/waf/NetworkTest.action ess IdomSoft Zrt.   UKAPU teszt1 4.0.0-bid | 112-SNAPSHOT   GABSI (KJR)   BBE6862542 | 4F413680154D7F20B338 | E9   Biztonsági időko | rlát: 28:38 |   |   |   |     | ~ |

# 7.1 Jelszó módosítása

A "Jelszó módosítása" funkció lehetőséget biztosít, hogy jelszavunkat megváltoztathassuk. Ez a funkció, csak a .BM Külsős Jogosultsági Rendszerében (KJR) lévő felhasználói számára érhető el. Célszerű a jelszavunkat időközönként megváltoztatni, hogy elkerüljük az esetleges visszaéléseket.

Jelszavát kezelje bizalmasan! Olyan jelszót adjon meg, amelyet könnyen megjegyez, de más által nehéz kitalálni. Ha az egérmutatót a begépelés után a mező fölé viszi, akkor addig látja a mező értékét, amíg a mutató fölötte áll.

**Kitöltési feltételek:** Töltse ki mindhárom mezőt, az "Új jelszó még egyszer" mezőben ugyanazt a jelszót adja meg, amit az "Új jelszó" mezőben megadott. Az új jelszó megadásánál az angol ABC betűi, számjegyek, aláhúzás (\_), kötőjel (-) és pont (.) karakterek szerepelhetnek csak, minimálisan 5, maximálisan 11 karakter lehet, legalább 3 különböző karaktert kell, hogy tartalmazzon.

| UKAPU × +                                    |                                                                                                    |                       |                                          |               |   |  | -       |   | × |
|----------------------------------------------|----------------------------------------------------------------------------------------------------|-----------------------|------------------------------------------|---------------|---|--|---------|---|---|
| 10.128.2.84:9080/ukapu-web-teszt1/waf/Change | Password.action                                                                                                    | ⊤ C <sup>i</sup>      | Q, Keresés                               | ☆ 自 🕇         | Â |  | <b></b> | 9 | ≡ |
| 🗿 Legtöbbször látogatott 🗌                   |                                                                                                    |                       |                                          |               |   |  |         |   |   |
| 🕘 Ügyfélkapu regisztrációs rendszer 🛛 🧧 🤶    |                                                                                                    |                       |                                          |               |   |  |         |   |   |
| UKAPU - Jelszó változtatás                   |                                                                                                    |                       |                                          |               |   |  |         |   | ^ |
|                                              | Jelszavát kezelje bizalmasan! Olyan jelszót adjon meg, amelyet könnyen megjegyez, de más<br>által nehéz kitalálni. Ha az egérmutatót a begépelés után a mező fölé viszi, akkor addig látja<br>a mező értékét, amig a mutató fölötte áll.                                                                                                    |                       |                                          |               |   |  |         |   |   |
|                                              | Kitöitési feltételek: Töltse ki mindhárom mezőt, az "Új jelszó mégegyszer" mezőben<br>ugyanazt a jelszót adja meg amit az "Új jelszó" mezőben megadott. Az új jelszó megadásánái<br>az angol ABC betűi, számjegyek, aláhúzás (_), kötőjel (-) és pont (.) karakterek<br>szerepelhetnek csak, minimálisan 5, maximálisan 11 karakter lehet, legalább 3 különböző<br>karaktert kell tartalmazzon. |                       |                                          |               |   |  |         |   |   |
|                                              | Jelenlegi jelszava                                                                                                    |                       |                                          |               |   |  |         |   |   |
|                                              | Új jelszó                                                                                                    |                       |                                          |               |   |  |         |   |   |
|                                              | Új jelszó mégegyszer                                                                                                    |                       |                                          |               |   |  |         |   |   |
|                                              | teszt1 4.0.0-bid12-SNAPSHOT                                                                                                    | Mégsem                | Jelszó módosítás                         |               |   |  |         |   |   |
|                                              |                                                                                                    |                       |                                          |               |   |  |         |   |   |
|                                              |                                                                                                    |                       |                                          |               |   |  |         |   |   |
|                                              |                                                                                                    |                       |                                          |               |   |  |         |   |   |
|                                              |                                                                                                    |                       |                                          |               |   |  |         |   |   |
|                                              |                                                                                                    |                       |                                          |               |   |  |         |   |   |
|                                              |                                                                                                    |                       |                                          |               |   |  |         |   |   |
|                                              |                                                                                                    |                       |                                          |               |   |  |         |   |   |
|                                              |                                                                                                    |                       |                                          |               |   |  |         |   |   |
|                                              |                                                                                                    |                       |                                          |               |   |  |         |   |   |
|                                              |                                                                                                    |                       |                                          |               |   |  |         |   |   |
|                                              |                                                                                                    |                       |                                          |               |   |  |         |   | ~ |
| KEKKH - fejle                                | sztés: IdomSoft Zrt.   UKAPU teszt1 4.0.0-bId12-SNAPSHOT   GAB                                                                                                    | SI (KJR)   BBE6862542 | 4F413680154D7F20B338E9   Biztonsági idől | korlát: 29:58 |   |  |         |   |   |

# 7.2 Hálózati állapot ellenőrzése

A *Hálózati állapot ellenőrzése* funkcióval lehetőség van ellenőrizni a felhasználói munkaállomás (kliens) és a szerver közötti hálózati kapcsolat sebességét és megbízhatóságát. Az alkalmazás több kérdés küldéssel és válasz fogadással ellenőrzi a megbízhatóságát az átviteli közegnek. A megbízhatóság ellenőrzéskor 5 kérdést küld, amelyekre küldött válaszra 3 másodpercig várakozik. Megfelelő a megbízhatóság, ha 5 esetből mindegyikben 3 másodpercen belül érkezett válasz. Három másodperc feletti válasz esetén nem ellenőrizhető, hogy a hálózati kapcsolat lassúsága, vagy hibái okozzák a problémát.

A menübe történő belépéssel lefut a hálózati teszt. Eredménye a képernyőn látható.

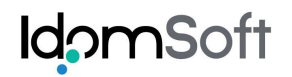

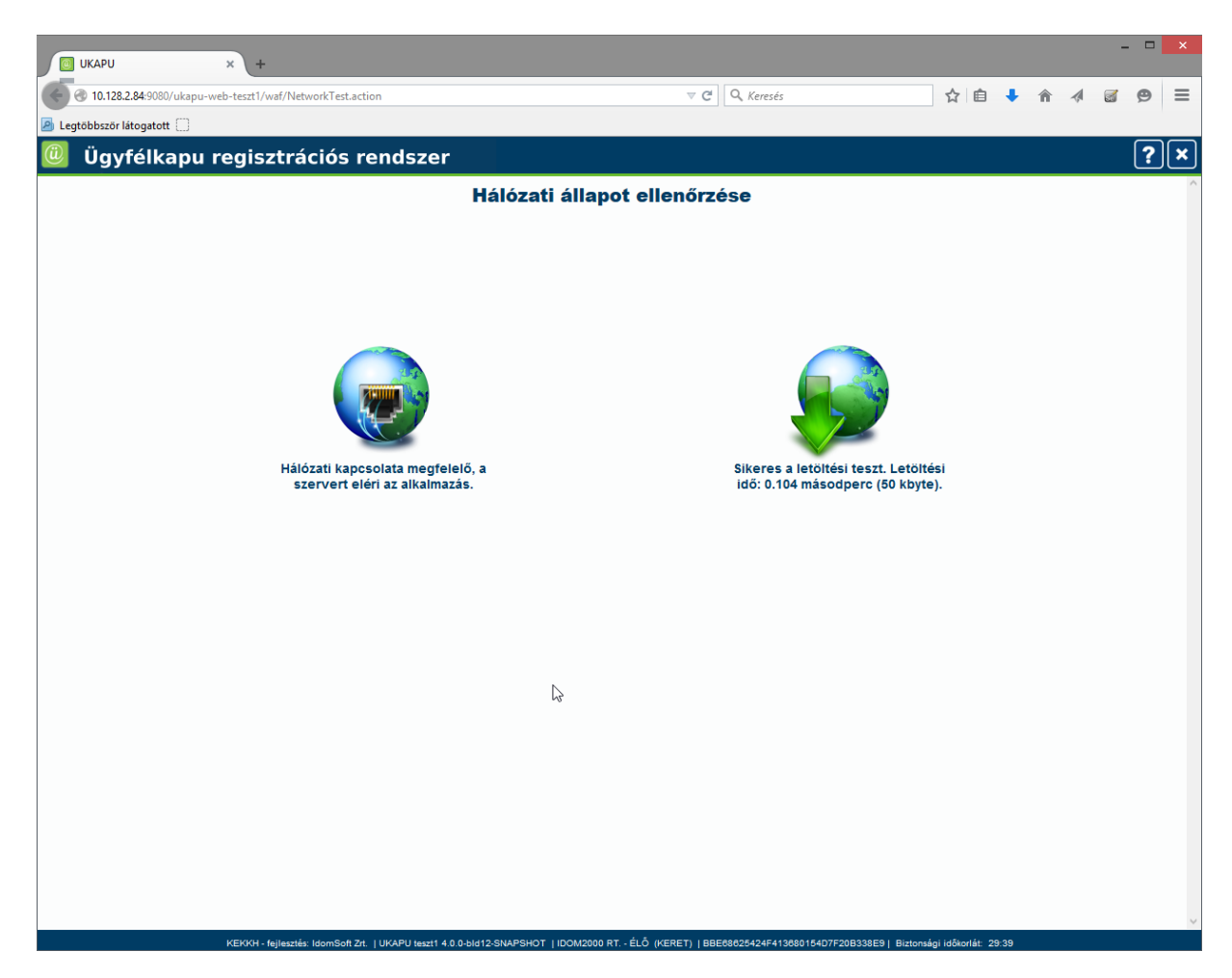

# 8 KILÉPÉS AZ ALKALMAZÁSBÓL

A képernyő jobb felső sarkában található Kilépés ikonra kattintva, a "Biztosan ki szeretne lépni?" megerősítés kérdést kapjuk. A "**Nem**" gombot választva maradunk a felületen, az "**Igen**" gombot választva megtörténik a kiléptetés, és a bejelentkezési ablak jelenik meg.

| UKAPU                     | × +                                         |                                           |               |                         |   |   |   | × |
|---------------------------|---------------------------------------------|-------------------------------------------|---------------|-------------------------|---|---|---|---|
| 10.128.2.84:9080/ukapu    | u-web-teszt1/UkapuMenu.action               | ⊽ C'                                      | Q. Keresés    | ☆ 自 🕹                   | â | 1 | ø | Ξ |
| Legtöbbször látogatott () |                                             |                                           |               |                         |   |   |   |   |
| 🕘 Ügyfélkapı              | ı regisztrációs rendszer                    |                                           |               |                         |   |   | ? | × |
|                           | <image/> <text><image/><text></text></text> | Lavereeror 1000x2000 RT - έψδ γεσετη 1000 | Kisérőjegyzék | tomángi időkotát: 22 25 |   |   |   |   |